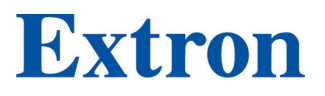

# **DMP 64 Plus**

**ProDSP Digital Matrix Processor** 

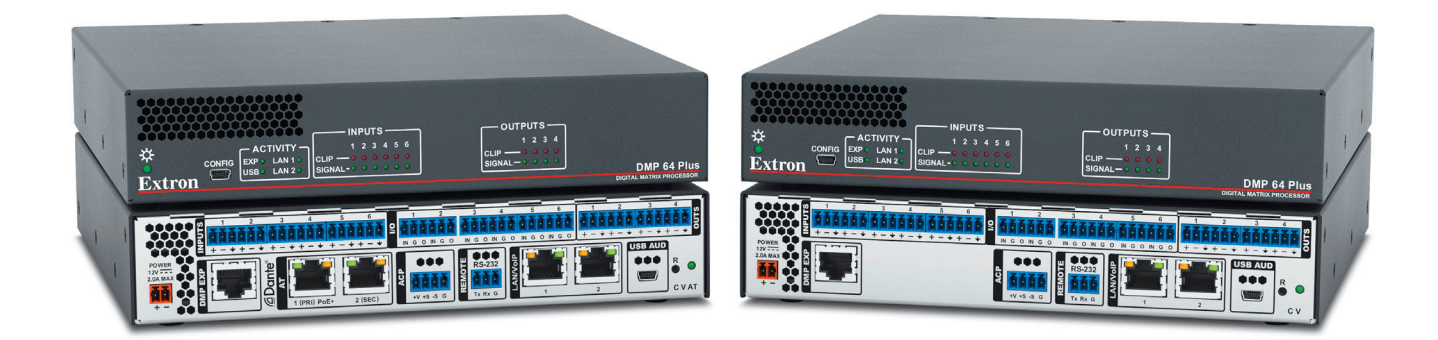

# User Guide Mixers and Processors

68-3291-01, Rev. E 02 25

## **Safety Instructions**

#### Safety Instructions • English

**WARNING:** This symbol, **A**, when used on the product, is intended to alert the user of the presence of uninsulated dangerous voltage within the product's enclosure that may present a risk of electric shock.

**ATTENTION:** This symbol, **(**), when used on the product, is intended to alert the user of important operating and maintenance (servicing) instructions in the literature provided with the equipment.

For information on safety guidelines, regulatory compliances, EMI/EMF compatibility, accessibility, and related topics, see the Extron Safety and Regulatory Compliance Guide, part number 68-290-01, on the Extron website, www.extron.com

تعليمات السلامة • العربية

کتوبر: هذا الرمز، الله عند استخدامه على المنتج، مخصص لتنبيه المستخدم فيما يتعلق بوجود جهد كهرياني غير معزول على الغلاف الخارجي للمنتج وهو ما قد ينطوي على مخاطر حدوث صدمة كبر بانبة.

القبه: هذا الرمز ، 📣 عند استخدامه على المنتج، مخصص لتنبيه المستخدم بتعليمات التشغيل والصيانة الهامة (الخدمة) في المواد التي يتم توفير ها مع المعدات.

للحصول على المزيد من المعلومات حول إرشادات السلامة، والتوافقات التنظيمية، والتوافق الكهرومغناطيسي/المجال الكهرومغناطيسي، وإمكانية الوصول، والموضو عات ذات الصلة، يُرجى مراجعة دليل السلامة والتوافق التنظيمي www.extron.com الخاص بإكسترون، الجزء رقم 68-290-01، على موقع إكسترون،

#### Sicherheitsanweisungen • Deutsch

**WARUNG:** Dieses Symbol A auf demProdukt soll den Benutzer darauf aufmerksam machen, dass im Inneren des Gehäuses dieses Produktes gefährliche Spannungen herrschen, die nicht isoliert sind und die einen elektrischen Schlag verursachen können.

**VORSICHT:** Dieses Symbol **(**) auf dem Produkt soll dem Benutzer in der im Lieferumfang enthaltenen Dokumentation besonders wichtige Hinweise zur Bedienung und Wartung (Instandhaltung) geben.

Weitere Informationen über die Sicherheitsrichtlinien, Produkthandhabung, EMI/EMF-Kompatibilität, Zugänglichkeit und verwandte Themen finden Sie in den Extron-Richtlinien für Sicherheit und Handhabung (Artikelnummer 68-290-01) auf der Extron-Website, www.extron.com

#### Instrucciones de seguridad • Español

**ADVERTENCIA:** Este símbolo, **A**, cuando se utiliza en el producto, avisa al usuario de la presencia de voltaje peligroso sin aislar dentro del producto, lo que puede representar un riesgo de descarga eléctrica.

**ATENCIÓN:** Este símbolo, ▲, cuando se utiliza en el producto, avisa al usuario de la presencia de importantes instrucciones de uso y mantenimiento estas estan incluidas en la documentación proporcionada con el equipo.

Para obtener información sobre directrices de seguridad, cumplimiento de normativas, compatibilidad electromagnética, accesibilidad y temas relacionados, consulte la Guía de cumplimiento de normativas y seguridad de Extron, referencia 68-290-01, en el sitio Web de Extron, www.extron.com

#### Instructions de sécurité • Français

AVERTISSEMENT : Ce pictogramme, A, lorsqu'il est utilisé sur le produit, signale à l'utilisateur la présence à l'intérieur du boîtier du produit d'une tension électrique dangereuse susceptible de provoquer un choc électrique.

**ATTENTION :** Ce pictogramme, (A), lorsqu'il est utilisé sur le produit, signale à l'utilisateur des instructions d'utilisation ou de maintenance importantes qui se trouvent dans la documentation fournie avec l'équipement.

Pour en savoir plus sur les règles de sécurité, la conformité à la réglementation, la compatibilité EMI/EMF, l'accessibilité, et autres sujets connexes, lisez les informations de sécurité et de conformité Extron, réf. 68-290-01, sur le site Extron, **www.extron.com** 

#### Istruzioni di sicurezza • Italiano

**AVVERTENZA:** Il simbolo, A, se usato sul prodotto, serve ad avvertire l'utente della presenza di tensione non isolata pericolosa all'interno del contenitore del prodotto che può costituire un rischio di scosse elettriche.

ATTENTZIONE: Il simbolo, A, se usato sul prodotto, serve ad avvertire l'utente della presenza di importanti istruzioni di funzionamento e manutenzione nella documentazione fornita con l'apparecchio.

Per informazioni su parametri di sicurezza, conformità alle normative, compatibilità EMI/EMF, accessibilità e argomenti simili, fare riferimento alla Guida alla conformità normativa e di sicurezza di Extron, cod. articolo 68-290-01, sul sito web di Extron, www.extron.com

#### Instrukcje bezpieczeństwa • Polska

**OSTRZEŻENIE:** Ten symbol, A, gdy używany na produkt, ma na celu poinformować użytkownika o obecności izolowanego i niebezpiecznego napięcia wewnątrz obudowy produktu, który może stanowić zagrożenie porażenia prądem elektrycznym.

UWAGI: Ten symbol, A, gdy używany na produkt, jest przeznaczony do ostrzegania użytkownika ważne operacyjne oraz instrukcje konserwacji (obsługi) w literaturze, wyposażone w sprzęt.

Informacji na temat wytycznych w sprawie bezpieczeństwa, regulacji wzajemnej zgodności, zgodność EMI/EMF, dostępności i Tematy pokrewne, zobacz Extron bezpieczeństwa i regulacyjnego zgodności przewodnik, część numer 68-290-01, na stronie internetowej Extron, www.extron.com.

#### Инструкция по технике безопасности • Русский

**ПРЕДУПРЕЖДЕНИЕ:** Данный символ, *(*, если указан на продукте, предупреждает пользователя о наличии неизолированного опасного напряжения внутри корпуса продукта, которое может привести к поражению электрическим током.

**ВНИМАНИЕ:** Данный символ, **А**, если указан на продукте, предупреждает пользователя о наличии важных инструкций по эксплуатации и обслуживанию в руководстве, прилагаемом к данному оборудованию.

Для получения информации о правилах техники безопасности, соблюдении нормативных требований, электромагнитной совместимости (ЭМП/ЭДС), возможности доступа и других вопросах см. руководство по безопасности и соблюдению нормативных требований Extron на сайте Extron: , www.extron.com, номер по каталогу - 68-290-01.

#### 安全说明•简体中文

- 警告: 金产品上的这个标志意在警告用户,该产品机壳内有暴露的危险 电压,有触电危险。
- **注意**: ▲ 产品上的这个标志意在提示用户,设备随附的用户手册中有重要的操作和维护(维修)说明。

关于我们产品的安全指南、遵循的规范、EMI/EMF 的兼容性、无障碍使 用的特性等相关内容,

敬请访问 Extron 网站, www.extron.com, 参见 Extron 安全规范指南,产品编号 68-290-01。

#### 安全記事 · 繁體中文

警告▲ 若產品上使用此符號,是為了提醒使用者,產品機殼內存在未隔離的危險電壓,可能會導致觸電之風險。

**注意** ▲ 若產品上使用此符號, 是為了提醒使用者, 設備隨附的用戶手冊中有重要的操作和維護 (維修) 説明。

有關安全性指導方針、法規遵守、EMI/EMF 相容性、存取範圍和相關主題的詳細資訊, 請瀏覽 Extron 網站.www.extron.com 然後參閱《Extron 安全性與法規遵守手 冊》,準則編號 68-290-01。 安全上のご注意 • 日本語

- 警告: この記号 が製品上に表示されている場合は、筐体内に絶縁されて いない高電圧が流れ、感電の危険があることを示しています。
- 注意: この記号 ▲ が製品上に表示されている場合は、本機の取扱説明書に 記載されている重要な操作と保守(整備)の指示についてユーザーの注意 を喚起するものです。

安全上のご注意、法規厳守、EMI/EMF適合性、その他の関連項目に ついては、エクストロンのウェブサイト www.extron.com より『Extron Safety and Regulatory Compliance Guide』(P/N 68-290-01) をご覧ください。

#### 안전 지침・ 한국어

**경고:** 이 기호 ▲ 가 제품에 사용될 경우, 제품의 인클로저 내에 있는 접지되지 않은 위험한 전류로 인해 사용자가 감전될 위험이 있음을 경고합니다.

주의: 이 기호 ▲ 가 제품에 사용될 경우, 장비와 함께 제공된 책자에 나와 있는 주요 운영 및 유지보수(정비) 지침을 경고합니다.

안전 가이드라인, 규제 준수, EMI/EMF 호환성, 접근성, 그리고 관련 항목에 대한 자세한 내용은 Extron 웹 사이트(www.extron.com)의 Extron 안전 및 규제 준수 안내서, 68-290-01 조항을 참조하십시오.

#### Copyright

© 2019-2025 Extron. All rights reserved. www.extron.com

#### Trademarks

All trademarks mentioned in this guide are the properties of their respective owners. The following registered trademarks (<sup>®</sup>), registered service marks (<sup>SM</sup>), and trademarks (<sup>TM</sup>) are the property of RGB Systems, Inc. or Extron (see the current list of trademarks on the **Terms of Use** page at **www.extron.com**):

#### Registered Trademarks (®)

Extron®, Cable Cubby®, ControlScript®, CrossPoint®, DTP®, eBUS®, EDID Manager®, EDID Minder®, eLink®, Everlast®, Flat Field®, FlexOS®, Glitch Free®, GlobalViewer®, Global Configurator®, Global Scripter®, Hideaway®, HyperLane®, IP Intercom®, IP Link®, Key Minder®, LinkLicense®, LockIt®, MediaLink®, MediaPort®, NAV®, NetPA®, PlenumVault®, PoleVault®, PowerCage®, PURE3®, Quantum®, ShareLink®, Show Me®, StudioStation®, SoundField®, SpeedMount®, SpeedSwitch®, System *INTEGRATOR*®, TeamWork®, TouchLink®, V-Lock®, VN-Matrix®, VoiceLift®, WallVault®, WindoWall®, XPA®, XTP®, XTP Systems®, and ZipClip®

Registered Service Mark<sup>(SM)</sup>: S3 Service Support Solutions

Trademarks (TM)

AAP<sup>™</sup>, AFL<sup>™</sup> - Accu-RATE Frame Lock, ADSP<sup>™</sup> - Advanced Digital Sync Processing, AVEdge<sup>™</sup>, CableCover<sup>™</sup>, CDRS<sup>™</sup> - Class D Ripple Suppression, Codec Connect<sup>™</sup>, DDSP<sup>™</sup> - Digital Display Sync Processing, DMI<sup>™</sup> - Dynamic Motion Interpolation, Driver Configurator<sup>™</sup>, DSP Configurator<sup>™</sup>, DSP Configurator PRO<sup>™</sup>, DSVP<sup>™</sup> - Digital Sync Validation Processing, EQIP<sup>™</sup>, FastBite<sup>™</sup>, Flex55<sup>™</sup>, FOX<sup>™</sup>, FOXBOX<sup>™</sup>, InstaWake<sup>™</sup>, IP Intercom HelpDesk<sup>™</sup>, MAAP<sup>™</sup>, MicroDigital<sup>™</sup>, Opti-Torque<sup>™</sup>, PendantConnect<sup>™</sup>, ProDSP<sup>™</sup>, QS-FPC<sup>™</sup> - QuickSwitch Front Panel Controller, Room Agent<sup>™</sup>, Scope-Trigger<sup>™</sup>, SIS<sup>™</sup> - Simple Instruction Set, Skew-Free<sup>™</sup>, SpeedNav<sup>™</sup>, Triple-Action Switching<sup>™</sup>, True4K<sup>™</sup>, True8K<sup>™</sup>, Vector<sup>™</sup> 4K, WebShare<sup>™</sup>, XTRA<sup>™</sup>, and ZipCaddy<sup>™</sup>

## **FCC Class A Notice**

This equipment has been tested and found to comply with the limits for a Class A digital device, pursuant to part 15 of the FCC rules. The Class A limits provide reasonable protection against harmful interference when the equipment is operated in a commercial environment. This equipment generates, uses, and can radiate radio frequency energy and, if not installed and used in accordance with the instruction manual, may cause harmful interference to radio communications. Operation of this equipment in a residential area is likely to cause interference. This interference must be corrected at the expense of the user.

## **ATTENTION:**

- The Twisted Pair Extension technology works with unshielded twisted pair (UTP) or shielded twisted pair (STP) cables; but to ensure FCC Class A and CE compliance, STP cables and STP Connectors are required.
- La technologie extension paires torsadées fonctionne avec les câbles paires torsadées blindées (UTP) ou non blindées (STP). Afin de s'assurer de la compatibilité entre FCC Classe A et CE, les câbles STP et les connecteurs STP sont nécessaires.

### NOTES:

- This unit was tested with shielded I/O cables on the peripheral devices. Shielded cables must be used to ensure compliance with FCC emissions limits.
- For more information on safety guidelines, regulatory compliances, EMI/EMF compatibility, accessibility, and related topics, see the Extron Safety and Regulatory Compliance Guide on the Extron website.

## **Battery Notice**

This product contains a battery. **Do not open the unit to replace the battery**. If the battery needs replacing, return the entire unit to Extron (for the correct address, see the **Extron Warranty** section on the last page of this guide).

**CAUTION:** Risk of explosion. Do not replace the battery with an incorrect type. Dispose of used batteries according to the instructions.

**ATTENTION :** Risque d'explosion. Ne pas remplacer la pile par le mauvais type de pile. Débarrassezvous des piles usagées selon le mode d'emploi.

## **Conventions Used in this Guide**

## **Notifications**

The following notifications are used in this guide:

CAUTION: Risk of minor personal injury.

**ATTENTION :** Risque de blessure mineure.

## **ATTENTION:**

- Risk of property damage.
- Risque de dommages matériels.

NOTE: A note draws attention to important information.

TIP: A tip provides a suggestion to make working with the application easier.

## **Software Commands**

Commands are written in the fonts shown here:

^AR Merge Scene,,0p1 scene 1,1 ^B 51 ^W^C.0

[01] R 0004 00300 00400 00800 00600 [02] 35 [17] [03]

Esc X1 \*X17 \* X20 \* X23 \* X21 CE -

**NOTE:** For commands and examples of computer or device responses used in this guide, the character "0" is used for the number zero and "O" is the capital letter "o."

Computer responses and directory paths that do not have variables are written in the font shown here:

Reply from 208.132.180.48: bytes=32 times=2ms TTL=32

C:\Program Files\Extron

Variables are written in *italics* as shown here:

ping xxx.xxx.xxx. -t

SOH R Data STX Command ETB ETX

Selectable items, such as menu names, menu options, buttons, tabs, and field names are written in the font shown here:

From the File menu, select New. Click the OK button.

## Specifications Availability

Product specifications are available on the Extron website, www.extron.com.

## **Extron Glossary of Terms**

A glossary of terms is available at https://www.extron.com/technology/glossary.aspx.

# **Contents**

| About this Guide       1         DMP 64 Plus Models       1         About the DMP 64 Plus       1         Features       2         Application Diagram       3         Installation       4         Installation Overview       4         Rear Panel Features       4         Front Panel Features       8         Connection Details       9         Power Supply Wiring       9         TP Cable Termination for Ethernet Communication       11         Reset Modes       11         DSP Configurator Software       13         Software/Firmware Installation       13         Connecting to DSP Configurator       15         Accessing the DSP Configurator Help File       15         DSP Configurator Main Workspace       15         Menu Bar       16         File       16         Edit       16         View       17         Window       18         Help       18         DSP Configurator Status Panel.       18         DSP Configurator Status Panel.       18         DSP Configurator Status Panel.       18         Divere Name       21         Downlo                                                                         | Introduction                                    | 1  |
|----------------------------------------------------------------------------------------------------|-------------------------------------------------|----|
| DMP 64 Plus Models       1         About the DMP 64 Plus       1         Features       2         Application Diagram       3         Installation       4         Installation Overview       4         Rear Panel Features       4         Front Panel Features       8         Connection Details       9         Power Supply Wiring       9         TP Cable Termination for Ethernet Communication       11         Reset Modes       11         Reset Modes       13         Software/Firmware Installation       13         Connecting to DSP Configurator       15         DSP Configurator Main Workspace       15         DSP Configurator Main Workspace       15         Menu Bar       16         File       16         Edit.       16         View       17         Window       18         Help       18         Presets Drop-Down List       18         DSP Configurator Status Panel       18         Live and Emulate Panel       19         Davioloading and Installing Dante Controller       21         Derview Ame       22       22 <t< th=""><th>About this Guide</th><th>1</th></t<>                                      | About this Guide                                | 1  |
| About the DMP 64 Plus       1         Features       2         Application Diagram       3         Installation       4         Installation Overview       4         Rear Panel Features       4         Front Panel Features       8         Connection Details       9         Power Supply Wiring       9         TP Cable Termination for Ethernet Communication       11         Reset Modes       11         Reset Modes       13         Software/Firmware Installation       13         Connecting to DSP Configurator Help File       15         DSP Configurator Main Workspace       16         File       16         File       16         View       17         Window       18         Help.       18         Num Wards Drop-Down       18         Presets Drop-Down List       18         DSP Configurator Status Panel       18         Dive and Emulate Panel       19         Dante Controller       21         Overview       21         Downloading and Installing Dante Controller       22         Receiver and Transmitter Names.       22                                                                                  | DMP 64 Plus Models                              | 1  |
| Features       2         Application Diagram       3         Installation       4         Installation Overview       4         Rear Panel Features       4         Front Panel Features       4         Connection Details       9         Power Supply Wiring       9         TP Cable Termination for Ethernet Communication       11         DSP Configurator Software       13         Software/Firmware Installation       13         Connecting to DSP Configurator Help File       15         DSP Configurator Main Workspace       16         File       16         Edit       16         View       17         Tools       17         Window       18         Help       18         DSP Configurator Status Panel       18         DSP Configurator Status Panel       18         Live and Emulate Panel       19         Dante Controller       21         Downloading and Installing Dante Controller       21         Device Name       22         Receiver and Transmitter Names       22         Dante Controller Naming Conventions       22         Dante Controller Naming Conventions                                            | About the DMP 64 Plus                           | 1  |
| Application Diagram       3         Installation       4         Installation Overview       4         Rear Panel Features       4         Front Panel Features       8         Connection Details       9         Power Supply Wiring       9         TP Cable Termination for Ethernet Communication       11         Reset Modes       11         DSP Configurator Software       13         Software/Firmware Installation       13         Connecting to DSP Configurator Help File       15         DSP Configurator Main Workspace       15         Menu Bar       16         File       16         Vindow       18         Help       17         Tools       17         Window       18         Help       18         DSP Configurator Status Panel       18         DSP Configurator Status Panel       18         DSP Configurator Status Panel       18         Dive and Emulate Panel       19         Dante Controller       21         Overview       21         Downloading and Installing Dante Controller       21         Device Name       22         Re                                                                         | Features                                        | 2  |
| Installation       4         Installation Overview       4         Rear Panel Features       4         Front Panel Features       8         Connection Details       9         Power Supply Wiring       9         TP Cable Termination for Ethernet Communication       11         Reset Modes       11         Reset Modes       13         Software/Firmware Installation       13         Connecting to DSP Configurator Fello       15         Accessing the DSP Configurator Help File       15         DSP Configurator Main Workspace       15         Menu Bar       16         File       16         Edit.       16         View       17         Tools       17         Window       18         Help       18         DSP Configurator Status Panel       18         Live and Emulate Panel       19         Dante Controller       21         Overview       21         Device Name       22         Receiver and Transmitter Names       22         Daverticer Naming Conventions       22         Daverticer Naming Conventions       22 <th>Application Diagram</th> <th></th>                                                       | Application Diagram                             |    |
| Installation       4         Installation Overview       4         Rear Panel Features       4         Front Panel Features       8         Connection Details       9         Power Supply Wiring       9         TP Cable Termination for Ethernet Communication       11         Reset Modes       11         DSP Configurator Software       13         Software/Firmware Installation       13         Connecting to DSP Configurator       15         Accessing the DSP Configurator Help File       15         DSP Configurator Main Workspace       16         File       16         File       16         File       16         View       17         Volds       17         Window       18         Presets Drop-Down       18         Live and Emulate Panel       19         Dante Controller       21         Overview       21         Downloading and Installing Dante Controller       21         Device Name       22         Receiver and Transmitter Names       22         Dante Controller Naming Conventions       22                                                                                                    |                                                 |    |
| Installation Overview       4         Rear Panel Features       4         Front Panel Features       8         Connection Details       9         Power Supply Wiring       9         TP Cable Termination for Ethernet Communication       11         Reset Modes       11         DSP Configurator Software       13         Software/Firmware Installation       13         Connecting to DSP Configurator Help File       15         DSP Configurator Main Workspace       15         Menu Bar       16         File       16         File       16         View       17         Tools       17         Window       18         Help       18         Run Macros Drop-Down       18         Presets Drop-Down       18         DSP Configurator Status Panel       19         Dante Controller       21         Overview       21         Downloading and Installing Dante Controller       21         Device Name       22         Receiver and Transmitter Names       22         Date Controller Name       22         Davertioer Name       22         Daveroier a                                                                         | Installation                                    |    |
| Rear Panel Features       4         Front Panel Features       8         Connection Details       9         Power Supply Wiring       9         TP Cable Termination for Ethernet Communication       11         Reset Modes       11         DSP Configurator Software       13         Software/Firmware Installation       13         Connecting to DSP Configurator -       15         Accessing the DSP Configurator Help File       15         DSP Configurator Main Workspace       15         Menu Bar       16         File       16         Edit       16         View       17         Tools       17         Window       18         Help       18         Presets Drop-Down       18         Presets Drop-Down       18         DSP Configurator Status Panel       19         Dante Controller       21         Overview       21         Overview       21         Device Name       22         Receiver and Transmitter Names       22         Date Controller Naming Conventions       22                                                                                                    | Installation Overview                           | 4  |
| Front Panel Features       8         Connection Details       9         Power Supply Wiring       9         TP Cable Termination for Ethernet Communication       11         Reset Modes       11         DSP Configurator Software       13         Software/Firmware Installation       13         Connecting to DSP Configurator       15         Accessing the DSP Configurator Help File       15         DSP Configurator Main Workspace       15         Menu Bar       16         File       16         Edit       16         View       17         Tools       17         Window       18         Help       18         DSP Configurator Status Panel       18         Live and Emulate Panel       19         Dante Controller       21         Overview       21         Downloading and Installing Dante Controller       21         Device Name       22         Receiver and Transmitter Names       22         Dante Controller Name       22         Dante Controller Name       22         Dante Controller Naming Conventions       22                                                                                            | Rear Panel Features                             | 4  |
| Connection Details       9         Power Supply Wiring       9         TP Cable Termination for Ethernet Communication       11         Reset Modes       11         DSP Configurator Software       13         Software/Firmware Installation       13         Connecting to DSP Configurator       15         Accessing the DSP Configurator Help File       15         DSP Configurator Main Workspace       15         Menu Bar       16         File       16         Edit.       16         View       17         Tools       17         Window       18         Help       18         DSP Configurator Status Panel       18         DSP Configurator Status Panel       18         Live and Emulate Panel       19         Downloading and Installing Dante Controller       21         Overview       21         Downloading and Installing Dante Controller       21         Device Name       22         Receiver and Transmitter Names       22         Date Controller Name       22         Date Controller Name       22         Date Controller Name       22         Date Controller Name <th>Front Panel Features</th> <th>8</th> | Front Panel Features                            | 8  |
| Power Supply Wiring       9         TP Cable Termination for Ethernet Communication       11         Reset Modes       11         DSP Configurator Software       13         Software/Firmware Installation       13         Connecting to DSP Configurator       15         Accessing the DSP Configurator Help File       15         DSP Configurator Main Workspace       16         File       16         File       16         Fold       16         View       17         Tools       17         Window       18         Help       18         Run Macros Drop-Down       18         DSP Configurator Status Panel       18         Live and Emulate Panel       19         Downloading and Installing Dante Controller       21         Device Name       22         Receiver and Transmitter Names       22         Dante Controller Naming Conventions       22         Dante Controller Naming Conventions       22                                                                                                    | Connection Details                              | 9  |
| TP Cable Termination for Ethernet Communication       11         Reset Modes       11         DSP Configurator Software       13         Software/Firmware Installation       13         Connecting to DSP Configurator       15         Accessing the DSP Configurator Help File       15         DSP Configurator Main Workspace       15         Menu Bar       16         File       16         Edit       17         Tools       17         Window       18         Help       18         Presets Drop-Down       18         DSP Configurator Status Panel       18         Live and Emulate Panel       18         Downloading and Installing Dante Controller       21         Overview       21         Downloading and Installing Dante Controller       21         Device Name       22         Receiver and Transmitter Names       22         Dante Controller Naming Conventions       22         Dante Controller Naming Conventions       22                                                                                                    | Power Supply Wiring                             | 9  |
| Reset Modes       11         DSP Configurator Software       13         Software/Firmware Installation       13         Connecting to DSP Configurator       15         Accessing the DSP Configurator Help File       15         DSP Configurator Main Workspace       15         Menu Bar       16         File       16         Edit       16         View       17         Tools       17         Window       18         Help       18         Presets Drop-Down       18         DSP Configurator Status Panel       18         Live and Emulate Panel       19         Dante Controller       21         Overview       21         Downloading and Installing Dante Controller       21         Device Name       22         Receiver and Transmitter Names       22         Dante Controller Naming Conventions       22                                                                                                    | TP Cable Termination for Ethernet Communication |    |
| DSP Configurator Software       13         Software/Firmware Installation       13         Connecting to DSP Configurator       15         Accessing the DSP Configurator Help File       15         DSP Configurator Main Workspace       15         Menu Bar       16         File       16         Edit       16         View       17         Tools       17         Window       18         Help       18         Run Macros Drop-Down       18         Presets Drop-Down List       18         DSP Configurator Status Panel       19         Dante Controller       21         Overview       21         Downloading and Installing Dante Controller       21         Device Name       22         Receiver and Transmitter Names       22         Dante Controller Naming Conventions       22                                                                                                    | Reset Modes                                     |    |
| DSF Configurator Software       13         Software/Firmware Installation       13         Connecting to DSP Configurator       15         Accessing the DSP Configurator Help File       15         DSP Configurator Main Workspace       15         Menu Bar       16         File       16         Edit       16         View       17         Tools       17         Window       18         Help       18         Presets Drop-Down       18         DSP Configurator Status Panel       19         Dante Controller       21         Overview       21         Downloading and Installing Dante Controller       21         Device Name       22         Receiver and Transmitter Names       22         Dante Controller Naming Conventions       22                                                                                                    | DSB Configurator Software                       | 42 |
| Soluware/Finitware instantation       15         Connecting to DSP Configurator       15         Accessing the DSP Configurator Help File       15         DSP Configurator Main Workspace       15         Menu Bar       16         File       16         Edit       16         View       17         Tools       17         Window       18         Help       18         Run Macros Drop-Down       18         Presets Drop-Down List       18         DSP Configurator Status Panel       19         Dante Controller       21         Overview       21         Downloading and Installing Dante Controller       21         Device Name       22         Receiver and Transmitter Names       22         Dante Controller Naming Conventions       22                                                                                                    | Software /Firmware Installation                 | 13 |
| Controller       15         Accessing the DSP Configurator Help File       15         DSP Configurator Main Workspace       15         Menu Bar       16         File       16         Edit       16         View       17         Tools       17         Window       18         Help       18         Run Macros Drop-Down       18         Presets Drop-Down List       18         DSP Configurator Status Panel       18         Live and Emulate Panel       19         Dante Controller       21         Overview       21         Downloading and Installing Dante Controller       21         Device Name       22         Receiver and Transmitter Names       22         Dante Controller Naming Conventions       22                                                                                                    | Connecting to DSD Configurator                  |    |
| Accessing the DSP Configurator Main Workspace       15         DSP Configurator Main Workspace       15         Menu Bar       16         File       16         Edit       16         View       17         Tools       17         Window       18         Help       18         Run Macros Drop-Down       18         Presets Drop-Down List       18         DSP Configurator Status Panel       18         Live and Emulate Panel       19         Dante Controller       21         Overview       21         Downloading and Installing Dante Controller       21         Device Name       22         Receiver and Transmitter Names       22         Dante Controller Naming Conventions       22                                                                                                    | Accessing the DSP Configurator Help File        |    |
| DSP Computation Wain Workspace       15         Menu Bar       16         File       16         Edit       16         View       17         Tools       17         Window       18         Help       18         Run Macros Drop-Down       18         Presets Drop-Down List       18         DSP Configurator Status Panel       18         Live and Emulate Panel       19         Dante Controller       21         Overview       21         Downloading and Installing Dante Controller       21         Configuring the DMP 64 Plus in Dante Controller       21         Device Name       22         Receiver and Transmitter Names       22         Dante Controller Naming Conventions       22                                                                                                    | Accessing the DSP Configurator help File        |    |
| Merid Bar       10         File       16         Edit       16         View       17         Tools       17         Window       18         Help       18         Run Macros Drop-Down       18         Presets Drop-Down List       18         DSP Configurator Status Panel       18         Live and Emulate Panel       19         Dante Controller       21         Overview       21         Downloading and Installing Dante Controller       21         Device Name       22         Receiver and Transmitter Names       22         Dante Controller Naming Conventions       22                                                                                                    | DSP Configurator Main Workspace                 |    |
| File       10         Edit       16         View       17         Tools       17         Window       18         Help       18         Run Macros Drop-Down       18         Presets Drop-Down List       18         DSP Configurator Status Panel.       18         Live and Emulate Panel       19         Dante Controller       21         Overview       21         Downloading and Installing Dante Controller       21         Device Name       22         Receiver and Transmitter Names       22         Dante Controller Naming Conventions       22                                                                                                    | File                                            |    |
| Eult       10         View       17         Tools       17         Window       18         Help       18         Run Macros Drop-Down       18         Presets Drop-Down List       18         DSP Configurator Status Panel       18         Live and Emulate Panel       19         Dante Controller       21         Overview       21         Downloading and Installing Dante Controller       21         Configuring the DMP 64 Plus in Dante Controller       21         Device Name       22         Receiver and Transmitter Names       22         Dante Controller Naming Conventions       22                                                                                                    |                                                 |    |
| View       17         Tools       17         Window       18         Help.       18         Run Macros Drop-Down       18         Presets Drop-Down List       18         DSP Configurator Status Panel       18         Live and Emulate Panel       19         Dante Controller       21         Overview       21         Downloading and Installing Dante Controller       21         Configuring the DMP 64 Plus in Dante Controller       21         Device Name       22         Receiver and Transmitter Names       22         Dante Controller Naming Conventions       22                                                                                                    |                                                 |    |
| Window       18         Help       18         Run Macros Drop-Down       18         Presets Drop-Down List       18         DSP Configurator Status Panel       18         Live and Emulate Panel       19         Dante Controller       21         Overview       21         Downloading and Installing Dante Controller       21         Configuring the DMP 64 Plus in Dante Controller       21         Device Name       22         Receiver and Transmitter Names       22         Dante Controller Naming Conventions       22                                                                                                    |                                                 |    |
| Window       18         Help       18         Run Macros Drop-Down       18         Presets Drop-Down List       18         DSP Configurator Status Panel       18         Live and Emulate Panel       19         Dante Controller       21         Overview       21         Downloading and Installing Dante Controller       21         Configuring the DMP 64 Plus in Dante Controller       21         Device Name       22         Receiver and Transmitter Names       22         Dante Controller Naming Conventions       22                                                                                                    | Window                                          |    |
| Run Macros Drop-Down       18         Presets Drop-Down List       18         DSP Configurator Status Panel       18         Live and Emulate Panel       19         Dante Controller       21         Overview       21         Downloading and Installing Dante Controller       21         Configuring the DMP 64 Plus in Dante Controller       21         Device Name       22         Receiver and Transmitter Names       22         Dante Controller Naming Conventions       22                                                                                                    |                                                 |    |
| Rum Macros Drop-Down       18         Presets Drop-Down List       18         DSP Configurator Status Panel       18         Live and Emulate Panel       19         Dante Controller       21         Overview       21         Downloading and Installing Dante Controller       21         Configuring the DMP 64 Plus in Dante Controller       21         Device Name       22         Receiver and Transmitter Names       22         Dante Controller Naming Conventions       22                                                                                                    | Help                                            |    |
| Presets Drop-Down List       16         DSP Configurator Status Panel.       18         Live and Emulate Panel       19         Dante Controller       21         Overview.       21         Downloading and Installing Dante Controller       21         Configuring the DMP 64 Plus in Dante Controller       21         Device Name.       22         Receiver and Transmitter Names.       22         Dante Controller Naming Conventions.       22                                                                                                    | Rui Macios Diop-Down                            |    |
| DSP Configurator Status Panel                                                                                                    | Plesels Diop-Down List                          |    |
| Dante Controller       21         Overview       21         Downloading and Installing Dante Controller       21         Configuring the DMP 64 Plus in Dante Controller       21         Device Name       22         Receiver and Transmitter Names       22         Dante Controller Naming Conventions       22                                                                                                    | Live and Emulate Danel                          |    |
| Dante Controller       21         Overview       21         Downloading and Installing Dante Controller       21         Configuring the DMP 64 Plus in Dante Controller       21         Device Name       22         Receiver and Transmitter Names       22         Dante Controller Naming Conventions       22                                                                                                    |                                                 |    |
| Overview.       21         Downloading and Installing Dante Controller       21         Configuring the DMP 64 Plus in Dante Controller       21         Device Name.       22         Receiver and Transmitter Names.       22         Dante Controller Naming Conventions.       22                                                                                                    | Dante Controller                                |    |
| Downloading and Installing Dante Controller       21         Configuring the DMP 64 Plus in Dante Controller       21         Device Name       22         Receiver and Transmitter Names       22         Dante Controller Naming Conventions       22                                                                                                    | Overview                                        | 21 |
| Configuring the DMP 64 Plus in Dante Controller       21         Device Name       22         Receiver and Transmitter Names       22         Dante Controller Naming Conventions       22                                                                                                    | Downloading and Installing Dante Controller     | 21 |
| Device Name.    22      Receiver and Transmitter Names.    22      Dante Controller Naming Conventions.    22                                                                                                    | Configuring the DMP 64 Plus in Dante Controller | 21 |
| Receiver and Transmitter Names                                                                                                    | Device Name                                     |    |
| Dante Controller Naming Conventions                                                                                                    | Receiver and Transmitter Names                  |    |
|                                                                                                    | Dante Controller Naming Conventions             |    |

| Renaming the DMP 64 Plus in Dante Controller                          | 23 |
|-----------------------------------------------------------------------|----|
| Renaming a Receiver or Transmitter                                    | 23 |
| Finding a Dante Device IP Address                                     | 24 |
| Physical Dante Network Setup                                          | 24 |
| Redundant Configuration                                               |    |
| Dante Controller Operation                                            |    |
| Dante Transmitters and Receivers                                      | 25 |
| Dante Routing Operation                                               |    |
| Routing Devices                                                       |    |
| Disconnecting Inputs from Outputs                                     |    |
| Sending SIS Commands to Dante Audio Interface Devices through the DMP |    |
| Disconnecting Inputs from Outputs                                     | 27 |
| AES67 Mode                                                            |    |
| Dante Troubleshooting                                                 |    |
| Simplifying the Network for Troubleshooting                           |    |
| Troubleshooting the Network Interface                                 |    |
| Restarting Dante Controller                                           | 29 |
| SIS Configuration and Control                                         |    |
| Host Control Ports                                                    |    |
| Rear Panel RS-232 Port                                                |    |
| Front Panel Configuration USB Port                                    |    |
| Ethernet (LAN) Port                                                   |    |
| Establishing a Connection                                             | 3´ |
| Verbose Modes                                                         | 3´ |
| Simple Instruction Set Control                                        |    |
| Host-to-Unit Instructions                                             |    |
| Device-Initiated Power-Up Message                                     |    |
| Password Prompt                                                       |    |
| Using the Command and Response Table                                  |    |
| Error Responses                                                       |    |
| Simple Control Port Commands                                          |    |
| Special Characters                                                    |    |
| Symbol Definitions                                                    |    |
| Command and Response Table for SIS Commands                           | 40 |
| Command and Response Table for DSP SIS Commands                       |    |
| Command and Response Table for VoIP SIS Commands                      | 55 |
| Object ID (OID) Number Tables                                         | 57 |
| Input Path OIDs                                                       | 57 |
| Output Path OIDs                                                      | 59 |
| Automixer OIDs                                                        | 60 |
| Mix-point OIDs                                                        | 62 |
| Internal Web Pages                                                    |    |
| Accessing the Embedded Web Pages                                      | 69 |

| 5                                                                                                    | 8 |
|----------------------------------------------------------------------------------------------------|---|
| DMP 64 Plus Default Web Page .                                                                                  |   |
| Communication Settings                                                                                          |   |
| RS-232 Settings                                                                                                 |   |
| . to 202 counting country in the second second second second second second second second second second second s |   |

| Device Info               | 71 |
|---------------------------|----|
| Date/Time Settings        | 72 |
| Passwords                 | 72 |
| DMP 64 Plus VoIP Web Page | 73 |
| Home Tab                  | 73 |
| Network Tab               | 74 |
| Line Tabs                 |    |
| Logs Tab                  |    |
| System Tab                |    |
|                           |    |

| Reference Information                            |    |
|--------------------------------------------------|----|
| Equipment Mounting                               |    |
| Tabletop Use                                     |    |
| Mounting Kits                                    | 85 |
| Best Practices for Cleaning Your Extron Products |    |

# Introduction

This section gives an overview of the DMP 64 Plus and its features. Topics include:

- About this Guide
- Installation Overview
- About the DMP 64 Plus
- Features
- Application Diagram

## **About this Guide**

This user guide contains installation, configuration, and operating information for the Extron DMP 64 Plus ProDSP Digital Audio Matrix Processor.

**NOTE:** Throughout this guide, the general terms "DMP Plus" or "mixer" are used interchangeably to refer to the DMP 64 Plus.

## **DMP 64 Plus Models**

| Model              | Description                                          |
|--------------------|------------------------------------------------------|
| DMP 64 Plus C      | 6x4 Digital Matrix Processor w/ AEC                  |
| DMP 64 Plus C AT   | 6x4 Digital Matrix Processor w/ AEC and Dante        |
| DMP 64 Plus C V    | 6x4 Digital Matrix Processor w/ AEC and VoIP         |
| DMP 64 Plus C V AT | 6x4 Digital Matrix Processor w/ AEC, VoIP, and Dante |

## About the DMP 64 Plus

The Extron DMP 64 Plus Digital Audio Matrix Processor is a 6x4 audio mixer with broad I/O expansion capabilities, including:

- 8 auxiliary inputs via VoIP (V models only), USB, and internal audio files.
- 16x16 expansion bus
- Dante<sup>®</sup> 32x16 AT channels (AT models only)
- VoIP (V models only)
- Digital I/O

The DMP 64 Plus features Extron ProDSP, automixing, AEC (Acoustic Echo Cancellation), and USB audio for use as an audio-to-PC interface. The DMP 64 Plus offers a configuration approach to DSP to simplify mixing, routing, conferencing, and room optimization. Quick and intuitive configuration using the Extron DSP Configurator software allows the DMP 64 Plus to be installed in very little time with easy-to-learn adjustments that can be applied in real-time. A digital audio expansion port (EXP) allows two EXP-capable devices to be linked together to expand input and output signal management and routing capabilities.

The DMP 64 Plus is ideal for presentation and conferencing applications in boardrooms, courtrooms, and conference centers requiring advanced matrix mixing and DSP.

In addition to EXP expansion capabilities, DMP 64 Plus AT models allow connection to a Dante audio network for transporting audio across a TCP/IP network. This further increases the DMP 64 Plus input and output expansion capabilities. DMP 64 Plus V models can register up to 8 VoIP lines per device. The DMP 64 Plus V can function as a VoIP interface, removing the need for dedicated VoIP hardware. The DMP 64 Plus has no front panel controls. All configuration is performed using the Extron DSP Configurator software from a host computer via Ethernet (recommended) or USB. The rear panel RS-232 port allows for serial control via SIS commands. Signal presence and clip LEDs for the six input channels and four output channels are on the front panel. Status indicators for EXP, LAN, and USB audio are also on the front panel.

## **Features**

- Four models with 6 mic/line inputs and 4 line outputs
- Six channels of AEC acoustic echo cancellation
- All models include a configurable USB Audio interface Easy connectivity to computer based soft codecs and program playback sources. The input/output configuration of the USB Audio Interface can be set to 0x8, 2x6, 4x4, 6x2, or 8x0. This allows for more input or output streams, as required by the system application.
- AT models provide Dante audio networking with Dante Domain Manager and AES67 support
  - Receives 32 channels from a Dante network
  - Transmits 16 channels to a Dante network
- V-models include up to eight VoIP lines that support generic Session Initiation Protocol SIP 2.0 connectivity per RFC 3261 The DMP 64 Plus V models are compatible with select VoIP systems and can be used for a single VoIP line or as a VoIP farm for up to eight rooms.
- Compact half rack size
- FlexInput capability on main inputs (AT models only) All six main inputs offer FlexInput capability to select a Dante channel, expansion input, or a local mic/line input. This allows incorporating the full range of DSP capabilities, including AEC, for incoming Dante channels.
- **Optional ACP Series audio control panels provide intuitive audio system control** Directly connects to the DMP 64 Plus, offering flexible audio control for configurations that do not require a full control system.
- **Digital I/O ports for remote control or feedback** Six digital input and output ports are provided, so that the DMP 64 Plus can be programmed to sense and then respond to external triggers such as mic activation, muting, and recall of presets.
- Macros allow the sequencing of commands that can be sent to the local device or external devices via the LAN port A single DMP 64 Plus can act as the central interface from a control system, sending commands to other DMP and DTP CrossPoint units.
- Advanced audio processing on all four analog outputs and all 16 direct Dante/Expansion outputs Up to 20 speaker zones can be implemented on one DMP 64 Plus with full processing for each zone, making it ideal for full mix-minus implementations.
- **16 virtual processing loops allow for great flexibility in sub-mixing and processing** Processing common to many inputs can be applied using a single virtual channel.
- Aux inputs and outputs can be individually configured as audio file players, USB Audio, or in the V-models, VoIP lines Audio file players can be allocated to any aux input and used to play back prerecorded content. USB Audio and VoIP can be allocated to any aux input and any aux output. In these cases, the aux inputs function like returns and the aux outputs function like sends. For USB audio, that would be sends and returns to/from a room PC running a software codec, and VoIP would be sends and returns to or from the central VoIP PBX.

- Extensive mix matrixing in every DMP 64 Plus allows all inputs to be discretely routed to any or all outputs The mix matrix allows all main inputs, aux inputs, Dante inputs and virtual bus returns to be discretely routed to any or all of the analog outputs, aux outputs, Dante outputs and the virtual bus sends.
- Up to eight audio file players can be used to play back audio files for system set-up or as part of the system design Use the provided pink noise, white noise, and sine wave files, or import your own WAV, MP3, WMA, AIFF, AAC, or RAW files. Supported file formats are automatically converted to 24-bit, 48 kHz RAW for approximately 20 minutes of playback time and saved to the onboard storage.
- Low latency Powerful DSP chips maximize performance, resulting in latency that is very low, from input to output, regardless of the number of active channels or processes. While latency increases in channels with AEC enabled, and marginally with the automixer, overall latency remains low. This keeps audio in sync with video, and prevents distractions to presenters or performers resulting from delayed live audio.

# **Application Diagram**

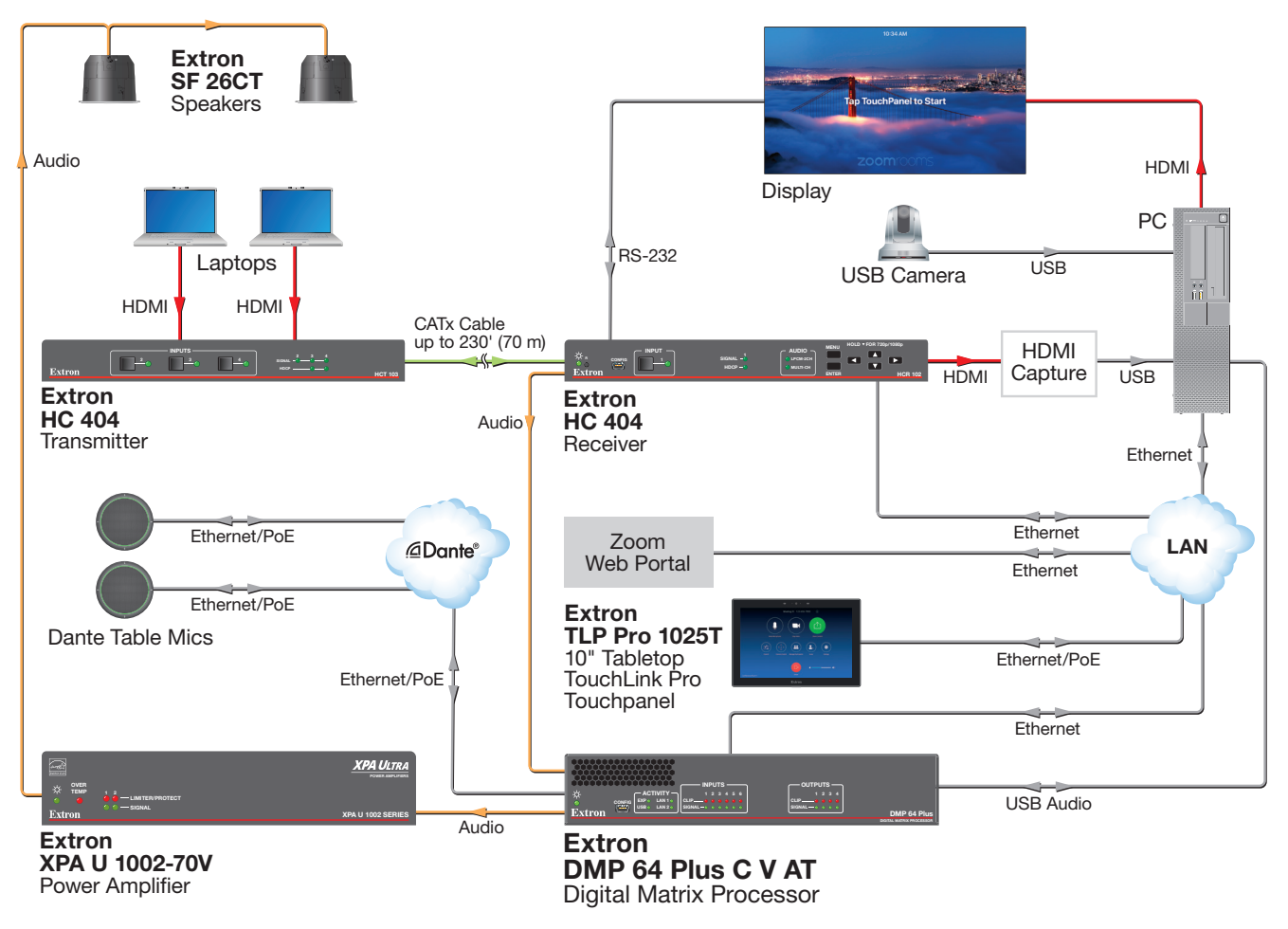

Figure 1. Typical Application of the DMP 64 Plus

# Installation

This section describes the installation of the DMP 64 Plus, including:

- Installation Overview
- Rear Panel Features
- Front Panel Features
- Connection Details
- Reset Modes

## **Installation Overview**

Follow these steps to install and set up the DMP 64 Plus for operation:

- 1. Disconnect power from the DMP, and turn off all devices connected to the DMP.
- 2. If desired, mount the DMP (see Equipment Mounting on page 85).
- 3. Connect the cables, and configure the DMP (see "Rear Panel Features").
- 4. Plug in the power supply and all connected devices.

# **Rear Panel Features**

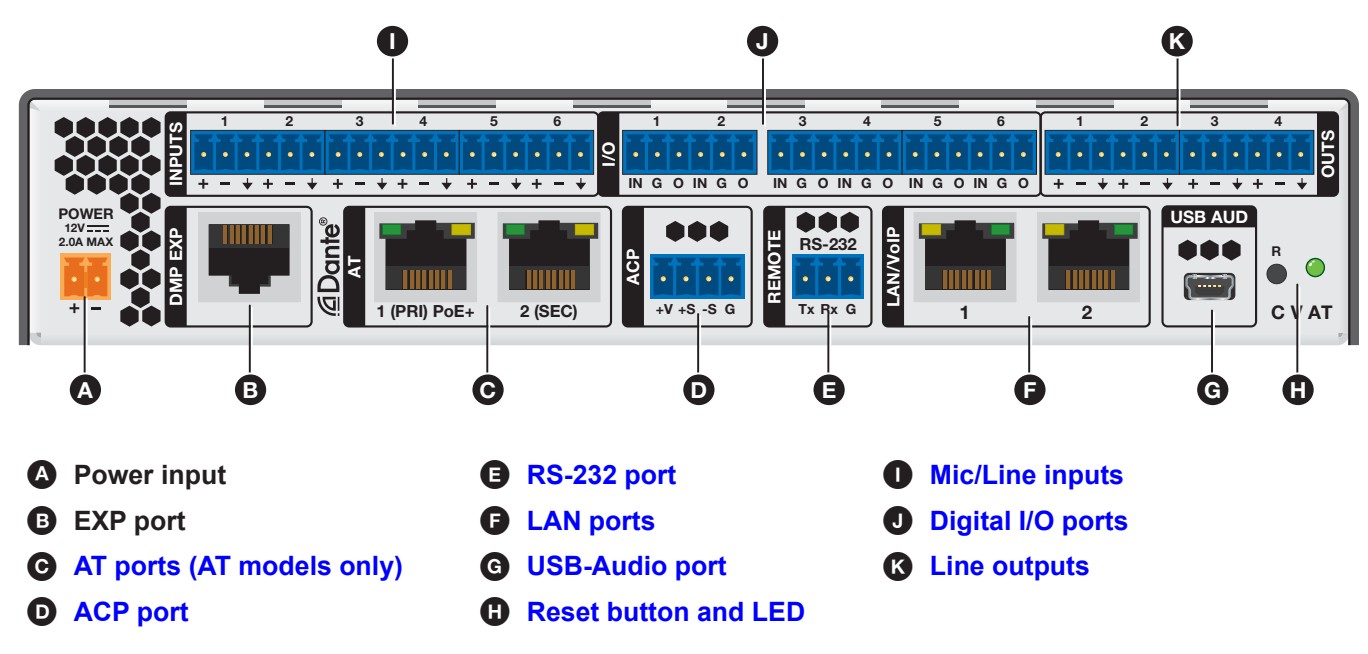

## Figure 2. Rear Panel Features

- Power input Connect the included external 12 V, 2.0 A power supply to the 2-pole captive screw inlet (see Power Supply Wiring on page 9 for wiring details).
- **EXP port** Connect an EXP-enabled device to this RJ-45 port for a digital audio connection using Extron proprietary protocol.

**NOTE:** A one foot shielded CAT 6 cable is provided for the EXP connection. The maximum EXP cable length supported is 33 feet (10 meters).

C AT ports (AT models only) (see figure 2 on page 4) — Two RJ-45 ports form a Gigabit switch that interfaces with the AT bus. The AT expansion bus uses Dante protocol for digital audio networking and allows DMP 64 Plus AT models to connect with other Dante-enabled devices to form a larger matrix (see Dante Controller on page 21 for details on the software required to configure the AT expansion bus).

The 2-port switch can be configured as two primary and secondary ports for redundant Dante configurations. In redundant configuration, audio traffic is duplicated. Port 1 is the primary port (PRI) and Port 2 is the secondary switch (SEC) (see **Redundant Configuration** on page 25 for details on configuring the DMP 64 Plus in redundant mode).

**NOTE:** Connecting an external power supply is not necessary when using PoE+ for power.

ACP port — Use a 4-pole 3.5 mm captive screw connector to connect an ACP control device for configuration (see figure 3 for wiring details and Configure ACP Panels on page 17 or the DSP Configurator Help File for details on configuring the ACP).

## **NOTES:**

- The DMP 64 Plus rear-panel ACP port provides 6 W of power.
- Use an Extron PS 1220EB power supply or Extron 12 V desktop power supply when additional power is required.
- Refer to the applicable Audio Control Panel (ACP) setup guides, available at **www.extron.com**, for wiring details.

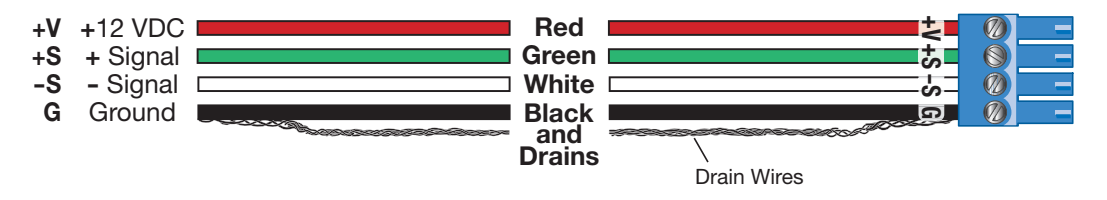

## Figure 3. ACP Port Connector Wiring

**RS-232 port** — For bidirectional RS-232 (±5V) serial control of the DMP, connect a host device, such as a computer or control system, via the 3-pole 3.5mm captive screw port. The default baud rate is 38400.

| T                                                                                                    | n RS-232 |
|----------------------------------------------------------------------------------------------------|----------|
| IX Constraint Constraint Constrai |          |
| KX 🦛 Receive                                                                                                    |          |
| G Second Second  |          |

## Figure 4. RS-232 Wiring

ELAN (Ethernet) ports — One RJ-45 port (non-V models) or two RJ-45 ports (V models) are available for control network traffic (all models) and VoIP network traffic (V models only) (see TP Cable Termination for Ethernet Communication on page 11 for wiring details). The host PC or control system and the DMP 64 Plus must be connected to the same network. The ports have two LEDs:

- Link LED Lights green steadily to indicate a LAN connection.
- **Signal LED** Blinks amber to indicate LAN signal activity.

NOTE: Only the DMP 64 Plus V-models have two LAN/VoIP ports. Non-V-models only have one LAN port.

| LAN | 1 | defaults: |
|-----|---|-----------|
|-----|---|-----------|

| IP Address      | Subnet Mask   | Gateway | DHCP |
|-----------------|---------------|---------|------|
| 192.168.254.254 | 255.255.255.0 | 0.0.0.0 | OFF  |

#### LAN 2 (V models only) defaults:

| IP Address    | Subnet Mask   | Gateway | DHCP |
|---------------|---------------|---------|------|
| 192.168.1.254 | 255.255.255.0 | 0.0.0.0 | OFF  |

There are three ways the dual LAN ports can be configured on DMP 64 Plus V-models:

1. Control and VoIP traffic on one LAN port — Both control and VoIP traffic can be transported via a single LAN port.

**NOTE:** By default, control and VoIP traffic are both transported on LAN 1.

- 2. Control and VoIP traffic on one LAN port using a VLAN Both control and VoIP traffic can be transported via a single physical LAN port while utilizing a VLAN for VoIP traffic.
- **3.** Control and VoIP traffic on separate LAN ports Control and VoIP traffic can be transported on separate LAN ports with unique IP configurations.

The IP addresses can be configured via the internal web page (see **Communication Settings** on page 70) or Toolbelt (see **Software/Firmware Installation** on page 13 for details on downloading Toolbelt and the *Toolbelt Help File* for device configuration).

G USB Audio port (see figure 2 on page 4) — Connect a Windows<sup>®</sup> or Mac<sup>®</sup> computer to this USB mini-B port to interface with the DMP 64 Plus as a USB audio device (see Configure USB Audio on page 17 or the DSP Configurator Help File for details on configuring the USB audio). Audio sample rate is 48 kHz/16 bit.

**B** Reset button and LED —Initiates three levels of resets. Use a pointed stylus, ballpoint pen, or small screwdriver to access the recessed button (see Reset Modes on page 12 for details on the different reset modes). When not displaying reset functions, the LED operates as a power indicator and matches the front panel power LED.

Mic/Line inputs — Use 3-pole or 6-pole 3.5 mm captive screw connectors to connect up to six balanced or unbalanced microphone or mono line level sources (see figure 5 for wiring details). Inputs 1 through 6 provide phantom power and AEC.

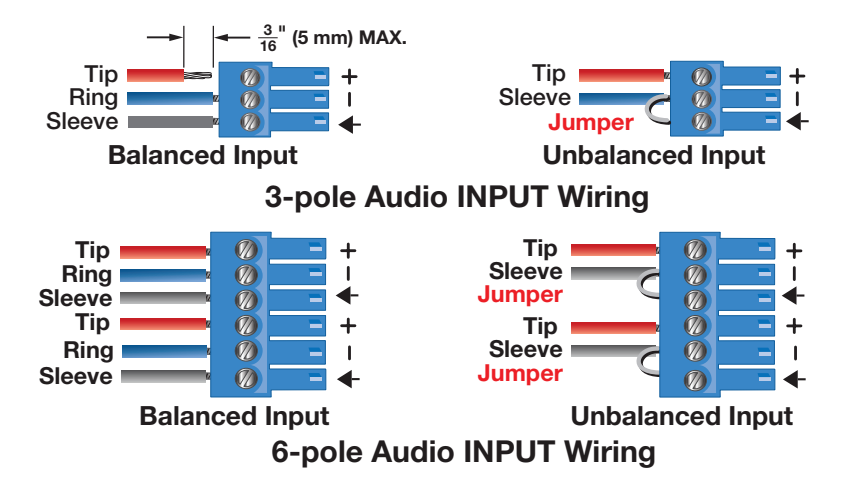

Figure 5. 3-pole and 6-pole Audio Input Wiring

| ATTENTION:                                                                                                    |  |  |  |  |
|----------------------------------------------------------------------------------------------------|--|--|--|--|
| Condenser microphones require phantom power.                                                                                                    |  |  |  |  |
| Les microphones électrostatiques nécessitent une alimentation fantôme.                                                                            |  |  |  |  |
| Dynamic microphones do not need power.                                                                                                    |  |  |  |  |
| Les microphones dynamiques n'ont pas besoin d'alimentation.                                                                                       |  |  |  |  |
| • When a line level source is connected, be certain the +48 V phantom power is off (cleared).                                                     |  |  |  |  |
| <ul> <li>Lorsqu'une source de niveau ligne est connectée, soyez certain que l'alimentation fantôme +48 V<br/>est débranchée (enlevée).</li> </ul> |  |  |  |  |

J Digital I/O ports (see figure 2 on page 4) — Connect three 6-pole 3.5 mm captive screw connectors (see figure 6 for wiring details). These configurable digital input and output ports are designed to connect to microphones with logic circuitry for mic mute and tally back functionality. Each port provides a common ground (see Configure Digital I/O on page 17 or the DSP Configurator Help File for configuration details).

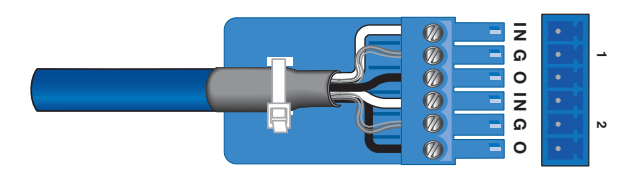

## Figure 6. Digital I/O Connector

The Digital Input and Output ports function by reacting to either HIGH or LOW logic based on applied voltages.

## Digital Input —

- If the input voltage is lower than 0.8 V, it is considered logic "LOW."
- If the input voltage is greater than 3.0 V, it is logic "HIGH."
- The maximum input voltage is 12.0 VDC.

## Digital Output —

- The output port has an internal pull up to 5 V.
- The output "LOW" is less than 0.7 V.
- The output "HIGH" is greater than 3.5 V.
- The maximum output voltage is 5.0 VDC.

**K** Line outputs — Use 3-pole or 6-pole 3.5 mm captive screw connectors to connect up to four mono balanced or unbalanced line level devices or two stereo devices (see figure 7 for wiring details).

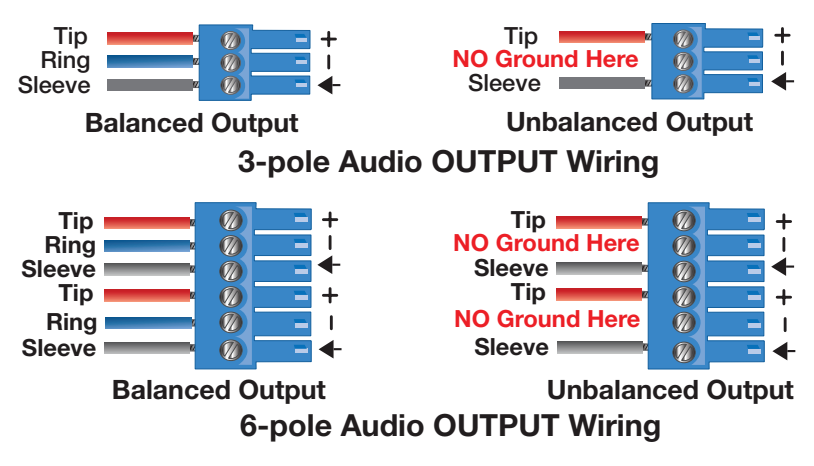

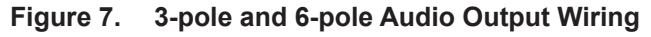

## **ATTENTION:**

- For unbalanced audio, connect the sleeves to the ground contact. DO NOT connect the sleeves to the negative (–) contacts.
- Pour l'audio asymétrique, connectez les manchons au contact au sol. Ne PAS connecter les manchons aux contacts négatifs (–).

# **Front Panel Features**

| ÷<br>Extron | CONFIG | ACTIVITY -<br>P° LAN 1°<br>B° LAN 2° |   | OUTPUTS<br>1 2 3 4<br>CLIP<br>O O O O<br>SIGNAL<br>O O O O | DMP 64 Plus<br>digital matrix processor |
|-------------|--------|--------------------------------------|---|------------------------------------------------------------|-----------------------------------------|
|             | B      | C                                    | O | e                                                          |                                         |

### Figure 8. DMP 64 Plus Front Panel

Power LED — Blinks during boot up and lights steadily when the DMP 64 Plus is operational.

**B** USB Config port — One USB type mini-B port is used for configuration. This port can also be used for firmware updates..

**6** Activity indicator LEDs — These activity LEDs behave differently depending on the model of DMP 64 Plus:

- EXP Indicator LEDs (Non-AT Models)
  - Off The unit is not connected to a second EXP device.
  - On The unit is connected to a second EXP device and is configured as the primary unit.
  - Blinking The unit is connected to a second EXP device and is configured as the secondary unit.
- EXP Indicator LEDs (AT Models)
  - **On** The unit is connected to a second EXP non-AT device and is configured as the primary unit.
  - **Blinking** The unit is not connected to a second device.
- USB Activity Indicator LED Blinks to indicate audio streaming over USB.
- LAN Activity Indicator LEDs Blink to indicate rear panel LAN port activity.

D Input indicator LEDs — Stacked green and red LEDs display input signal presence and input signal clipping.

The green signal presence LED varies in brightness, corresponding to the real-time input signal level. It lights at -60 dBFS and increases in brightness until signal level reaches -3 dBFS. When the signal reaches or exceeds -3 dBFS, the red clip LED lights. The clip LED remains lit for 200 ms after removing the clip condition.

Output indicator LEDs — Stacked red and green LEDs display output signal presence and output signal clipping. Output indicator LEDs function identically to the input indicator LEDs (D).

## **Connection Details**

For connectors that require additional wiring details or recommendations, see the following sections pertaining to the type or connection.

## **Power Supply Wiring**

A 12 VDC, 2.0 A power supply is provided with the DMP 64 Plus. Follow the **power supply wiring** instructions and **figure 9** on page 10 to wire the provided 2-pole captive screw connector to your power supply.

**CAUTION:** The DC output cables must be kept separate from each other while the power supply is plugged in. Remove power before wiring.

**ATTENTION:** Les câbles de sortie CC doivent être séparés les uns des autres tant que la source d'alimentation est branchée. Coupez l'alimentation avant d'effectuer les raccordements.

### ATTENTION:

- Always use a power supply supplied and or specified by Extron. Use of an unauthorized power supply voids all regulatory compliance certification and may cause damage to the supply and the end product.
- Utilisez toujours une source d'alimentation fournie ou recommandée par Extron. L'utilisation d'une source d'alimentation non autorisée annule toute conformité réglementaire et peut endommager la source d'alimentation ainsi que le produit final.
- If not provided with a power supply, this product is intended to be supplied by a power source marked "Class 2" or "LPS" and rated at 12 VDC and a minimum of 2.0 A.
- Si ce produit ne dispose pas de sa propre source d'alimentation électrique, il doit être alimenté par une source d'alimentation de classe 2 ou LPS et paramétré à 12 V et 2.0 A minimum.
- Unless otherwise stated, the AC/DC adapters are not suitable for use in air handling spaces or in wall cavities.
- Sauf mention contraire, les adaptateurs AC/DC ne sont pas appropriés pour une utilisation dans les espaces d'aération ou dans les cavités murales.
- The installation must always be in accordance with the applicable provisions of National Electrical Code ANSI/NFPA 70, article 725 and the Canadian Electrical Code part 1, section 16. The power supply shall not be permanently fixed to building structure or similar structure.
- Cette installation doit toujours être en accord avec les mesures qui s'applique au National Electrical Code ANSI/NFPA 70, article 725, et au Canadian Electrical Code, partie 1, section 16. La source d'alimentation ne devra pas être fixée de façon permanente à une structure de bâtiment ou à une structure similaire.
- Power supply voltage polarity is critical. Incorrect voltage polarity can damage the power supply and the unit. The ridges on the side of the cord identify the power cord negative lead (see **figure 9**).
- La polarité de la source d'alimentation est primordiale. Une polarité incorrecte pourrait endommager la source d'alimentation et l'unité. Les stries sur le côté du cordon permettent de repérer le pôle négatif du cordon d'alimentation (voir l'illustration 9).
- To verify the polarity before connection, plug in the power supply with no load and check the output with a voltmeter.
- Pour vérifier la polarité avant la connexion, brancher l'alimentation hors charge et mesurer sa sortie avec un voltmètre.

## **ATTENTION:**

- The length of the exposed (stripped) copper wires is critical. **The ideal length is 3/16 inch (5 mm).** Longer bare wires can short together. Shorter wires are not as secure in the connectors and could be pulled out.
- La longueur des câbles exposés est primordiale lorsque l'on entreprend de les dénuder. La longueur idéale est de 5 mm (3/16 inches). S'ils sont un peu plus longs, les câbles exposés pourraient se toucher et provoquer un court circuit. S'ils sont un peu plus courts, ils pourraient sortir, même s'ils sont attachés par les vis captives.
- Do not tin the wire leads before installing into the connector. Tinned wires are not as secure in the connector and could be pulled out. They may also break after being bent several times.
- Ne pas étamer les conducteurs avant de les insérer dans le connecteur. Les câbles étamés ne sont pas aussi bien fixés dans le connecteur et pourraient être tirés. Ils peuvent aussi se casser après avoir été pliés plusieurs fois.

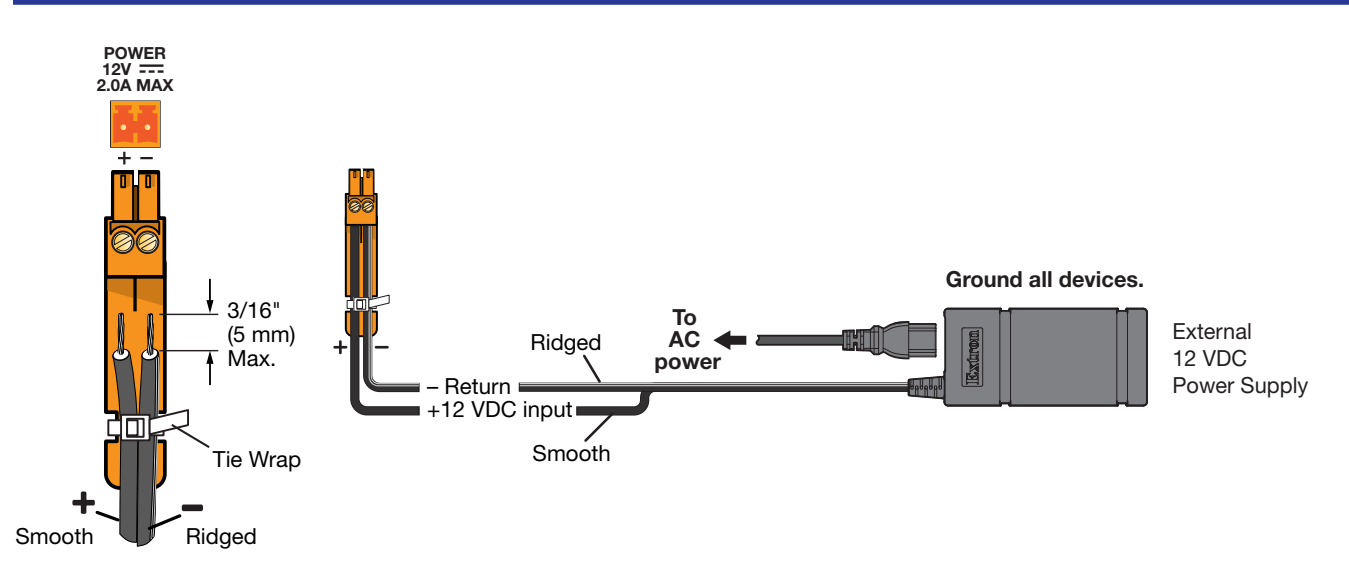

## Figure 9. Power Input Wiring

- **1.** Cut the DC output cord to the length needed.
- 2. Strip the jacket to expose 3/16 inches (5 mm) of the conductor wire (see figure 9).
- **3.** Ensure the connections have the correct polarity as shown in the figure above. The wire with ridges is the ground wire.
- 4. Slide the exposed ends of the wire into the captive screw connector and secure by tightening the screws.
- 5. Use the supplied tie wrap to strap the power cord to the extended tail of the connector.

## **TP Cable Termination for Ethernet Communication**

End 1

orange

blue

green

brown

T568B

Wire Color

white-orange

white-green

white-blue

white-brown

Pin

1

2

3

4

5

6

7

8

It is vital that your Ethernet cable be the correct cable type and that it be properly terminated with the correct pinout. Ethernet links use Category (CAT) 3, 5e, or CAT 6, unshielded twisted pair (UTP) or shielded twisted pair (STP) cables, terminated with RJ-45 connectors. Ethernet cables are limited to a length of 328 feet (100 meters). The cable can be terminated as either a patch cable or a crossover cable (see figure 10) and must be properly terminated for the application:

• **Patch (straight-through) cable** — Connection of the device to an Ethernet hub, router, or switch that also hosts a controlling computer.

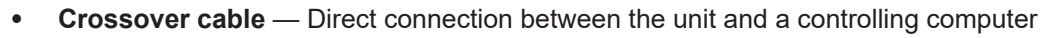

End 2

green

blue

Wire Color

white-green

white-orange

white-blue

white-brown

orange

brown

T568A

**Crossover Cable** 

(for direct connection to a PC)

Pin

1

2

3

4

5

6

7

8

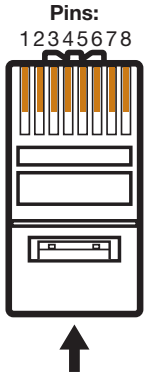

Insert Twisted Pair Wires

RJ-45 Connector A cable that is wired as TIA/EIA T568A at one end and T568B at the other (Tx and Rx pairs reversed) is a "crossover" cable.

End 1 End 2 Pin Wire Color Pin | Wire Color 1 white-orange 1 white-orange 2 2 orange orange 3 white-green 3 white-green 4 4 blue blue 5 5 white-blue white-blue 6 green 6 green white-brown white-brown 7 7 8 brown 8 brown T568B T568B

Straight-through Cable

(for connection to a switch, hub, or router)

A cable wired the same at both ends is called a "straight-through" cable because no pin/pair assignments are swapped.

### Figure 10. RJ-45 Pin Assignment for Ethernet Connection

## **Reset Modes**

The rear panel **RESET** button initiates three levels of resets. Use a pointed stylus, ballpoint pen, or small screwdriver to access the recessed button.

See the **Reset Modes** table on page 12 for a summary of the reset.

#### ATTENTION:

- Review the reset modes carefully. Some reset modes delete all user loaded content and revert the device to default configuration.
- Analysez minutieusement les différents modes de réinitialisation. Certains modes de réinitialisation suppriment l'intégralité du contenu chargé de l'utilisateur et remettent l'appareil au mode de configuration par défaut.

**NOTE:** The reset modes close all IP connections, Telnet connections, and sockets.

|                       | Reset Modes                                                                                                    |                                                                                                    |                                                                                                    |  |  |  |  |
|-----------------------|----------------------------------------------------------------------------------------------------|----------------------------------------------------------------------------------------------------|----------------------------------------------------------------------------------------------------|--|--|--|--|
|                       | Activation                                                                                                    | Result                                                                                                    | Purpose and Notes                                                                                                    |  |  |  |  |
| Factory Firmware      | Hold in the recessed rear panel <b>RESET</b><br>button while applying power to the unit.                                                                                                    | The device reverts to the factory default<br>firmware for a single power cycle.                                                                                                    | Use this mode to revert to the<br>factory default firmware for a<br>single power cycle if<br>incompatibility issues arise with<br>user-loaded firmware. All user<br>files and settings are maintained.                                                                                         |  |  |  |  |
| Use                   | device.                                                                                                    |                                                                                                    |                                                                                                    |  |  |  |  |
| eset Network Settings | Hold in the RESET button until reset LEDs<br>blink twice (once at 3 seconds, again at<br>6 seconds). Then, release and press the<br>Reset button again within 1 second.<br>NOTE: Nothing happens if the<br>momentary press does not occur<br>within 1 second.                                                   | <ul> <li>Sets the following back to factory default:</li> <li>Digital I/O port mapping.</li> <li>IP address for LAN 1 (192.168.254.254).</li> <li>IP address for LAN 2 (192.168.1.254)</li> <li>Subnet mask address for LAN 1 and LAN 2 (V-models only) = (255.255.255.0).</li> <li>Gateway IP address for LAN 1 and LAN 2 (V-models only) = (0.0.0).</li> <li>Enable ARP capability.</li> </ul>                                                                                                    | Use this mode to reset all IP settings back to factory defaults.                                                                                                    |  |  |  |  |
| Ř                     |                                                                                                    | Turns off DHCP for LAN 1 and LAN 2 (V-models only)                                                                                                    |                                                                                                    |  |  |  |  |
| Full Factory Reset    | Hold in the <b>RESET</b> button until reset LEDs<br>blink three times (once at 3 seconds,<br>again at 6 seconds, again at 9 seconds).<br>Then, release and press the <b>Reset</b> button<br>again within 1 second.<br><b>NOTE:</b> Nothing happens if the<br>momentary press does not occur<br>within 1 second. | <ul> <li>Performs a complete reset to factory defaults (except the firmware).</li> <li>Includes factory default from the <i>Reset Network Settings</i> reset.</li> <li>Mix-points are set to unity gain (0 dB) and the following connections are made: <ul> <li>Input 1 is routed to output 1.</li> <li>Input 2 is routed to output 2.</li> <li>Input 3 is routed to output 3.</li> <li>Input 4 is routed to output 4.</li> </ul> </li> <li>All audio inputs are set to unity gain.</li> <li>All outputs are unmuted and set to unity again.</li> <li>Any inserted or active DSP removed.</li> </ul> | Use this mode to start over with<br>default configuration and<br>uploading, and also to replace<br>events.                                                                                                    |  |  |  |  |
| Toggle DHCP Client    | Press the <b>RESET</b> button five times<br>(consecutively) within 2 seconds. Release<br>the button. Do not press the button after<br>the fifth consecutive press.                                                                                                    | <ul> <li>All preset and group master memory is cleared.</li> <li>If disabled, DHCP Client status is set to enabled.</li> <li>The reset LED blinks 6 times (0.1 seconds each blink) if the DHCP Client status is set to enabled.</li> <li>If enabled, the DHCP Client status is set to disabled.</li> <li>The reset LED blinks 3 times (0.1 seconds each blink) if the DHCP Client status is set to disabled.</li> </ul>                                                                                                    | <ul> <li>DHCP toggle mode is<br/>supported on firmware<br/>version 1.11.0002 or higher.</li> <li>By default, DHCP is off and<br/>the unit uses a static IP<br/>address.</li> <li>When DHCP is disabled, the<br/>unit reverts to using the<br/>previously set static IP<br/>address.</li> </ul> |  |  |  |  |

# **DSP Configurator Software**

Extron DSP Configurator Software is the main user interface for control and management of the Extron DMP 64 Plus and all of its audio functions, including mixing, gain, dynamics, filtering, delay, microphone ducking, and monitoring. This section describes the Extron DSP Configurator Software and covers the following topics:

- Software/Firmware Installation
- Accessing the DSP Configurator Help File
- DSP Configurator Main Workspace
- Menu Bar

## Software/Firmware Installation

Visit www.extron.com to download and install the DSP Configurator Software.

**NOTES:** 

- Download the latest versions of software and firmware for your product.
- An Extron Insider account is required to download and use the firmware or software.
- 1. Access www.extron.com, and log in to your Insider account.
- 2. Mouse over the **Download** tab (see figure 11, **1**) at the top of the page.

| Extron       PRODUCTS ~       TRAINING ~       RESOURCES ~       COMPANY ~       Download ~       Power Search         Find Software & Downloads >       Downloads        Eatured Software       Downloads        Eatured Software       Eatured Software |                                                      | <b>~</b>                                                                                                    | 🧈 Contact Us 👻 💄 Extron Insider 👻 | 🚖 My Favorites            |
|----------------------------------------------------------------------------------------------------|------------------------------------------------------|----------------------------------------------------------------------------------------------------|-----------------------------------|---------------------------|
| Find Software & Downloads       Featured Software         Downloads       Darte Controller         Control System Drivers       Darte Controller         DSP Templates       D DSP Configurator Software         GUI Design Themes       Global Configurator Plus         HID Modules       GUI Designer         Yos Software       PCS Product Configuration Software         VCS Videowall Configuration Software       VCS Videowall Configuration Software                                                                                                    | Extron products -                                    | TRAINING - RESOURCES - COMPANY - DOWNLO                                                                                                    | AD - Power Search                 | ۵                         |
| Downloads     Featured Software       Control System Drivers     Date Controller       DSP Templates     3 DSP Configurator Software       GUI Design Themes     Global Configurator Plus       HID Modules     GUI Designer       2 Software     PCS Product Configuration Software       VCS Videowall Configuration Software     VCS Videowall Configuration Software                                                                                                    | Find Software & Downloads >                          |                                                                                                    |                                   |                           |
| GUI Design Themes     Global Configurator Professional       HID Modules     GUI Designer       Software     PCS Product Configuration Software       VCS Videowall Configuration Software                                                                                                    | Downloads<br>Control System Drivers<br>DSP Templates | Featured Software<br>Dante Controller<br>OSP Configurator Software<br>Global Configurator Plus                                                                                                    | Topons Mohin - Quartani Utua •    | 0 Denter Hittele System ∨ |
| XTP System Configuration Software                                                                                                    | GUI Design Themes<br>HID Modules<br>Software         | Global Configurator Professional<br>Global Configurator Professional<br>GUI Designer<br>PCS Product Configuration Software<br>VCS Videowall Configuration Software<br>XTP System Configuration Software | Nation<br>Nation                  |                           |

Figure 11. Software Links on Download Screen

3. Click the appropriate link on the drop-down list. The Download Center page opens.

For software, click the Software link (2).

The Download Center Software page opens (see figure 12 on page 14).

**NOTE:** If the software is listed, click that link (see the **DSP Configurator Software** link in figure 11, **3**). The software product page opens. Skip to **step 5** on page 15.

#### For firmware, click the Firmware link (4).

The Download Center Firmware page opens (see figure 13 on page 14).

4. For software, type the name of the software into the Search Software field (see figure 12), and select the desired software. The selected software page opens below the search.

| Extron products - TRAININ                                                                                                    | NG - RESOURCES - COMPANY - DOWNLOAD -                                                                                                    |                                                                                                    | Power Search                                                                                                    | Q                                     |  |  |  |
|----------------------------------------------------------------------------------------------------|----------------------------------------------------------------------------------------------------|----------------------------------------------------------------------------------------------------|----------------------------------------------------------------------------------------------------|---------------------------------------|--|--|--|
| Download<br>Control System Drivers<br>Web-based Automation Drivers<br>DSP Templates<br>Extron Device Modules<br>Firmware<br>GUI Design Themes | Download Center<br>Software<br>To download software, simply click in the box below and begin typing.                                                                                                    |                                                                                                    |                                                                                                    |                                       |  |  |  |
| HID MODULES<br>Software                                                                                                    | Search Software                                                                                                    |                                                                                                    |                                                                                                    |                                       |  |  |  |
|                                                                                                    | DSP Configurator Updated                                                                                                    | •                                                                                                    |                                                                                                    |                                       |  |  |  |
|                                                                                                    | DSP Application Software<br>DSP Configurator <sup>®</sup> Software is the user interface for full contr<br>dynamics, filtering, delay, microphone ducking, loudness, and<br>DTP CrossPoint® presentation matrix switchers, the DSP Cor<br>Active | rol and management of an Extron DSP proc<br>feedback suppression. For AV switchers w<br>nfigurator Software can also provide contro | duct and all of its audio functions, including<br>ith integrated DSP capability, including the E<br>I of audio and video routing, including audio | mixing, gain,<br>Extron<br>breakaway. |  |  |  |
|                                                                                                    | Version                                                                                                    | Release Date                                                                                                    | Release Notes                                                                                                    |                                       |  |  |  |
|                                                                                                    | 2.28.0 Download Updated                                                                                                    | Nov. 12, 2024                                                                                                    | Release Notes <b>2</b>                                                                                                    |                                       |  |  |  |
|                                                                                                    | Summary <ul> <li>Added support for AXI 22 AT D Plus</li> </ul>                                                                                                    |                                                                                                    |                                                                                                    |                                       |  |  |  |
|                                                                                                    | > Archives                                                                                                    |                                                                                                    |                                                                                                    |                                       |  |  |  |

## Figure 12. DSP Configurator Software

**For firmware**, type in the name of the device into the Search Firmware field (see figure 13), and select the desired device. The selected firmware page opens below the search.

**NOTE:** The desired device is not listed unless a firmware update is available.

| Extron PRODUCTS -                                                                                                    | TRAINING - RESOURCES - COMPANY - DOWNLOAD -                                                                                                    |               | Power Search    | ۹ |
|----------------------------------------------------------------------------------------------------|----------------------------------------------------------------------------------------------------|---------------|-----------------|---|
| Download<br>Control System Drivers<br>Web-based Automation Drivers<br>DSP Templates<br>Extron Device Modules<br>Firmware<br>GUI Design Themes<br>HID Modules | Download Center<br>Firmware<br>To download firmware, simply click in the box below and begin typing.                                                                            |               |                 |   |
| Software                                                                                                    | Search Firmware                                                                                                    |               |                 |   |
|                                                                                                    | DMP Plus Series                                                                                                    | •             |                 |   |
|                                                                                                    | DMP Plus Series <ul> <li>Supported Products</li> </ul> Active                                                                                                    |               |                 |   |
|                                                                                                    | Version                                                                                                    | Release Date  | Release Notes   |   |
|                                                                                                    | 1.11.0000-b006 Download                                                                                                    | Mar. 15, 2024 | Release Notes 2 |   |
|                                                                                                    | Summary <ul> <li>Improved Feature – Unsolicited Metering</li> <li>Improved Feature – Unsolicited Meter Response Rate</li> <li>Fixed Issue – Macro Remote Destination</li> </ul> |               |                 |   |
|                                                                                                    | > Archives                                                                                                    |               |                 |   |

Figure 13. DMP Plus Firmware

- 5. Click Download (see figure 12 and figure 13 on page 14), and follow the on-screen instructions. An executable (.exe) file is downloaded to the PC. Run this program to place the firmware on the PC for future use. Make a note of the folder where the firmware file was saved.
- 6. (Optional) Click Release Notes for more information about the software or firmware.
- 7. (Optional) Click Archives to download previous versions of the software or firmware.
   NOTE: The Archives link is listed only if there is previous firmware.
- 8. Install the software.
  - a. Navigate to the folder where the software file was downloaded.
  - b. Double-click the executable file and follow the on-screen directions to install the software.

### For firmware:

- a. To install via internal web page, see To update firmware on page 71.
- b. To install via Toolbelt, see the Toolbelt Help File.
- c. To install via Firmware Loader, see the Firmware Loader Help File.

**NOTE:** Firmware Loader can also be open from DSP Configurator in the Tools menu, if installed (see **Firmware Loader** on page 18.

## **Connecting to DSP Configurator**

1. Open the DSP Configurator Software program from the desktop shortcut.

Alternatively, to run DSP Configurator from the default install location, click

**Start> Programs> Extron> DSP Configurator.exe** The Extron DSP Configurator splash screen opens (see figure 14).

From the DSP Configurator splash screen drop-down list (1), select the DMP 64 Plus being connected to the host PC and click OK (2).

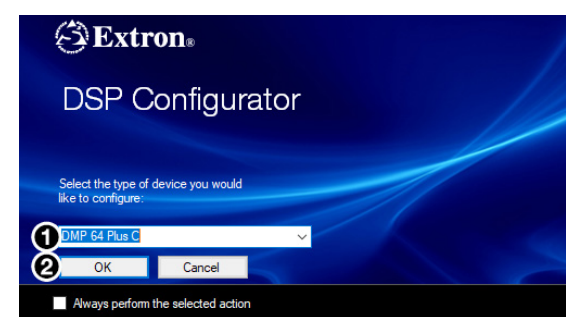

Figure 14. DSP Configurator

# Accessing the DSP Configurator Help File

DSP Configurator comes loaded with a context-sensitive help file that can be accessed by clicking the help icon (
) in the top right corner of any dialog box in DSP Configurator.

Alternatively, click **Help > Contents** in the menu bar at the top of the main workspace, or press **<F1>** on your keyboard. This help file contains detailed procedures and further instruction on all DSP Configurator features.

# **DSP Configurator Main Workspace**

**NOTE:** For details about specific software features and device configurations, refer to the *DSP Configurator Help File*.

The DSP Configurator main workspace contains various functions to configure the DMP 64 Plus (see **figure 15** on page 16). Use the expand and collapse buttons ( $\Box \Box$ ) next to the input and output group names to show or hide input and output groups and their corresponding mix matrices. If necessary, scroll through the window by using the mouse wheel or the scroll bar at the right side of the DSP Configurator main workspace.

| File Edit View Tools Window Help Run Macro V Pr   | s: Current Emulation V Ready | Live Emulate 🔤                           |                                     |
|---------------------------------------------------|------------------------------|------------------------------------------|-------------------------------------|
|                                                   |                              |                                          | Outputs                             |
|                                                   |                              |                                          | THEN DEP PER DYN DYN OUTPUT#1 1     |
|                                                   |                              |                                          | Table Dary 2127 Dars arr Output#2 2 |
|                                                   |                              |                                          | TRUE DEV PLUT DYN DY'T Output #3 3  |
|                                                   | Aux Outputs                  |                                          | Aux Outputs                         |
| Insuite                                           |                              |                                          | Expansion Outputs •                 |
|                                                   |                              |                                          |                                     |
| 2 Input #2 AND 7157 ASS SYN SYN SEY SUSA AN GAIN  |                              |                                          |                                     |
| 3 Input #3 AND FLUT ALSO DYN DYN DLY DUGK AM GAND |                              |                                          |                                     |
| 4 Input #4                                        |                              |                                          |                                     |
| 5 Input#5 8.00 7.07 8.29 974 974 947 9496 84 941  |                              |                                          |                                     |
|                                                   |                              | ╈╋╋╋╋╋╋╋╋╋                               |                                     |
| Aux Inputs                                        | 2 3 4 1 2 3 4 5 6 7 8 1 2 3  | 4 5 6 7 8 9 10 11 12 13 14 15 16 A B C D | EFGHIJKLMN OP                       |
|                                                   | <del>^^^^</del>              | <del>᠈₽₽₽₽₽₽₽₽₽₽₽₽₽₽₽₽₽₽</del> ₽₽₽₽₽     |                                     |
|                                                   | <del>₽₽₽₽₽₽₽₽₽₽₽₽₽</del> ₽₽  |                                          |                                     |
|                                                   | <del>₽₽₽₽₽₽₽₽₽₽₽₽₽₽</del> ₽₽ | <del>~₽₽₽₽₽₽₽₽₽₽₽₽₽₽₽₽₽₽</del> ₽₽₽₽₽     |                                     |
| 4 Aux In #4                                       | <del>₽₽₽₽₽₽₽₽₽₽₽₽₽</del> ₽₽  | <del>᠈ᡨᠳᡨᢙ᠙᠙᠙᠙᠙᠙᠙</del> ᡨᡨᠲ              |                                     |
| 5 Aux In #5                                       | <del>₽₽₽₽₽₽₽₽₽₽₽₽₽</del> ₽₽  | <del>·₽₽₽₽₽₽₽₽₽₽₽₽₽₽₽₽₽₽</del> ₽₽₽₽₽     |                                     |
|                                                   | <del>₽₽₽₽₽₽₽₽₽₽₽₽₽₽</del> ₽₽ | <del>~₽₽₽₽₽₽₽₽₽₽₽₽₽₽₽₽₽₽</del> ₽₽₽₽₽     |                                     |
|                                                   | <del>₽₽₽₽₽₽₽₽₽₽₽₽₽₽</del>    | <del>·₽₽₽₽₽₽₽₽₽₽₽₽₽₽₽₽₽₽₽</del> ₽₽₽₽₽    |                                     |
| 8 Aux In #8                                       |                              | <del>·₽₽₽₽₽₽₽₽₽₽₽₽₽₽₽₽₽₽₽</del> ₽₽₽₽₽    |                                     |
| Expansion Inputs                                  |                              |                                          |                                     |

Figure 15. DMP 64 Plus DSP Configurator Main Workspace

## Menu Bar

| File | Edit | View | Tools | Window | Help | Run Macro | ~ | Presets: | Current Emulation | ~ Ready | / Liv | ve Emulate | Tx: Rx: |
|------|------|------|-------|--------|------|-----------|---|----------|-------------------|---------|-------|------------|---------|
|      |      |      |       |        |      |           |   |          |                   |         |       |            |         |

## File

The **File** menu offers the standard Windows File Menu options such as New, Open, Save, Save As, Recent Files, and Exit, along with three operations that are specific to Extron devices. Those operations are:

- Export Single Device Saves the currently selected device in Device Manager as a configuration file. This
  function is used to save an individual device when there are multiple devices listed in the Device Manager
  (see Device Manager on page 18).
- Backup Recalls and transfers all partial presets of a DMP 64 Plus to the configuration file or template file within DSP Configurator.

# NOTES: Configuration files have an .EDC file extension and template files have an .EDCT file extension.

• The file operation, File, is only available in Emulate mode (see Live and Emulate Panel on page 19).

**TIP:** It is best to create and save configuration files while in Emulate mode.

• **Convert Device to...** — Select a model of DMP 64 Plus to which the current configuration file is converted. After a conversion target model is selected, the Device Conversion dialog opens.

## Edit

The Edit menu offers the standard Windows Edit Menu options such as Cut, Copy, and Paste.

## View

 Meter Bridge — Opens a meter bridge to view input and output activity. The meter bridge is a floating window, allowing use of the DSP Configurator workspace while simultaneously monitoring input and output activity.

**NOTE:** The meter bridge is only available in Live mode with a TCP/IP connection.

 Re-enable All Dialogs — This option re-enables all dialog boxes that no longer appear based on user selection (certain dialog boxes that appear are user-defeatable by selecting a checkbox that reads Do Not Show This Dialog Again).

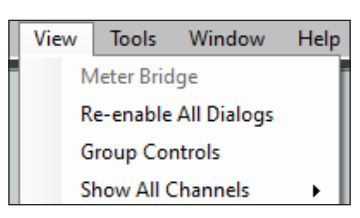

Figure 16. View Menu

- Group Controls Opens the Group Controls dialog box to access existing group controls and add new groups.
- **AT Meters** Opens a dialog box to select AT devices on the network. Double-click a device to open a meter bridge dialog box that displays AT transmit (Tx) and receive (Rx) channel levels for that device. The dialog box is a floating window, allowing use of the main workspace while simultaneously monitoring AT levels.
- **Show All Channels** Individual channels can be hidden by user selection. This provides options for the user to select which input and output groups are visible in the main workspace.

## Tools

- **Presets** Opens a submenu to mark and clear elements in the main workspace as well as an option to save marked elements to a preset
  - Mark All Items Selects all gain blocks, processor blocks, and mixpoints in the main workspace. Performing this function before saving a preset ensures every element in the workspace is saved to the preset.
  - **Save Preset** Saves the marked blocks and mix points of the current configuration as a preset.

**NOTE:** When **Save Preset** is clicked, if items are marked only the elements marked with a green outline are saved to the preset.

- Clear Marked Items Unmarks all currently marked elements.
- **Configure Groups** Opens the Configure Groups dialog box to create, edit, and delete Gain, Mute, and Meter groups.
- **Configure Digital I/O** Opens the Configure Digital I/O dialog box to assign actions and modes to the digital inputs and outputs.
- **Configure Players** Opens the Configure Players dialog box to upload audio files and assign them to players. Player control options are also found in the dialog box.
- **Configure ACP Panels** Opens the Configure ACPs dialog box to configure Extron Audio Control Panel interfaces.
- **Configure Macros** Opens the Configure Macros dialog box for creating, editing, and deleting macro functions.
- **Configure USB Audio** Opens the Configure USB Control dialog with Windows communication volume and mute controls and Windows playback volume and mute controls to affect levels and mute status in the connected Extron USB audio processor.
- **Configure Internal Triggers** Opens the Internal Trigger Setup dialog with the configuration, testing, and application of internal triggers.
- Connect/Disconnect from Device In Emulate mode, Connect to Device is listed and opens the Connect to Device dialog box. In Live mode, Disconnect from Device is listed and returns the software to Emulate mode.

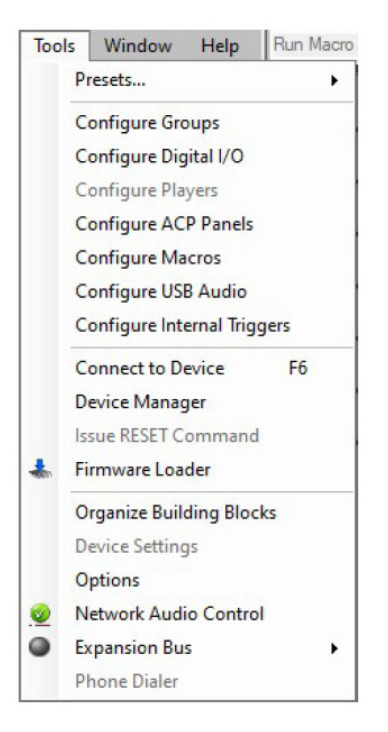

Figure 17. Tools Menu

- Device Manager Opens the Device Manager dialog box.
- **Issue RESET Command** Clears the device of all processors and other configuration settings. This command does not reset general settings such as IP address.
- **Firmware Loader** Opens the Firmware Loader application, if it is installed. Go to **www.extron.com** to download the software.
- Organize Building Blocks Opens the Organize Building Blocks dialog box.
- **Device Settings** Opens the Device Settings dialog box to edit date and time, IP address, DHCP status, Dante device, and other settings.
- **Options** Opens the Options dialog box to configure DSP Configurator appearance, default settings, DSP value defaults, and so on.
- **Network Audio Control** Opens the Dante Controller application by Audinate for routing audio over a Dante network.
- Expansion Bus Contains a submenu to assign a DMP 64 Plus as a Primary or Secondary unit.
- **Phone Dialer** Configure and test the DMP 64 Plus VoIP line. DSP Configurator must be connected Live to a DMP 64 Plus V-model in order for the Phone Dialer dialog to be opened.

## Window

The Window menu offers the standard Windows Window Menu options such as Cascade and Close All Windows.

## Help

The Help menu offers the standard Windows Help Menu options such as Content, Search, and About.

## **Run Macros Drop-Down**

The **Run Macro** drop-down list is available when connected to the DMP 64 Plus in Live mode to view and run any macros that have been pushed to the device (see figure 18). The drop-down list is unavailable in Emulate mode.

The list of macros updates dynamically when a new macro is created. Macros created in DSP Configurator that have not been pushed to the device appear in the list with an asterisk to the right of the macro name. Only macros that have been pushed to the device can be run from the Run Macro drop-down list.

## **Presets Drop-Down List**

Select the **Presets** drop-down list to view and apply presets saved in the current configuration file or on a device connected in Live mode (see figure 19). Presets with an asterisk next to them are on the DMP 64 Plus, but not in the current configuration file. Run a preset to load it into the configuration file.

Alternatively, perform a backup to run all presets and load them into the current configuration file (see **File** on page 16).

After selecting a preset from the list, choose one of the following actions from the DSP Configurator status panel:

- **Recall** Recalls the selected preset and applies settings to the main workspace.
- **Cancel** Cancels the preset recall and returns to the main workspace with the current emulation or state intact.
- **Delete** Deletes the selected preset from the configuration.

## **DSP Configurator Status Panel**

This Menu Bar panel displays the current status of DSP Configurator and shows when data is being pushed to or pulled from the device. When the software is ready to perform actions, the panel displays Ready.

| Run Macro 🗸 🗸         |
|-----------------------|
| Run Macro             |
| 1. Lecture Room Setup |
| 2. Conf Room Setup*   |

Figure 18. Macros

| Presets: | Current Emulation | - |
|----------|-------------------|---|
|          | Current Emulation |   |
|          | 1- Conf Room 1    |   |
|          | 2- Main Hall      |   |
|          | 3- Front Lobby    |   |
|          | 4- Classroom 1    |   |

Figure 19. Presets

## Live and Emulate Panel

The **Live** and **Emulate** buttons allow users to switch between Live and Emulate mode and displays transmit (Tx) and receive (Rx) activity when in Live mode (see figure 20).

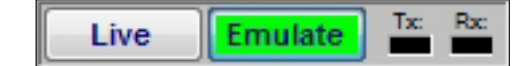

Figure 20. Live and Emulate Buttons

## Live Mode

Enter Live mode to connect to a DMP 64 Plus and push or pull configurations between the device and host PC. In Live mode, changes made in DSP Configurator are directly applied to the device. Additionally, presets and macros can be created and stored on the device.

When entering Live mode, the user is prompted with the Connect to device dialog box.

## Connect to a DMP 64 Plus in Live Mode

 Click the Live button in the menu bar of the DSP Configurator. Alternatively, select Tools > Connect to Device or press <F6> on the keyboard.

The Connect to device... dialog box opens (see figure 21).

| Connect to device                                                                       | ? X                 | Connect to device                                                        | ? ×                        | Connect to device                                                       | ? ×                        |
|-----------------------------------------------------------------------------------------|---------------------|--------------------------------------------------------------------------|----------------------------|-------------------------------------------------------------------------|----------------------------|
| Please select the appropriate com<br>settings and click OK to cont<br>TCP/IP USB RS-232 | munication<br>inue. | Pleaselect the appropriate<br>B ngs and click OK to<br>TCP/IP USB RS-232 | communication<br>continue. | Please select + appropriate<br>setting click OK to<br>TCP/IP USB RS-232 | communication<br>continue. |
| Target Device                                                                           |                     | Port Configuration                                                       |                            | Port Configuration                                                      |                            |
| Hostname or<br>IP Address:                                                              | here> 🗸             | USB Devices:                                                             |                            | Com Port: COM1                                                          | ~                          |
|                                                                                         |                     | <select device=""></select>                                              | ~                          | Baud Rate: 38400                                                        | ~                          |
| Password:                                                                               |                     | No Extron devices foun                                                   | d.                         | Parity Bit: None                                                        | ~                          |
| Port:                                                                                   | (j)                 |                                                                          |                            | Data Bit: 8                                                             | ~                          |
|                                                                                         |                     |                                                                          |                            | Stop Bit: 1                                                             | ~                          |
| Enable Indirect Connection (j)                                                          |                     |                                                                          | Defeads List               |                                                                         |                            |
| IP Link Pro Control Processor with AV LA                                                | 4                   |                                                                          | There sit List             |                                                                         | Set Defaults               |
| Hostname or<br>IP Address:                                                              | here> 🗸             |                                                                          |                            |                                                                         |                            |
| Password:                                                                               |                     |                                                                          |                            |                                                                         |                            |
| Si                                                                                      | et Defaults         |                                                                          |                            |                                                                         |                            |
| ОК                                                                                      | Cancel              | ОК                                                                       | Cancel                     | ОК                                                                      | Cancel                     |

#### Figure 21. Connect to device...TCP/IP, USB, and RS-232

#### 2. Connect to the DMP 64 Plus.

## To connect via TCP/IP (A):

- Click the TCP/IP tab in the dialog box. Enter the IP address of the device in the Hostname or IP Address field. If necessary, enter the device password in the Password field.
- Enter the port number in the **Port** field, if available. When port is not specified, DSP Configurator attempts to connect to secure ports first.

#### To connect via USB (B):

- Click the **USB** tab in the dialog box.
- Select the device from the USB Devices drop-down list.

To connect via RS-232 (see figure 21, C on page 19):

- Click the RS-232 tab in the dialog box.
- Select the Com port the device is connected to on the host PC from the Com Port drop-down list.
- **3.** When a connection with a device is established, the Synchronize with Device dialog box opens (see figure 22).
  - **Pull** Pulls the configuration file, presets, macros, and ACP configurations from the device and displays it in the DSP Configurator main workspace.
  - **Push** Pushes the configuration file, presets, and AT Input Channel names open in DSP Configurator to the connected device. This overwrites any configuration currently on the device.

**NOTE:** AT Input Channel names are only pushed when the checkbox is selected.

Select the Selected radio button to open the DSP Configurator dialog box with a list of the available presets (see figure 23).

4. Once push or pull is completed, the current state of the connected device is displayed in the DSP Configurator status panel and the device is ready for further configuration.

## Exit Live Mode and Enter Emulate Mode

- Click the Emulate button in the DSP Configurator menu bar. Alternatively, select Tools > Disconnect from Device or press <F6> on the keyboard.
- 2. Click OK to confirm.

## **Emulate Mode**

While in Emulate mode, DSP Configurator is functioning in an "offline" state. Changes made to the configuration file are not applied to a DMP 64 Plus.

In Emulate mode, the user can create and configure the software as though a device was connected, except for any actions that require direct connection to the device or information that is stored only on the device. Once configuration is complete, the user can switch to Live mode and apply the configuration to the device or save the configuration file to be loaded onto one or multiple devices at a later time.

Synchronize with Device You have elected to change from Emulate mode to Live mode. The data in this configuration must be synchronized with the data in the device. Please select an option below to continue Pull data from the device and update this configuration configuration and all the presets are not sent. Push Configuration Push AT Input Channel Names Push Presets O Selected NOTE: Pushing presets may cause the device to cycle through each preset that is pushed. This should not be performed during live operation. OK Cancel

Figure 22. Synchronize with Device

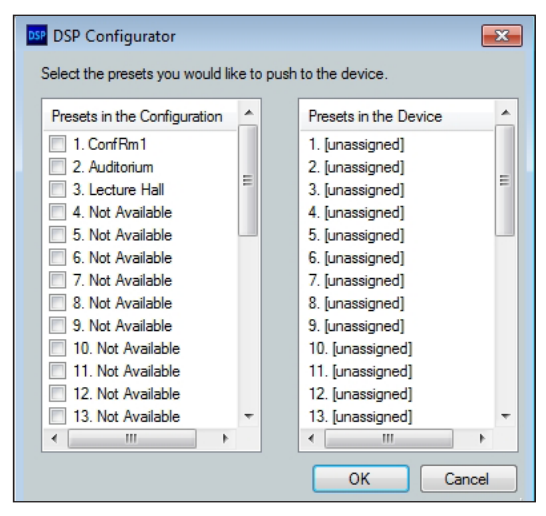

Figure 23. Preset Selection

Creating configuration files in Emulate mode saves time by not requiring a device to be connected or present in order for the bulk of DSP configuration to be completed.

**NOTE:** Not all menu options or actions are available in Emulate mode.

This section describes the network installation, configuration, and control using Dante Controller for Windows and covers the following topics:

- Overview
- Downloading and Installing Dante Controller
- Configuring the DMP 64 Plus in Dante Controller
- Physical Dante Network Setup
- Dante Controller Operation
- Dante Troubleshooting

## **Overview**

DMP 64 Plus AT devices (DMP 64 Plus C AT and C V AT) use Dante technology by Audinate<sup>®</sup> to provide high performance digital audio networking over standard TCP/IP networks. The Dante Controller software application is used to route audio on the network. Dante allows audio channels to be transported across a switched Ethernet data network while meeting the quality requirements of professional audio.

Up to 16 channels can be transmitted from the DMP 64 Plus AT to the Dante network and up to 32 channels can be received by the DMP 64 Plus AT from the Dante network.

Audio signals are converted by DMP 64 Plus AT devices, processed and routed to the AT bus, and transmitted onto the Dante network. Audinate recommends the Dante audio network be kept separate from other networks. However, the audio network can be shared with control traffic or unrelated data traffic. Audio channels can be unicast or multicast to make the best use of available bandwidth.

# **Downloading and Installing Dante Controller**

Dante Controller from Audinate is required to route transmitters and receivers and can be used to configure Dante settings and monitor performance. Install Dante Controller on a PC running Microsoft<sup>®</sup> Windows<sup>®</sup> 7 or newer. For full details about computer requirements and to download the software, see the Dante Controller product page at www.extron.com.

#### To download Dante Controller:

- 1. On the Extron web page, hover over the Download tab at the top of the page.
- 2. From the Featured Software list, select Dante Controller.
- 3. From the Dante Controller page, click Download.
- 4. On the Download Center page, fill in the required fields.
- 5. Click the Download dantecontroller.exe button.
- 6. If you choose to run the file, follow all prompts. If you saved the file, click the saved file to begin installation when ready.

The installed Dante Controller program files are saved in:

C:\Program Files (x86)\Audinate\Dante Controller\DanteController.exe.

# Configuring the DMP 64 Plus in Dante Controller

Use a standard Ethernet cable to connect the DMP 64 Plus to a Dante network via the rear panel AT port (see C) on page 5) and power the device.

## Device Name

Multiple devices on the same Dante network can present difficulty in identifying individual devices. To avoid confusion and difficulty, ensure the following steps are taken:

- Connect devices to the Dante network one at a time.
- Rename each device before making audio connections in Dante Controller.
- Rename each device with a unique and meaningful identifier.
- Rename each device before the next device is connected to the Dante network.

### ATTENTION:

- It is essential that a Dante device be named before audio subscriptions with other devices are established. Existing subscriptions are removed when a device is renamed.
- Il est essentiel qu'un appareil Dante soit nommé avant l'établissement des abonnements audio avec d'autres appareils. Les abonnements existants sont supprimés lorsqu'un appareil est renommé.

In Dante Controller, a device can be renamed to identify the device on the audio network. The default device name of the DMP 64 Plus consists of the model name, followed by the last six characters of the Dante interface MAC address (for example, DMP64P-0ee8ee). In addition to renaming the device, individual Transmitter (Tx) and Receiver (Rx) channels can be renamed.

The Dante device name must be set before making any connections to other devices on the Dante network. Renaming a device after making connections removes existing connections to and from that device. Refer to **Renaming the DMP 64 Plus in Dante Controller** on page 23.

## **Receiver and Transmitter Names**

In addition to renaming a device, individual transmitter and receiver channels can be renamed in Dante Controller. Rename transmitter and receiver channels to reflect the location of the device or the purpose of the transmitter or receiver. Ensure transmitter and receiver channels are renamed before making audio connections between devices. Refer to **Renaming a Receiver or Transmitter** on page 23 for renaming procedure.

## **ATTENTION:**

- It is essential that a Dante device be named before audio subscriptions with other devices are established. Existing subscriptions are removed when a device is renamed.
- Il est essentiel qu'un appareil Dante soit nommé avant l'établissement des abonnements audio avec d'autres appareils. Les abonnements existants sont supprimés lorsqu'un appareil est renommé.

## **Dante Controller Naming Conventions**

- Device names follow Domain Name System (DNS) hostname rules. Legal characters are A-Z, a-z, 0-9, and hyphen (-). Names must begin with a letter and cannot end with a hyphen (-).
- Dante Tx and Rx channel names (also known as labels) can be up to 31 characters in length. Label names are not case-sensitive. For example, "ANALOG OUT-1" and "analog out-1" are recognized as the same name. Unicode and non-roman characters are not supported.
- Tx and Rx channel labels can use any character except equals (=), period (.), or @.
- Tx and Rx channel labels must be unique on a device but do not need to be unique on the network.

## Renaming the DMP 64 Plus in Dante Controller

NOTE: Dante device naming can also be done via DSP Configurator (see Device Settings on page 18).

- 1. Ensure that the control computer and a single DMP 64 Plus are connected to the same network.
- 2. From the control computer Start menu select: All Programs > Audinate > Dante Controller > Dante Controller
- **3.** The Dante Controller Network View screen opens. All Dante devices on the network are discovered and listed.
- 4. From the Device menu, select **Device View** or press <**Ctrl+D>** on the keyboard.
- 5. The Dante Controller Device View dialog opens. Select the device being configured from the (Select a Dante Device...) drop-down list.

#### **NOTES:**

- If there are multiple DMP 64 Plus devices connected to the network that have not been renamed, obtain the Dante interface media access code (MAC) address of the desired device from the white label on the rear panel of the device in order to identify it in Dante Controller.
- There are multiple MAC addresses listed on the rear panel of a DMP 64 Plus, one for the LAN port and one for the Dante interface. The Dante interface MAC address is listed beneath the LAN port MAC address.

The Device View dialog populates with the selected DMP 64 Plus information.

- 6. Click the **Device Config** tab to open the Device Config page.
- 7. In the Rename Device panel, enter the new name of the device in the text field. No spaces are allowed in the name. Names should be significant identifiers. For example, enter DMP64Plus-MainRack.
- 8. Click Apply.

A confirmation prompt opens.

**9.** Click **Yes** to confirm the new name, then close the Device Configuration dialog box. The new name is written to the Dante interface of the DMP 64 Plus. Repeat as necessary for all devices.

**NOTE:** The device name assigned in Dante Controller only applies to the Dante interface and does not affect the device name recognized in DSP Configurator.

## Renaming a Receiver or Transmitter

In addition to renaming devices, individual receiver and transmitter channels can be renamed in Dante Controller. To better organize the various receivers and transmitters, it is recommended each receiver and each transmitter be named using a description of the device they belong to, the location of the device, or the purpose of the receiver or transmitter.

## ATTENTION:

- It is essential that a Dante device be named before audio subscriptions with other devices are established. Existing subscriptions are removed when a device is renamed.
- Il est essentiel qu'un appareil Dante soit nommé avant l'établissement des abonnements audio avec d'autres appareils. Les abonnements existants sont supprimés lorsqu'un appareil est renommé.

To view the receiver or transmitter channels in Dante Controller, click the + sign next to the receiver or transmitter device name to expand it. The + sign becomes a – sign when the device is expanded.

**TIP:** To simplify setup and operation of large matrix systems, rename the receiver and transmitter channels to better indicate the source at the transmitters or receivers.

## **Renaming a Receiver or Transmitter**

The default names shown in the Dante Receivers column are extracted from the Dante interface of the connected device. The DMP 64 Plus receivers are labelled EXP\_In-01 through EXP\_In-48 because the DMP 64 Plus can receive signal at the 48 EXP inputs. Follow the instructions on the next page to rename a receiver or transmitter.

### To rename a DMP 64 Plus receiver or transmitter:

- 1. Open the Device View dialog box of the DMP 64 Plus.
- 2. From the (Select a Dante Device..) drop-down list, select the name of the desired DMP 64 Plus.
- 3. On the Device View screen, select the **Receive** tab or **Transmit** tab as desired.
- 4. Click the name of the receiver or transmitter to be renamed. The name becomes a text box with a cursor. Enter the new name (up to 31 characters) using any combination of letters, numbers, and special characters except for @, =, and . (period).
- 5. Press <Enter> on the keyboard to confirm the name, or click another channel text box.
- 6. Repeat steps 4 through 6 to rename additional receiver or transmitter channels.
- 7. When finished renaming receivers and transmitter, close the Device View dialog box.

## **Finding a Dante Device IP Address**

To find the IP address of a Dante device, the name of the device is needed (see **Renaming the DMP 64 Plus in Dante Controller** on page 23).

**NOTE:** If the DMP 64 Plus has not been renamed, its default name consists of the product name followed by a hyphen, plus the last 6 digits of the device MAC address (for example, DMP64Plus-0ee8ee).

- 1. Open Dante Controller.
- 2. On the Dante Controller-Network View screen, click the Device Info tab.
- 3. On the Device Info page, locate the name of the DMP 64 Plus in the Device Name column. The IP address is located in the Primary Address column. The IP address for the connected DMP 64 Plus is 192.168.11.120.

## **Physical Dante Network Setup**

A physical network is required to share Dante audio channels between Dante-enabled devices like the DMP 64 Plus. Other Dante-enabled devices must be on the same physical network in order to communicate via Dante. A daisy chain topology can be used to connect multiple devices.

Daisy Chain topology has DMP 64 Plus units connected in succession (see figure 24).

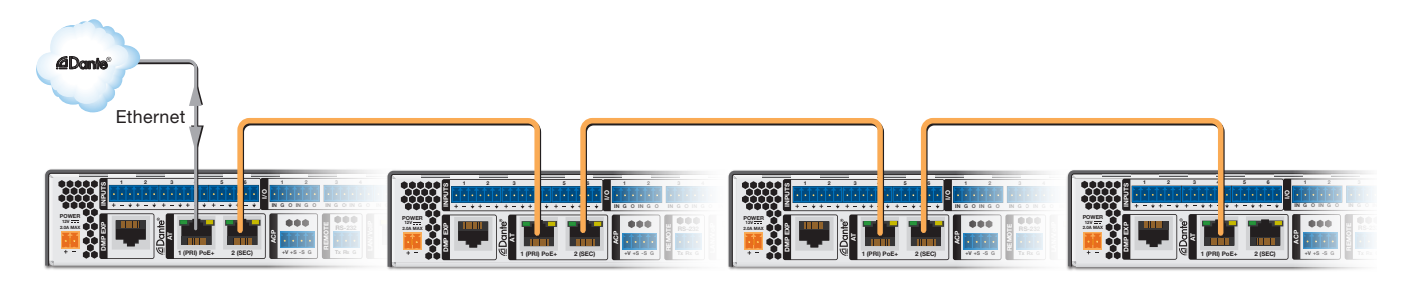

Figure 24. Daisy Chain Network Topology

**NOTE:** The daisy chain topology only functions in switched mode. It is not possible to use in redundant mode.

## **Redundant Configuration**

In redundant mode, the 2-port AT switch becomes separate primary and secondary ports that duplicate audio traffic. Port 1 is marked (PRI) PoE+ for primary while port 2 is marked (SEC) for secondary (see figure 183 below). Primary and secondary switches/ports cannot be connected together anywhere in the audio network. Redundant configuration can be enabled using Dante Controller or DSP Configurator.

### To configure the DMP 64 Plus in redundant mode using Dante Controller:

- 1. Open Dante Controller.
- 2. Press <Ctrl+D> on the keyboard to access the Device View dialog box.
- 3. Select the desired DMP 64 Plus from the (Choose a Dante Device...) drop-down list.
- 4. Select the Network Config tab.
- 5. From the Dante Redundancy panel, use the drop-down to select Redundant.

**NOTE:** To configure the DMP 64 Plus in redundant mode using DSP Configurator, refer to the *DSP Configurator Help File.* 

## **Dante Controller Operation**

## **Dante Transmitters and Receivers**

A Dante network is comprised of transmitters that output digital audio onto the Dante network and receivers that receive digital audio input from the Dante network.

- Transmitters output digital audio from the device onto the audio network.
- Receivers take in digital audio from the audio network into the device.

## **DMP 64 Plus Transmitters and Receivers**

In the DMP 64 Plus, the line output and EXP output channels are Dante transmitters because their audio output is transmitted onto the Dante network. Routing an analog output to the Dante network allows the signal to be output on both analog and Dante simultaneously, the same is true for the EXP outputs.

The DMP 64 Plus EXP input channels are Dante receivers because they receive digital audio signal from the Dante network that can then be routed and mixed into the DMP 64 Plus mix matrix.

## **Dante Routing Operation**

Dante Controller is used for all network signal routing of transmitters and receivers for Dante-enabled devices. The DMP 64 Plus transmitters and receivers are available in Dante Controller for routing to other Dante devices.

## **Routing Devices**

After the DMP 64 Plus is configured, the channels can be routed to the other Dante devices on the audio network. Channels transmitted to the network or received from the network are routed using the Dante Controller **Routing** tab on the Network View page. The transmitters, listed horizontally along the top of the screen, and the receivers, listed vertically down the left side, form a matrix whose intersections are the connection points between the receivers and transmitters.

- To make a receiver-to-transmitter connection, click once on an intersection.
- To remove a connection, click the icon at the intersection.

One of the following icons appears at each connection intersection, indicating the status of both the transmitter and receiver channels and the connections (subscriptions):

| Icon         | Description                                                                             |
|--------------|-----------------------------------------------------------------------------------------|
| $\checkmark$ | Indicates an active subscription.                                                       |
| X            | Indicates subscription is in progress.                                                  |
| $\bigcirc$   | Indicates a pending subscription.                                                       |
| $\bigcirc$   | Indicates a broken subscription.                                                        |
| $\triangle$  | Indicates the transmitting device has been removed from the network or is switched off. |

See the Dante Controller User Guide, available at www.audinate.com, for additional information.

## **Creating Subscriptions Between Transmitters and Receivers**

- 1. Ensure the control computer and DMP 64 Plus are connected to the same network.
- 2. From the start menu select: All Programs > Audinate > Dante Controller > Dante Controller The Dante Controller - Network View screen opens.
- **3.** Dante Controller auto-discovers Dante devices on the network and advertises itself to allow other Danteenabled devices to communicate with it. Transmitters connect to receivers using the subscription matrix.
- **4.** To show the transmitters of a Dante device, click the + box next to the desired device in the Dante Transmitters panel, such as AXI22D-ConfRm1. The + changes to a sign when the device expands.
- 5. To show the receivers of a Dante device, click the + box next to the desired device in the Dante Receivers panel, such as DMP64Plus-MainRack.
- 6. Click the intersection of the desired subscription between a transmitter and a receiver.
- 7. A check mark at the intersection indicates the subscription is made. A check mark also appears next to the receiver channel.

NOTE: A receiver can connect to only one transmitter. A transmitter can connect to multiple receivers.

## **Disconnecting Inputs from Outputs**

To undo routing, click the junction again to disconnect the receiver from the transmitter.

**NOTE:** After making changes to Dante network routing such as subscriptions, device names, or channel labels, wait at least 5 seconds before disconnecting or powering down the devices. This ensures that the new information is properly saved to those devices. Device level configuration such as sample rates, latency, and clock settings are saved instantly.

## Sending SIS Commands to Dante Audio Interface Devices through the DMP

The DMP 64 Plus can be set to pass through SIS commands to connected Dante-controlled Extron devices (see **Dante Control and Configuration** on page 48 for SIS commands).

#### To send an SIS command to an AXI device connected to a DMP 64 Plus:

- 1. Connect the DMP and Dante-controlled devices to the same network via their AT ports (see **Physical Dante Network Setup** on page 24).
- 2. Connect to the DMP via DataViewer (see SIS Configuration and Control on page 30).
**3.** Use the *Set verbose mode* command to set the DMP to Verbose mode 3 (see **Set verbose mode** on page 42). Example:

| Command | Response |
|---------|----------|
| w3cv    | Vrb3←    |

4. Use the *Query available remote devices* command (see **Query available remote devices** on page 48) to receive a list of Dante devices that are currently connected to the DMP. Example:

| Command | Response              |
|---------|-----------------------|
| waexpr  | ExprA•AXI-XTP-RoomA◀◀ |
|         | AXI-XTP-RoomB+++      |

**NOTE:** This list is similar to the list displayed within Dante Controller.

6. Use the *Enable remote connection for listening* command to display the remote Dante-controlled device responses based on the list of devices provided in the response in step 4 (see **Enable remote connection for listening** on page 48). Repeat if necessary for all desired devices. Example:

| Command                      | Response                                                |             |
|------------------------------|---------------------------------------------------------|-------------|
| wcAXI02-XTP-RoomA*1expr      | ExprCAXI-XTP-RoomA*1                                    |             |
| NOTE: AXI devices can be set | up for listening even if not currently connected to the | e DMP unit. |

 To verify that the DMP is listening to the correct remote devices, use the Query remote devices being listened to command to display a list of all remote devices enabled with the command in step 5 (see Query remote devices being listened to on page 48). Example:

| Command | Response             |
|---------|----------------------|
| wlexpr  | ExprL•AXI-XTP-RoomA← |

- 9. Send the desired command to the AXI and confirm the correct response is received.
  - When entering a command, use the "w" character in place of the <Esc> key and the "pipe" character ( | ) in place of a return. Failing to do so may cause the command to fail.
  - The closing bracket ( } ) is necessary to successfully end a command before attempting to send a new command. Example:

| Command                                    | Response                              |
|--------------------------------------------|---------------------------------------|
| {dante@AXI02-XTP-<br>RoomA:wg40000*-10AU } | {dante@AXI02-XTP-RoomA}DsG40000*-10◀┛ |

**NOTE:** The DMP provides the tag showing the Dante-controlled remote device name while the remote device provides the response for the SIS command.

# **Disconnecting Inputs from Outputs**

To undo routing, click the junction again to disconnect the receiver from the transmitter.

**NOTE:** After making changes to Dante network routing such as subscriptions, device names, or channel labels, wait at least 5 seconds before disconnecting or powering down the devices. This ensures that the new information is properly saved to those devices. Device level configuration such as sample rates, latency, and clock settings are saved instantly.

# AES67 Mode

The AT models of the DMP Plus series support the AES67 audio over IP interoperability standard. This feature allows audio transport to and from other AES67-compatible devices, such as the Extron NAV series.

#### To enable AES67 mode:

- 1. Open Dante Controller and double-click the Dante device name in the **Routing** tab to open Device View.
- 2. Click on the AES67 Config tab. The configuration screen opens.
- 3. Select Enabled from the drop-down list.
- 4. Click the Reboot button to reboot the device and enable AES67.

#### To create an AES67 Multicast Flow:

- 1. Open Dante Controller and double-click the Dante device name in the **Routing** tab to open Device View.
- 2. Click the Create a new multicast flow button.
- 3. In the Flow Config section, click the AES67 radio button.
- 4. In the Flow Config section, select Auto or Manual Destination Address. If manual is selected, enter the destination address.
- 5. Check the box for each channel to be included in the Multicast Flow.
- 6. Click Create.

# **Dante Troubleshooting**

The most common Dante troubleshooting issues occur when devices are not discovered by Dante Controller or when routing is not successful. Both issues occur when software is not able to properly discover devices operating on the Dante network.

Before moving into more difficult troubleshooting, shut down Dante Controller and reset the Ethernet cable connecting the PC to the Dante network and restart Dante Controller. This can be enough for the software to reacquire the Dante network.

If the problem persists, perform the following troubleshooting procedures in the order listed.

# Simplifying the Network for Troubleshooting

If further troubleshooting of Dante Controller is necessary, begin by simplifying the network:

- 1. Bypass network switches by connecting two Dante-compatible units, such as a DMP 64 Plus AT and an AXI 44 AT, via their AT ports.
- 2. Connect the PC to an unused AT port with an Ethernet cable.
- **3.** Use Dante Controller to check if the issue was resolved before moving on to network interface troubleshooting.
- 4. If the issue is resolved, add connections and hardware one at a time, checking for proper operation after each addition, until the point of failure is discovered (typically a bad cable or invalid redundant configuration).

# **Troubleshooting the Network Interface**

If the issue is still present, continue to diagnose the PC network connections as described below. Check Dante Controller after each step to see if the problem is resolved.

1. Click the Choose a Dante Interface icon.

The Configure Dante Interfaces dialog box opens.

Be certain the correct LAN connection is selected (the PC LAN port that is physically connected to the AT network) and note the IP address.

- 2. If it is on, turn off the PC wireless adapter. Disable all connections except the LAN port connected to the Dante network (verify this is the correct port by checking the IP address shown in the Configure Dante Interfaces dialog box).
- 3. Turn off all anti-virus and firewall software on the computer.
- **4.** Enable DHCP on the remaining network connection. This forces the computer to acquire an IP address from the Dante interface.

NOTE: A DHCP server must be on the network for DHCP to function correctly.

# **Restarting Dante Controller**

If subscriptions or normal operation cannot be restored, restart Dante Controller software.

### To access the Dante Controller Help file, perform any of the following:

- Click the Help icon in the upper-right corner of the Network View screen.
- Select Help, then Online Help or Offline Help from the menu.
- Press the <F1> key on the computer keyboard for online help or <Shift+F1> for offline help.

# **SIS Configuration and Control**

Use Simple Instruction Set (SIS) commands to configure the DMP 64 Plus. This section provides information about using those commands. Topics include:

- Host Control Ports
- Simple Instruction Set Control
- Command and Response Table for SIS Commands
- Command and Response Table for DSP SIS Commands
- Command and Response Table for VoIP SIS Commands
- Object ID (OID) Number Tables

# **Host Control Ports**

## Rear Panel RS-232 Port

The DMP 64 Plus has a rear panel serial port (see **figure 2**, **b** on page 4) that can be connected to a host device such as a computer running Extron DataViewer, available at **www.extron.com**. The port makes serial control of the unit possible. Use the protocol information listed below to make the connection.

The protocol for the Remote serial port is as follows:

- 38400 baud
   No parity
   1 stop bit
- 8 data bits
   No flow control

**NOTE:** The rear panel configuration port requires 38400 baud communication. This speed is higher than most other Extron products. The DMP 64 Plus control software automatically sets the connection for the appropriate speed. When using DataViewer or similar application, make sure the host PC or control system is set for 38400 baud.

# **Front Panel Configuration USB Port**

The front panel USB mini-B type port (see **figure 8**, **B** on page 8) can be connected to a host computer for configuration using SIS commands. To connect the unit to a host computer, download the USB driver, follow the on-screen instructions, and configure the unit as required.

### Ethernet (LAN) Port

The rear panel Ethernet ports (see **figure 2**, **F**) can be connected to an Ethernet LAN or WAN. Communications between the unit and the controlling device is via Telnet, using port 23. The Telnet port can be changed, if necessary, via SIS, using DataViewer, or other port configuration application. This connection makes SIS control of the unit possible using a computer connected to the same LAN or WAN.

# **Default IP Address**

To access the DMP 64 Plus via the LAN port (LAN 1 on V-models), the IP address, subnet mask, and the gateway address for the devices are needed. If the address have not been changed, the factory-specified defaults are:

- DHCP OFF
- IP address 192.168.254.254
- Gateway address 0.0.0.0
- Subnet address 255.255.255.0

# **Establishing a Connection**

The Ethernet cable can be terminated as a straight-through cable or a crossover cable and must be properly terminated for your application (see **TP Cable Termination for Ethernet Communication** on page 11).

- Crossover cable Direct connection between the computer and the device.
- Patch (straight) cable Connection of the device to an Ethernet LAN.

To establish a network connection to the device:

1. Open a TCP socket to port 23 using the DMP 64 Plus IP address.

**NOTE:** If the local system administrators have not changed the value, the factory specified default, 192.168.254.254, is the correct value for this field.

- 2. The device responds with a copyright message including the date, the name of the product, firmware version, part number, and the current date/time.
- 3. If the device is password protected, enter the appropriate administrator or user password.
  - a. If the password is accepted, the device responds with Login User or Login Administrator.
  - b. If the password is not accepted, the Password prompt reappears.

**NOTE:** The factory configured password for this device has been set to the device serial number. Passwords are case sensitive.

## **Connection Timeouts**

The Ethernet link times out after a designated period of time with no communication. By default, this timeout value is 5 minutes, but the value can be changed (see **Set global IP port timeout** on page 40).

**NOTE:** Extron recommends leaving the default timeout at 5 minutes and periodically issuing the Query (Q) command to keep the connection active. If there are long idle periods, disconnect the socket and reopen the connection when another command must be sent.

### **Verbose Modes**

Telnet connections can be used to monitor for changes that occur, such as SIS commands from other Telnet sockets or serial port changes. For a Telnet session to receive change notices, the Telnet session must be in verbose mode 1 or 3. In verbose mode 1 or 3, the Telnet socket reports changes in messages that resemble SIS command responses (see **Set verbose mode** on page 42).

### **Tagged and Untagged Responses**

When a query command is sent in verbose mode 0 or 1, only the "untagged" value is returned. When a query command is sent in other verbose modes, the response is "tagged" and resembles the response to a set command.

- Untagged (verbose 0 or 1): 6264, just the gain value with no other information.
- Tagged (verbose 2 or 3): DsG40000\*626+, the type of query sent, the OID queried, and the gain value.

**NOTE:** All query responses listed in this guide are shown untagged.

# **Simple Instruction Set Control**

# **Host-to-Unit Instructions**

SIS commands consist of one or more characters per field. No special characters are required to begin or end a command character sequence. When a command is valid, the transmitter executes the command and sends a response to the host device. All responses from the transmitter to the host end with a carriage return and a line feed (CR/LF =  $\checkmark$ ), which signals the end of the response character string. A string is one or more characters.

# **Device-Initiated Power-Up Message**

When the device completes its start-up, it issues the following message to the host:

© Copyright 2019-2022, Extron Electronics DMP 64 Plus {model}, Vx.xx, 60-nnnn-nn←

Day, DD MMM YYYY HH:MM:SS←

- {modeL} is the full model name (for example, DMP 64 Plus C V AT).
- Vx.xx is the firmware version number
- 60-nnnn-nn is the part number of the unit

The DMP 64 Plus sends the boot and copyright messages under the following circumstances:

- If the DMP 64 Plus is off and RS-232 connection is already set up (the PC is cabled to the DMP 64 Plus and a serial communication program such as DataViewer is open), the connected unit sends these messages via RS-232 when first powered on.
- The DMP 64 Plus sends the boot and copyright messages when a Telnet connection to the DMP 64 Plus is
  opened via Telnet, but not via RS-232. If using a Telnet connection, the copyright message, date, and time
  may be followed by a password prompt.

### **Password Prompt**

The *Password* prompt requires an administrator or user password followed by a carriage return. The prompt is repeated if the incorrect password is entered.

If the correct password is entered, the unit responds with *Login Administrator* or *Login User* depending on the password entered. If passwords are the same for both administrator and user, the unit defaults to administrator privileges.

## NOTES:

- The factory configured password for this device is set to the device serial number. When performing a factory reset, the password is set to the default password, which is no password.
- Passwords are case sensitive. Passwords only apply to IP connections and can be up to 128 characters in length.

# Using the Command and Response Table

Symbols are used throughout the SIS tables to represent variables in the command response fields. Command and response examples are shown throughout the table. The ASCII to HEX conversion table (see figure 25) is for use with the command and response tables.

|       | Α | SCI | ll to | He | x C | onv | ers | ion | Tab | le | Esc | 1B | CR | ØD | LF  | ØA |
|-------|---|-----|-------|----|-----|-----|-----|-----|-----|----|-----|----|----|----|-----|----|
| Space |   | 2Ø  | !     | 21 | "   | 22  | #   | 23  | \$  | 24 | %   | 25 | &  | 26 | 4   | 27 |
|       | ( | 28  | )     | 29 | *   | 2A  | +   | 2B  | ,   | 2C | -   | 2D | •  | 2E | /   | 2F |
|       | Ø | ЗØ  | 1     | 31 | 2   | 32  | 3   | 33  | 4   | 34 | 5   | 35 | 6  | 36 | 7   | 37 |
|       | 8 | 38  | 9     | 39 | :   | ЗA  | ;   | 3B  | <   | 3C | =   | 3D | >  | 3E | ?   | 3F |
|       | @ | 4Ø  | А     | 41 | В   | 42  | С   | 43  | D   | 44 | Е   | 45 | F  | 46 | G   | 47 |
|       | Н | 48  | 1     | 49 | J   | 4A  | Κ   | 4B  | L   | 4C | М   | 4D | Ν  | 4E | 0   | 4F |
|       | Ρ | 5Ø  | Q     | 51 | R   | 52  | S   | 53  | Т   | 54 | U   | 55 | V  | 56 | W   | 57 |
|       | Х | 58  | Υ     | 59 | Ζ   | 5A  | [   | 5B  | \   | 5C | ]   | 5D | ^  | 5E | _   | 5F |
|       | • | 6Ø  | а     | 61 | b   | 62  | с   | 63  | d   | 64 | е   | 65 | f  | 66 | g   | 67 |
|       | h | 68  | i     | 69 | j   | 6A  | k   | 6B  |     | 6C | m   | 6D | n  | 6E | 0   | 6F |
|       | р | 7Ø  | q     | 71 | r   | 72  | s   | 73  | t   | 74 | u   | 75 | v  | 76 | w   | 77 |
|       | X | 78  | y     | 79 | z   | 7A  | {   | 7B  |     | 7C | }   | 7D | ~  | 7E | Del | 7F |

Figure 25. ASCII to Hex Conversion Table

**NOTE:** For commands and examples of computer or device responses used in this guide, the character "0" is the number zero and "0" is the capital letter "o".

# **Error Responses**

When the DMP 64 Plus is unable to execute the command, it returns an error response to the host. The error response codes and their descriptions are as follows:

| E10 — | Unrecognized command             | E24 – Privilege violation                |
|-------|----------------------------------|------------------------------------------|
| E12 — | Invalid port number              | E25 – Device not present                 |
| E13 — | Invalid parameter                | E26 - Maximum connections exceeded       |
| E14 — | Not valid for this configuration | E27 – Bad filename or file not found     |
| E17 — | Invalid command for signal type  | E28 – Bad file name or file not found    |
| E18 — | System timed out                 | E31 – Attempt to break port pass-through |
| E22 — | Busy                             | when not set                             |
|       |                                  |                                          |

# **Simple Control Port Commands**

Port 23 is the default port for Telnet. Port 80 is the default port for web browsers. Both can be mapped to different ports.

# **Special Characters**

The HTML language reserves certain characters for specific functions. The device does not accept the following characters as a part of preset names, the device names, passwords, or locally created file names.

The DMP 64 Plus rejects the following characters:

{space (OK for names)} + ~ , @ = ' { } [ ] < > ` " ; : \ ?

### Symbol Definitions

= CR/LF (carriage return with line feed)

| or ← = Soft carriage return (no line feed)

- = Space
- \* = Asterisk character (which is a command character, not a variable)

Esc or W = Escape key

# **NOTES:**

- If unit does not support or recognize the entered commands, nothing happens and no response is issued.
- Only instances marked with a character require a space. Any spaces between characters in the command and response tables are only inserted for ease of reading.

| KEY:       |   |                                                                                                    |  |  |  |  |  |
|------------|---|----------------------------------------------------------------------------------------------------|--|--|--|--|--|
| X1         | = | Port Number — 01 (always 01 for DMP 64 Plus)                                                                                                    |  |  |  |  |  |
| X2         | = | <b>GMT Offset Value</b> — This represents hours and minutes (hh:mm) offset from Greenwich Mean Time.                                                                                                    |  |  |  |  |  |
| X3         | = | <b>Unit Name</b> — A text string up to 63 characters drawn from the alphabet (A-Z), digits (0-9), and minus sign/ hyphen (-).                                                                                   |  |  |  |  |  |
| X4         | = | Local Date and Time Format — MM/DD/YY-HH:MM:SS                                                                                                    |  |  |  |  |  |
| X5         | = | <b>IP address (</b> <i>xxx</i> <b>.</b> <i>xxx</i> <b>.</b> <i>xxx</i> <b>.</b> <i>xxx</i> <b>)</b> — Leading zeros in each of the 4 fields are optional in setting values and are suppressed in responses.     |  |  |  |  |  |
| X6         | = | Hardware MAC Address — 00-05-A6-xx-xx-xx                                                                                                    |  |  |  |  |  |
| X7         | = | <b>Subnet Mask</b> ( <i>xxx.xxx.xxx.xxx</i> ) — Leading zeros in each of the 4 fields are optional in setting values and are suppressed in responses.                                                           |  |  |  |  |  |
| X8         | = | Dante Device Name — Device names are not case sensitive.                                                                                                    |  |  |  |  |  |
| X9         | = | <b>Date and Time in Hex</b> — Date and time returned in 7 hex bytes (month, day, year, hour, minutes, seconds, and day of the week with Sunday = 1)                                                             |  |  |  |  |  |
| <u>X10</u> | = | Verbose/Response mode0 = Clear/none (default for Telnet connections)1 = Verbose mode (default for USB and RS-232 host control)2 = Tagged responses for queries3 = Verbose mode and tagged responses for queries |  |  |  |  |  |
| <u>X11</u> | = | <b>Baud Rate</b> — 300, 600, 1200, 1800, 2400, 3600, 4800, 7200, 9600, 14400, 19200, 28800, 38400 (default), 57600, or 115200                                                                                   |  |  |  |  |  |
| <u>X12</u> | = | Parity (only the first letter is needed) —O = oddE = evenN = none (default)S = spaceM = mark                                                                                                    |  |  |  |  |  |
| X13        | = | Data Bits — 7, 8 (default = 8)                                                                                                    |  |  |  |  |  |
| X14        | = | Port Type — 0 = RS-232 (default)                                                                                                    |  |  |  |  |  |
| X15        | = | Flow Control (only the first letter is needed) —H = hardwareS = softwareN = none (default)                                                                                                    |  |  |  |  |  |
| <u>X16</u> | = | <b>Data Pacing</b> — Specified in milliseconds between bytes. 0000-1000 ms (default is 0 ms). For host port or ports, this value is ignored and always returns a 0.                                             |  |  |  |  |  |
| <u>X17</u> | = | <b>Password</b> — 0-128 characters. All human-readable characters are permitted except " <b>I</b> ". Password cannot be a single space. Passwords are case-sensitive.                                           |  |  |  |  |  |
| <u>X18</u> | = | <b>Reading Password</b> — Responds with 4 asterisks (****) if password exists and empty if not, instead of actual password.                                                                                     |  |  |  |  |  |
| X19        | = | <b>Default Name</b> — A combination of the model name and the last 3 pairs of the MAC address of the unit.                                                                                                    |  |  |  |  |  |
| X20        | = | <b>Serial Port</b> — 1-n = Redirect serial port data from the specified port to allow for a transparent pass through mode.                                                                                      |  |  |  |  |  |
| X21        | = | Connection Security Level — 11 = User 12 = Administrator                                                                                                    |  |  |  |  |  |
| X22        | = | Extron Remote Connection Mode — 0 = Disabled 1 = Enable                                                                                                    |  |  |  |  |  |

| X23        | = | <b>IP Timeout</b> — The number of seconds before timeout on IP connections (min = 1, max = 65000 and default = 30 [300 seconds]). If no data is received during the timeout period, the Ethernet connection closes. Each step = 10 seconds. |                                                                         |  |  |  |  |  |  |
|------------|---|----------------------------------------------------------------------------------------------------|-------------------------------------------------------------------------|--|--|--|--|--|--|
| X24        | = | Stop Bits — 1, 2 (defa                                                                                                    | ult = 1)                                                                |  |  |  |  |  |  |
| X25        | = | NTP Status — 0 = Dis                                                                                                    | NTP Status — 0 = Disabled (default) 1 = Enable                          |  |  |  |  |  |  |
| X26        | = | <b>Configuration Type</b> — 0 = IP configuration 1 = Device-specific parameters                                                                                                    |                                                                         |  |  |  |  |  |  |
| X27        | = | Firmware Query —                                                                                                    | 0 = Detailed version information (includes all 2Q, 3Q, and 4Q)          |  |  |  |  |  |  |
|            |   |                                                                                                    | 1 = Firmware Version 3 = Factory base code version                      |  |  |  |  |  |  |
| -          | _ | NIC Number Netwo                                                                                                    | 2 - Final Stage bootloader 4 - Opdated III/IIware Version               |  |  |  |  |  |  |
| X28        |   | Brofix (subnot mock k                                                                                                    | nite) Subnot 255, 255, 0, 0 is represented as a Brofix value of /16     |  |  |  |  |  |  |
| X29        |   | Toxt up to 64 characte                                                                                                    |                                                                         |  |  |  |  |  |  |
| <u>X30</u> |   | Digital Input Status                                                                                                    | $\theta = 1 \text{ or is low} = 1 = 1 \text{ or is high}$               |  |  |  |  |  |  |
| X31        | = | Digital Input Status –                                                                                                    |                                                                         |  |  |  |  |  |  |
| <u>X32</u> | = | Digital I/O Channel —                                                                                                    |                                                                         |  |  |  |  |  |  |
| <u>X33</u> | = | Action Type —                                                                                                    | $\theta = No action/off$                                                |  |  |  |  |  |  |
|            |   |                                                                                                    | Mutes                                                                   |  |  |  |  |  |  |
|            |   |                                                                                                    | 2 = 1  evel trigger (high mutes)                                        |  |  |  |  |  |  |
|            |   |                                                                                                    | 3 = Edge trigger (high to low mutes, low to high unmutes)               |  |  |  |  |  |  |
|            |   |                                                                                                    | 4 = Edge trigger (high to low unmutes, low to high mutes)               |  |  |  |  |  |  |
|            |   |                                                                                                    | 5 = Toggle trigger (high to low toggles mute)                           |  |  |  |  |  |  |
|            |   |                                                                                                    | 6 = Toggle trigger (low to high toggles mute)                           |  |  |  |  |  |  |
|            |   |                                                                                                    | Group Mutes                                                             |  |  |  |  |  |  |
|            |   |                                                                                                    | 7 = Level trigger (low mutes)                                           |  |  |  |  |  |  |
|            |   |                                                                                                    | 8 = Level trigger (high mutes)                                          |  |  |  |  |  |  |
|            |   |                                                                                                    | 9 = Edge trigger (high to low mutes, low to high unmutes)               |  |  |  |  |  |  |
|            |   |                                                                                                    | 10 = Edge trigger (high to low unmutes, low to high mutes)              |  |  |  |  |  |  |
|            |   |                                                                                                    | 12 = Toggle trigger (low to high toggles mute)                          |  |  |  |  |  |  |
|            |   |                                                                                                    | Macros                                                                  |  |  |  |  |  |  |
|            |   |                                                                                                    | 13 = Edge trigger (high to low starts macro)                            |  |  |  |  |  |  |
|            |   |                                                                                                    | 14 = Edge trigger (low to high starts macro                             |  |  |  |  |  |  |
|            |   |                                                                                                    | Presets                                                                 |  |  |  |  |  |  |
|            |   |                                                                                                    | 15 = Edge trigger (high to low recalls preset)                          |  |  |  |  |  |  |
|            |   |                                                                                                    | 16 = Edge trigger (low to high recalls preset)                          |  |  |  |  |  |  |
| X34        | = | Varies according to the                                                                                                    | ne action type                                                          |  |  |  |  |  |  |
|            |   | Mutes                                                                                                    |                                                                         |  |  |  |  |  |  |
|            |   | Input number for m                                                                                                    | nuting.                                                                 |  |  |  |  |  |  |
|            |   | If x33 is not specifie                                                                                                    | ed, muting matches the input with the corresponding I/O channel number. |  |  |  |  |  |  |
|            |   | Group Mutes                                                                                                    |                                                                         |  |  |  |  |  |  |
|            |   | Group member for                                                                                                    | muting.                                                                 |  |  |  |  |  |  |
|            |   |                                                                                                    | ed, muting matches the group with the corresponding 1/O channel number. |  |  |  |  |  |  |
|            |   | Macros                                                                                                    |                                                                         |  |  |  |  |  |  |
|            |   | If x33 is not specifie                                                                                                    | ed the macro number defaults to the corresponding I/O channel number    |  |  |  |  |  |  |
|            |   | Prosote                                                                                                    |                                                                         |  |  |  |  |  |  |
|            |   | Preset number                                                                                                    |                                                                         |  |  |  |  |  |  |
|            |   | If X33 is not provide                                                                                                    | ed, the preset number defaults to the corresponding I/O channel number. |  |  |  |  |  |  |
| X35        | = | Digital Output — 1                                                                                                    |                                                                         |  |  |  |  |  |  |

| <u>X36</u> | = | Output Mode —                                                                     | 0 = Output always high<br>1 = Output always low                                                                        |  |  |  |  |  |  |
|------------|---|-----------------------------------------------------------------------------------|----------------------------------------------------------------------------------------------------|--|--|--|--|--|--|
|            |   |                                                                                   | Mutes<br>2 = Mute high<br>3 = Unmute high                                                                              |  |  |  |  |  |  |
|            |   |                                                                                   | <b>Group Mutes</b><br>4 = Group mute high<br>5 = Group unmute high                                                     |  |  |  |  |  |  |
|            |   |                                                                                   | Macros<br>6 = Macro started set high once (blink)<br>7 = Macro started set low once (blink)                            |  |  |  |  |  |  |
|            |   |                                                                                   | <b>Presets</b><br>8 = Presets recalled set high once (blink)<br>9 = Preset recalled set low once (blink)               |  |  |  |  |  |  |
|            |   |                                                                                   | Automix Gate Status<br>10 = Automix gate on (>1024) set high<br>11 = Automix gate on (>1024) set low                   |  |  |  |  |  |  |
|            |   |                                                                                   | <b>Signal Presence</b><br>12 = Signal presence (>-40 dBFS) set high<br>13 = Signal presence (>-40 dBFS) set low        |  |  |  |  |  |  |
| X37        | = | Varies according to t                                                             | he output mode —                                                                                                    |  |  |  |  |  |  |
|            |   | Mutes<br>Input number for moni <sup>.</sup><br>If X36 is not specified,           | toring.<br>monitoring defaults to the input with the corresponding I/O channel number.                                 |  |  |  |  |  |  |
|            |   | <b>Group Mutes</b><br>Group member for mu<br>If X3 <sup>^</sup> is not specified, | te monitoring.<br>muting matches the group with the corresponding I/O channel number.                                  |  |  |  |  |  |  |
|            |   | <b>Macros</b><br>Macro number.<br>If X36 is not specified, 1                      | Macros<br>Macro number.<br>If ⊠38 is not specified, the macro number defaults to the corresponding I/O channel number. |  |  |  |  |  |  |
|            |   | <b>Presets</b><br>Preset number.<br>If <del>IX36</del> is not provided, t         | he preset number defaults to the corresponding I/O channel number.                                                     |  |  |  |  |  |  |
|            |   | Automix Gate Status<br>Input number for autor<br>If X36 is not specified,         | nix gate monitoring.<br>the input number defaults to the corresponding I/O channel number.                             |  |  |  |  |  |  |
|            |   | <b>Signal Presence</b><br>Input number for signa<br>If X36 is not specified,      | I presence monitoring.<br>the input number defaults to the corresponding I/O channel number.                           |  |  |  |  |  |  |
| X38        | = | Preset Number — 1 t                                                               | hrough 32                                                                                                    |  |  |  |  |  |  |
| X39        | = | Input Number — 1 th                                                               | ough 20 (inputs 13-20 are Aux inputs 1-8)                                                                              |  |  |  |  |  |  |
| X40        | = | Virtual Return Number                                                             | er — 1 through 16                                                                                                    |  |  |  |  |  |  |
| X41        | = | EXP Input Number —                                                                | - 1 through 16                                                                                                    |  |  |  |  |  |  |
| X42        | = | Output Number — 1                                                                 | hrough 16 (inputs 9-16 are Aux outputs 1-8)                                                                            |  |  |  |  |  |  |
| X43        | = | EXP Output Number                                                                 | — 1 through 16                                                                                                    |  |  |  |  |  |  |
| X44        | = | Name — Invalid chara                                                              | cters = ~ , @ = ' [ ] { } < > ` " : ;   and ?                                                                          |  |  |  |  |  |  |
| X45        | = | Audio File Name — V                                                               | alid characters are A-Z, a-z, 0-9,                                                                                     |  |  |  |  |  |  |
| X46        | = | Player ID — 1 through                                                             | 18                                                                                                    |  |  |  |  |  |  |

| X47                             | =                | Play State — 0 = Stopped     1 = Playing                                                                                                    |
|---------------------------------|------------------|----------------------------------------------------------------------------------------------------|
| X48                             | =                | Macro Number — 1 through 64. Response is padded with a leading 0.                                                                                                    |
| X49                             | =                | Macro Status — 0 = Macro idle, 1-32 = Macro step                                                                                                    |
| X50                             | =                | Macro Name — 24 characters maximum (A-Z, a-z, 0-9, _)                                                                                                    |
| X51                             | =                | <b>SNMP Access</b> — 0 = Disabled (default) 1 = Enabled                                                                                                    |
| X52                             | =                | Ethernet Port Number — 0 = Off, custom port numbers must be 1024 or higher                                                                                                    |
| X53                             | =                | <b>SIS Command</b> — SIS command to be sent to remote Dante-controlled device.                                                                                                    |
| X54                             | =                | SIS Command Response — Response from remote Dante-controlled device, tagged by DMP.                                                                                                    |
| X55                             | =                | DHCP Status — 0 = Off (default) 1 = On                                                                                                    |
| X56                             | =                | Network Interface Card # — 1 = LAN 1 2 = LAN 2                                                                                                    |
| X58                             | =                | Target OID — See Object ID (OID) Number Tables on page 57.                                                                                                    |
| <u>X59</u>                      | =                | <b>Level Value</b> — Level values use a 10x multiplier system to set gain via SIS command. For example, if the desired gain value is +10.3 dB, the SIS value would be 103 (10.3 x 10). If the desired gain value is -8.2 dB, the SIS value would be -82 (-8.2 x 10), and so on.                                                                                                    |
|                                 |                  | -12.0 dB to +12.0 dB, (-120 to 120) in 0.1 dB increments.<br>-19.0 dB to 80 dB, (-180 to 800) in 0.1 dB increments.<br>-100.0 dB to +12.0 dB, (-1000 to 120) in 0.1 dB increments.                                                                                                    |
|                                 |                  | <b>NOTE:</b> The integers only need to be signed if they are a negative number.                                                                                                    |
| X60                             | =                | Mute Status — 0 = Unmute 1 = Mute                                                                                                    |
| X61                             | =                | Group Master Group Number — 1 through 64                                                                                                    |
| <u>X62</u>                      | =                | <b>Group Fader Setting</b> — dB, value in 0.1 dB increments using a 10x multiplier and negative numbers, but not decimal places. The valid range depends on the type of gain block that is assigned to the group number<br>X59 specified in the command:                                                                                                    |
|                                 |                  | -180 to 800 (-18 dB to +80 dB)<br>-1000 to 120 (-100.0 dB to +12.0 dB)<br>-120 to 120 (-12.0 dB to +12.0 dB)<br>-1000 to 0 (-100.0 dB to +0.0 dB)                                                                                                    |
|                                 |                  | NOTE: Leading zeros are ignored.                                                                                                    |
| X63                             |                  |                                                                                                    |
|                                 | =                | Group Fader increment/decrement — dB value, in 0.1 dB increments, to raise or lower a group fader.                                                                                                    |
| X64                             | =                | Group Fader Increment/decrement — dB value, in 0.1 dB increments, to raise or lower a group fader.Group Fader Soft Limit — dB value, in 0.1 dB increments.                                                                                                    |
| X64<br>X65                      | =<br>=<br>=      | Group Fader Increment/decrement — dB value, in 0.1 dB increments, to raise or lower a group fader.Group Fader Soft Limit —dB value, in 0.1 dB increments.Group Type — 6 = Gain12 = Mute21 = Meter                                                                                                    |
| X64<br>X65<br>X66               | =<br>=<br>=<br>= | Group Fader Increment/decrement — dB Value, in 0.1 dB increments, to raise or lower a group fader.         Group Fader Soft Limit —       dB value, in 0.1 dB increments.         Group Type — 6 = Gain       12 = Mute       21 = Meter         Meter Group Number — 1 through 64       64                                                                                                    |
| X64<br>X65<br>X66<br>X67        | = = = =          | Group Fader Increment/decrement — dB value, in 0.1 dB increments, to raise or lower a group fader.         Group Fader Soft Limit —       dB value, in 0.1 dB increments.         Group Type — 6 = Gain       12 = Mute       21 = Meter         Meter Group Number — 1 through 64       Unsolicited Meter Rate (responses per second) —         1-10; default is 1 (for firmware before v1.11.0000-b006)       1-25; default is 1 (for firmware v1.11.0000-b006 or higher)                                                                                                    |
| X64<br>X65<br>X66<br>X67<br>X68 | = = = = =        | Group Fader Increment/decrement — dB value, in 0.1 dB increments, to raise or lower a group fader.         Group Fader Soft Limit —       dB value, in 0.1 dB increments.         Group Type — 6 = Gain       12 = Mute       21 = Meter         Meter Group Number — 1 through 64       Unsolicited Meter Rate (responses per second) —         1-10; default is 1 (for firmware before v1.11.0000-b006)       1-25; default is 1 (for firmware v1.11.0000-b006 or higher)         Unsolicited Meter Group Setting — 0 disables unsolicaited meter responses, 1-64 specifies/enables a meter group for unsolicited meter value responses; 0 at power on. |

| X70        | = | Source Mode —                                                                             |                                  |                             |                                            |  |  |  |
|------------|---|-------------------------------------------------------------------------------------------|----------------------------------|-----------------------------|--------------------------------------------|--|--|--|
|            |   | 0 = Disabled                                                                              |                                  | 9 = USB 1 Rx: Left Ch       | annel 18 = VoIP Line 2 Rx                  |  |  |  |
|            |   | 1 = File/Tone Playback                                                                    | : Player 1                       | 10 = USB 1 Rx: Right        | Channel 19 = VoIP Line 3 Rx                |  |  |  |
|            |   | 2 = File/Tone Playback                                                                    | : Player 2                       | 11 = USB 2 Rx: Left C       | hannel 20 = VoIP Line 4 Rx                 |  |  |  |
|            |   | 3 = File/Tone Playback                                                                    | : Player 3                       | 12 = USB 2 Rx: Right        | Channel 21 = VoIP Line 5 Rx                |  |  |  |
|            |   | 4 = File/Tone Playback                                                                    | : Player 4                       | 13 = USB 3 Rx: Left C       | hannel 22 = VoIP Line 6 Rx                 |  |  |  |
|            |   | 5 = File/Tone Playback                                                                    | Player 5                         | 14 = USB 3 Rx: Right        | Channel 23 = VoIP Line 7 Rx                |  |  |  |
|            |   | 6 = File/Tone Playback                                                                    | : Player 6                       | 15 = USB 4 Rx: Left C       | hannel 24 = VoIP Line 8 Rx                 |  |  |  |
|            |   | 7 = File/Ione Playback                                                                    | : Player 7                       | 16 = USB 4 Rx: Right        | Channel                                    |  |  |  |
|            |   | 8 = File/ Ione Playback                                                                   |                                  | 17 = VOIP Line T RX         |                                            |  |  |  |
| X71        | = | Update Status — 0 =                                                                       | Disabled                         | 1 = Enabled                 |                                            |  |  |  |
| X72        | = | <b>Meter Level</b> — -150.0                                                               | dBFS to 0.0 dBI                  | -S (1500 to 0000)           |                                            |  |  |  |
| X73        | = | Output Mode —                                                                             | 0 = Disabled                     |                             | 9 = VolP Line 1 Tx                         |  |  |  |
|            |   |                                                                                           | 1 = USB 1 IX:                    | Left Channel                | 10 = VolP Line 2 Ix                        |  |  |  |
|            |   |                                                                                           | 2 = USB 1 Tx:                    | Right Channel               | 11 = VoIP Line 3 IX                        |  |  |  |
|            |   |                                                                                           | 3 = USB 2 TX:                    | Left Channel                | 12 = VOIP Line 4 TXX                       |  |  |  |
|            |   |                                                                                           | 4 = USB 2 IX:                    | Right Channe                | 13 = VolP Line 5 IX                        |  |  |  |
|            |   |                                                                                           | $5 = 0.5B \cdot 3 \cdot 1X$      | Leit Channel                | 14 = VOIP LINE 6 TX                        |  |  |  |
|            |   |                                                                                           | 6 = USD S IX.<br>7 = IISB / Ty:  |                             | 15 - VOIP LINE / TX<br>16 - VoIP Line 8 Tx |  |  |  |
|            |   |                                                                                           | 7 = 0.30 4 Tx.<br>8 = 11SB 4 Tx: | Right Channel               | 10 - VOIF LINE O TX                        |  |  |  |
|            | = | Gate Monitoring Stat                                                                      | 0 = 0 = Gate n                   | nonitoring disabled         | 1024 = Gate monitoring enabled             |  |  |  |
|            | = | Motor Status — 0 = M                                                                      | eter off $1 = Me$                |                             |                                            |  |  |  |
|            |   | Menitoring Threshold                                                                      |                                  |                             |                                            |  |  |  |
| <u>X76</u> | _ | Monitoring Threshold                                                                      | - 0 - Di<br>0001-                | 2000 = Signal threshold     | to monitor (-0.1 to -100.0 dBFS)           |  |  |  |
| X77        | = | Meter Value — 0000-2000 = 0.0 to -200.0 dBFS                                              |                                  |                             |                                            |  |  |  |
| X78        | = | <b>Meter Relative to Threshold</b> — 0 = Above threshold 1 = Equal to or below threshold  |                                  |                             |                                            |  |  |  |
| X79        | = | Signal level when gate is opened or closed — 0000-1023 = gate closed, ≥1024 = gate opened |                                  |                             |                                            |  |  |  |
| X80        | = | Line Number — 1-8                                                                         |                                  |                             |                                            |  |  |  |
| X81        | = | Appearance Number                                                                         | — 1-8 (where 1                   | is originating two-party of | call)                                      |  |  |  |
| X82        | = | Phone Number — No                                                                         | spaces allowed                   | . Valid characters are 0-9  | 9, *, #.                                   |  |  |  |
| X83        | = | <b>Return Code</b> — $0 = 0$                                                              | < 1 = Fa                         | il                          |                                            |  |  |  |
| X84        | = | Operating State — 0 =                                                                     | Enable                           | 1 = Disable                 |                                            |  |  |  |
| X85        | = | Auto Answer Mode —                                                                        | 0 = Disabled                     | 1 = Delay (sec              | conds) 2 = Follow SIP header               |  |  |  |
| X86        | = | Delay Value — Repres                                                                      | ents time in sec                 | conds.                      |                                            |  |  |  |
| X87        | = | Display Name — Any                                                                        | commas returne                   | ed is displayed as hyphe    | ns (-).                                    |  |  |  |
| X88        | = | Time Stamp — Examp                                                                        | le: Date: Thu,                   | 08 Sept 2017 16:24:3        | 35 GMT                                     |  |  |  |
| X89        | = | Registration Status –                                                                     | - 0 = Ur                         | nregistered                 | 3 = None                                   |  |  |  |
|            |   |                                                                                           | 1 = Re                           | egistered to 1st proxy      | 4 = Not registered (failed)                |  |  |  |
|            |   |                                                                                           | 2 = Re                           | egistered to 2nd proxy      |                                            |  |  |  |
| X90        | = | Call Status —                                                                             | 0 = None                         | 2 = Active                  | 4 = Incoming                               |  |  |  |
|            |   |                                                                                           | 1 = Inactive                     | 3 = On Hold                 | 5 = Outgoing                               |  |  |  |
| X91        | = | Duration — HH:MM:S                                                                        | S                                |                             |                                            |  |  |  |
| X92        | = | Codec name                                                                                |                                  |                             |                                            |  |  |  |
| X93        | = | Jitter in milliseconds                                                                    |                                  |                             |                                            |  |  |  |
| X94        | = | Packet drop count                                                                         |                                  |                             |                                            |  |  |  |

| X95  | = | Total packet count                                  |             |
|------|---|-----------------------------------------------------|-------------|
| X96  | = | Extension Number — Valid characters are 0-9, *, #.  |             |
| X97  | = | Hold Status — 0 = Off 1 = On hold                   |             |
| X98  | = | <b>Repeat Status</b> — 0 = Play once 1 = Repeat     |             |
| X98  | = | Target OID — See Automixer OIDs on page 60.         |             |
| X99  | = | Mute/Phantom Power Status — 0 = Disabled (default)  | 1 = Enabled |
| X100 | = | Gate Status — 0 = Gate closed       1 = Gate opened |             |

# **Command and Response Table for SIS Commands**

| Command                                                                                                    | ASCII command<br>(host to device)                                                        | Response<br>(device to host)                                                                                                    | Additional description                                            |
|----------------------------------------------------------------------------------------------------|------------------------------------------------------------------------------------------|----------------------------------------------------------------------------------------------------|-------------------------------------------------------------------|
| Information Requests                                                                                                    |                                                                                          |                                                                                                    |                                                                   |
| General information                                                                                                    | I                                                                                        | V00X00•A06x04•E32x16                                                                                                    | Response varies depending on model.                               |
| Model name                                                                                                    | 11                                                                                       | DMP 64 Plus←                                                                                                    | Response varies depending on model.                               |
| Model description                                                                                                    | 21                                                                                       | Digital audio matrix<br>processor←                                                                                                    | Response varies depending on model.                               |
| System memory usage                                                                                                    | 31                                                                                       | <number> Bytes Used out of<br/><number> KBytes←</number></number>                                                                                             |                                                                   |
| User memory usage                                                                                                    | 41                                                                                       | <number> Bytes Used out of<br/><number> KBytes←</number></number>                                                                                             |                                                                   |
| Query firmware version                                                                                                    | Q                                                                                        | {version <i>x.xx</i> }◀┛                                                                                                    |                                                                   |
| Query firmware version with<br>build                                                                                                    | *Q                                                                                       | {version x.xx.xxxx)←                                                                                                    |                                                                   |
| Query firmware version<br>(advanced)                                                                                                    | <u>X27</u> Q                                                                             | ${specific version info}$ ◀                                                                                                    |                                                                   |
| Query part number                                                                                                    | Ν                                                                                        | zz-zzzz-zz                                                                                                    |                                                                   |
| <b>KEY:</b> X27 = Firmware Query                                                                                                    | <ul> <li>/: 0 = Detailed version information (<br/>2 = Final stage bootloader</li> </ul> | includes all 2Q, 3Q, and 4Q)<br>3 = Factory base code version                                                                                                 | 1 = Firmware version<br>4 = Updated firmware version              |
| Ethernet Data Port                                                                                                    |                                                                                          |                                                                                                    |                                                                   |
| Set current connected port timeout                                                                                                    | Esc0*X23TC                                                                               | Pti0* <mark>X23</mark> ←                                                                                                    |                                                                   |
| View current connected port timeout                                                                                                    | Esc ØTC ←                                                                                | X23                                                                                                    |                                                                   |
| Set global IP port timeout                                                                                                    |                                                                                          | Pti1* <mark>X23</mark> ◀┛                                                                                                    |                                                                   |
| View global IP port timeout                                                                                                    | Esc1TC                                                                                   | <u>X23</u> ←                                                                                                    |                                                                   |
| <b>KEY:</b> X23 = IP Timeout:                                                                                                    | The number of seconds before tin<br>If no data is received during the ti                 | neout on IP connections (min = 1, max = 6)<br>meout period, the Ethernet connection clos                                                                      | 5000, default = 30 [300 seconds]).<br>es. Each step = 10 seconds. |
| Serial Data Port                                                                                                    |                                                                                          |                                                                                                    |                                                                   |
| Configure parameters                                                                                                    | Esc X1 * X11, X12, X13, X28<br>CP <del>-</del>                                           | Cpn <mark>X1</mark> •Ccp <mark>X11</mark> , <u>X12</u> , <u>X13</u> , <u>X24</u> ←                                                                            |                                                                   |
| View parameters                                                                                                    | Esc X1CP-                                                                                | X11], X12], X13], X24                                                                                                    |                                                                   |
| View mode                                                                                                    | Esc X1 CY                                                                                | <u>X13</u> ←                                                                                                    |                                                                   |
| Configure flow control                                                                                                    | Esc X1 * X15, X16CF ←                                                                    | CpnX1•CflX15, X16                                                                                                    |                                                                   |
| View flow control                                                                                                    |                                                                                          | X15, X16                                                                                                    |                                                                   |
| KEY:X1 = Port Number:01 (always 01 for DMP 64 Plus)X11 = Baud Rate:300, 600,1200, 1800, 2400, 3600, 4800, 7200, 960038400 (default), 57600, 115200X12 = Parity:Odd, Even, None (default), Mark, Space. Only use the first letter.X13 = Data Bits:7, 8 (default)X14 = Port Type:0 = RS-232 (default)X15 = Flow Control:Hardware, Software, None (default). Only use the first letter.X16 = Data Pacing:Specified in milliseconds between bytes. 0000-1000ms (default is 0 ignored and always returns a 0.X24 = Stop Bits:1 (default) or 2. |                                                                                          | 0, 3600, 4800, 7200, 9600, 14406<br>200<br>Space. Only use the first letter.<br>t). Only use the first letter.<br>n bytes. 0000-1000ms (default is 0 ms). For | ), 19200, 28800,<br>host port or ports, this value is             |

| Command                                                                                                    | ASCII command<br>(host to device)   | Response<br>(device to host)                                 | Additional description                                           |  |  |
|----------------------------------------------------------------------------------------------------|-------------------------------------|--------------------------------------------------------------|------------------------------------------------------------------|--|--|
| IP Setup Commands                                                                                                    |                                     |                                                              |                                                                  |  |  |
| Set unit name                                                                                                    | Esc X3CN -                          | Ipn•X3 <del>4-</del>                                         |                                                                  |  |  |
| Set unit name to factory default                                                                                                    | Esc • CN <del>&lt;</del>            | Ipn•X19◀┛                                                    |                                                                  |  |  |
| View unit name                                                                                                    | Esc CN 🖛                            | X3 <del>4-</del>                                             |                                                                  |  |  |
| Set date/time                                                                                                    | Esc X4CT ←                          | Ipt•X4                                                       |                                                                  |  |  |
| View date/time                                                                                                    | Esc CT ←                            | <u>X4</u> ◀┛                                                 |                                                                  |  |  |
| View date/time in hex                                                                                                    | Esc *CT ←                           | <b>₩</b>                                                     |                                                                  |  |  |
| View GMT offset                                                                                                    | Esc CZ ←                            | X2                                                           |                                                                  |  |  |
| Set DHCP on                                                                                                    | Esc 1DH                             | Idh1 <b>←</b> ┛                                              |                                                                  |  |  |
| Set DHCP off                                                                                                    | Esc 0DH ←                           | Idh0 <b>≁</b> ┛                                              |                                                                  |  |  |
| View DHCP mode                                                                                                    | Esc DH ←                            | <u>x55</u> ◀┛                                                |                                                                  |  |  |
| <b>NOTE:</b> The following comman                                                                                                    | ds affect the LAN port on a C AT mo | odel and the LAN 1 port on the C V AT.                       |                                                                  |  |  |
| Set IP address                                                                                                    | Esc X5CI ←                          | Ipi•X5◀┛                                                     |                                                                  |  |  |
| View IP address                                                                                                    | EscCI ←                             | <b>X5←J</b>                                                  |                                                                  |  |  |
| View hardware address (MAC)                                                                                                    | EscCH←<br>Verbose Mode 2/3          | <mark>∑6</mark> <b>←</b> ┛<br>Iph <mark>X6</mark> <b>←</b> ┛ |                                                                  |  |  |
| Set subnet mask                                                                                                    | Esc X7CS ←                          | Ips•X7◀┛                                                     |                                                                  |  |  |
| View subnet mask                                                                                                    | Esc CS ←                            | X7                                                           |                                                                  |  |  |
| Set gateway IP address                                                                                                    | Esc X5CG←                           | Ipg•X5                                                       |                                                                  |  |  |
| View gateway IP address                                                                                                    | EscCG←                              | <b>X5←J</b>                                                  |                                                                  |  |  |
| Set IP                                                                                                    | Esc X28 * X5CISG                    | Cisg•X28*X5/X29*X5                                           | In all CISG commands, the first                                  |  |  |
| Set IP/subnet                                                                                                    | Esc X28 * X5 / X29 CISG -           | Cisg•X28*X5/X29*X5                                           | X3 represents the IP address,<br>X29 represents the subnet mask, |  |  |
| Set IP/subnet/gateway (all)                                                                                                    | Esc X28 * X5 / X29 * X5 CISG -      | Cisg•X28*X5/X29*X5                                           | and the second 🗵 represents the gateway IP address.              |  |  |
| View IP/subnet/gateway (all)                                                                                                    | Esc X28CISG                         | X5/X29*X5 <b>~-</b>                                          |                                                                  |  |  |
| Set DNS server IP address                                                                                                    | Esc X5DI ←                          | Ipd•X5 <del>4-</del>                                         |                                                                  |  |  |
| View DNS server IP address                                                                                                    | EscDI ←                             | X5 <b>~ -</b>                                                |                                                                  |  |  |
| KEY:       X2 = GMT Offset Value:       This represents hours and minutes ( <i>hh</i> : <i>mm</i> ) offset from Greenwich Mean Time.         X3 = Unit Name:       Text string up to 63 characters drawn from the alphabet (A-Z), digits (0-9), and minus sign/hyphen (-).         X4 = Local Date and Time Format: <i>MM/DD/YY-HH:MM:SS</i> X5 = IP Address: <i>xxx.xxx.xxx</i> Leading zeros in each of the 4 fields are optional in setting values and are suppressed in responses.         X6 = Hardware MAC Address:       00-05-A6- <i>xx</i> - <i>xx</i> - <i>xx</i> W7 = Subnet Mask: <i>xxx.xxx.xxx</i> Leading zeros in each of the 4 fields are optional in setting values and are suppressed in responses.         X9 = Date and Time in Hex:       Date and time returned in 7 hex bytes (month, day, year, hour, minutes, seconds, and day of the week with Sunday = 1).         X19 = Default Name:       Combination of unit model name and last 3 pairs of MAC address         X28 = NIC Number:       Network Interface Card number 1 or 2 (only V-models have 2 NICs)         X29 = Prefix (subnet mask bits):       Subnet 255.255.0.0 is represented as a Prefix value of /16.         X55 = DHCP Status:       0 = off (default)       1 = on |                                     |                                                              |                                                                  |  |  |

| Command                                                                                     | ASCII comm<br>(host to dev                                         | ASCII command<br>(host to device)                                        |                                                                                                 | ;)                                                                        | Additional description                                          |
|---------------------------------------------------------------------------------------------|--------------------------------------------------------------------|--------------------------------------------------------------------------|-------------------------------------------------------------------------------------------------|---------------------------------------------------------------------------|-----------------------------------------------------------------|
| IP Setup Commands                                                                           | (continued)                                                        |                                                                          |                                                                                                 |                                                                           |                                                                 |
| Set verbose mode                                                                            | Esc X10CV                                                          |                                                                          | VrbX10                                                                                          |                                                                           |                                                                 |
| View verbose mode                                                                           | Esc CV -                                                           |                                                                          | X10                                                                                             |                                                                           |                                                                 |
| Get connection count                                                                        | Esc CC ←                                                           |                                                                          | {number of con                                                                                  | nections}                                                                 |                                                                 |
| KEY: X10 = Verbose/F                                                                        | esponse Mode:                                                      | 0 = Clear/none (de<br>2 = Tagged respor                                  | efault for Telnet/IP)<br>nses for queries                                                       | 1 = Verbose mode (d<br>3 = Verbose mode ar                                | efault for RS-232 and USB)<br>nd tagged responses for queries   |
| Password and Securi                                                                         | ty Settings                                                        |                                                                          |                                                                                                 |                                                                           |                                                                 |
| Set admin password                                                                          | Esc X17CA                                                          |                                                                          | Ipa•X18←                                                                                        |                                                                           |                                                                 |
| Clear admin password                                                                        | Esc • CA -                                                         |                                                                          | Ipa•←                                                                                           |                                                                           |                                                                 |
| View admin password                                                                         | Esc CA-                                                            |                                                                          | X18                                                                                             |                                                                           |                                                                 |
| Set user password                                                                           | Esc X17CU                                                          |                                                                          | <br>Ipu• <mark>∑18</mark> ◀┛                                                                    |                                                                           |                                                                 |
| Clear user password                                                                         | Esc • CU←                                                          |                                                                          | Ipu•🚽                                                                                           |                                                                           |                                                                 |
| View user password                                                                          | Esc CU ←                                                           |                                                                          | X18 ←                                                                                           |                                                                           |                                                                 |
| Query session security lev                                                                  | /el EscCK ←                                                        |                                                                          | X21                                                                                             |                                                                           |                                                                 |
| KEY:       X17       = Password         X18       = Reading F         X21       = Connectic | its removes the password for the<br>2assword:<br>n Security Level: | 0-128 characters.<br>Password cannot I<br>Responds with 4 a<br>11 = User | All human-readable c<br>be a single space. Pa<br>asterisks (****) if pass<br>12 = Administrator | characters are permitte<br>asswords are case-sen<br>word exists and empty | d except " ".<br>sitive.<br>if not, instead of actual password. |
| Directories                                                                                 |                                                                    |                                                                          |                                                                                                 |                                                                           |                                                                 |
| Change/create directory                                                                     | Eschath/dir                                                        | ectory/C1                                                                | Dir•path/direc                                                                                  | torv/                                                                     |                                                                 |
| Back to root directory                                                                      |                                                                    |                                                                          | Dir•/                                                                                           | ,                                                                         |                                                                 |
| Up one directory                                                                            | EscCJ ←                                                            |                                                                          | Dir•path/direc                                                                                  | tory/🛁                                                                    |                                                                 |
| View current directory                                                                      | <br>Esc[] ←                                                        |                                                                          | path/directory                                                                                  | / <b>4</b> J                                                              |                                                                 |
| File Commands                                                                               |                                                                    |                                                                          |                                                                                                 |                                                                           |                                                                 |
| Erase current directory an<br>contained files                                               | .d Esc EF ←                                                        |                                                                          | Ddl←                                                                                            |                                                                           |                                                                 |
| Erase current directory an<br>subdirectories                                                | d Esc//EF←                                                         |                                                                          | Ddl←                                                                                            |                                                                           |                                                                 |
| List files from current direc                                                               | otory EscDF ←                                                      |                                                                          | filenamex•date/<br>filenamex•date/                                                              | time•length <b>←</b><br>time•length <b>←</b>                              | Responses for EscDF ← and<br>EscLF ← are in the same<br>format. |
| List files from current direc<br>and below                                                  | story Esc LF ←                                                     |                                                                          | filenamex•date/                                                                                 | time•length <b>←</b>                                                      |                                                                 |
| Load file to user flash me                                                                  | nory <b>Esc</b> +UFfilesi                                          | ze,fiLename←                                                             | Upl                                                                                             | g•bytesiert* *                                                            |                                                                 |
| Retrieve file from user flas<br>memory                                                      | sh <b>Esc</b> fiLenameS                                            | F <b>←</b>                                                               | {responds with<br>size and unpro<br>file}                                                       | 4 bytes of file<br>cessed data in                                         |                                                                 |

| Command                                                     | ASCII command<br>(host to device)                 | Response<br>(device to host)                    | Additional description      |
|-------------------------------------------------------------|---------------------------------------------------|-------------------------------------------------|-----------------------------|
| Backup/Restore Device C                                     | Configuration                                     |                                                 |                             |
| Save device configuration (to file system)                  | Esc]1*X26XF ←                                     | Cnfg1* <mark>X26</mark> ◀┛                      |                             |
| Restore device configuration                                | Esc0*X26XF                                        | Cnfg0* <mark>X26</mark> ←                       |                             |
| <b>KEY:</b> X26 = Configuration ty                          | vpe: 0 = IP configuration                         | on, 2 = Device-specific parameters              |                             |
| NTP (Network Time Proto                                     | ocol)                                             |                                                 |                             |
| Enable NTP to set the time                                  | Esc 1NTEN                                         | Nten1                                           |                             |
| Disable NTP                                                 | Esc ONTEN-                                        | Nten0                                           |                             |
| Sync NTP now                                                | Esc 2NTEN                                         | Nten2                                           |                             |
| View NTP status                                             |                                                   | X25 <b>~</b>                                    |                             |
| Set NTP IP address                                          | Esc X5NTIP-                                       | NtipX5                                          |                             |
| Set multiple NTP IP addresses                               | Esc X5 * X5NTIP ←                                 | Ntip <mark>X5</mark> *X5←                       |                             |
| Clear NTP IP address                                        | Esc •NTIP -                                       | Ntip <b>4</b>                                   |                             |
| View NTP IP address                                         |                                                   | <u>X5</u> ←                                     |                             |
| <b>KEY:</b> X5 = IP address:                                | xxx.xxx.xxx.Lead                                  | ing zeros in each of the 4 fields are optional  | in setting values           |
| X25 = NTP status:                                           | 0 = Disabled (default)                            | 1 = Enabled                                     |                             |
| Port Assignment                                             |                                                   |                                                 |                             |
| Set telnet port map                                         | Esc X52MT                                         | PmtX52                                          | LAN 1 only                  |
| Reset telnet port map                                       | Esc 23MT -                                        | Pmt00023                                        | LAN 1 only                  |
| Disable telnet port                                         | Esc OMT ←                                         | Pmt00000                                        | LAN 1 only                  |
| View telnet port map                                        | Esc MT ←                                          | X52                                             | LAN 1 only                  |
| Set web port map                                            | Esc X52MH                                         | Pmh <mark>X52</mark> ←                          | LAN 1 only                  |
| Reset web port map                                          | Esc 80MH ←                                        | Pmt00080                                        | LAN 1 only                  |
| Disable web port map                                        | Esc 0MH ←                                         | Pmt00000                                        | LAN 1 only                  |
| View web port map                                           | Esc MH <del>&lt;</del>                            | X52                                             | LAN 1 only                  |
| Set telnet port map                                         | Esc Z X56 * X52 PMAP ←                            | PmapZ•X56*X52-                                  |                             |
| Reset telnet port map                                       | Esc ZX56 *23PMAP -                                | PmapZ• <b>X56</b> *00023 <b>←</b>               | Reset port to default 23    |
| Disable telnet port                                         | Esc ZX56*0PMAP                                    | PmapZ•X56 *0000 ←                               |                             |
| View telnet port map                                        | Esc ZX56PMAP                                      | x93 <b>~</b>                                    |                             |
| Set web port map                                            | EscWX56*X52PMAP-                                  | PmapW• <b>X56</b> * <b>X52</b> ◀┛               |                             |
| Reset web port map                                          |                                                   | PmapW• <b>X56</b> *00080 <b>←</b>               | Reset port to default 80    |
| Disable web port map                                        |                                                   | <br>PmapW•X56*0000 <del>~</del>                 |                             |
| View web port map                                           |                                                   | x52 <b>~ </b>                                   |                             |
| Set SNMP port map                                           |                                                   | <br>PmapA•X56 *X52                              |                             |
| Reset SNMP port map                                         | Esc AX56 *161PMAP -                               | PmapA• <b>X56</b> *00161 <b>←</b>               | Reset port to default 00161 |
| Disable SNMP port                                           |                                                   | PmapA• <u>X56</u> *00000 <b>←</b>               |                             |
| <b>KEY:</b> X52 = Ethernet Port N<br>X56 = Network Interfac | umber: 0 = Off, custom po<br>ce Card #: 1 = LAN 1 | ort numbers must be 1024 or higher<br>2 = LAN 2 |                             |

| Command                                                                 | ASCII command<br>(host to device)                 | Response<br>(device to host)                    | Additional description    |
|-------------------------------------------------------------------------|---------------------------------------------------|-------------------------------------------------|---------------------------|
| Port Assignment (continu                                                | ied)                                              |                                                 |                           |
| View SNMP port map                                                      | Esc AX56 PMAP                                     | <u>x93</u> ←                                    |                           |
| Set SIS-over-SSH port map                                               | Esc BX56 * X52 PMAP -                             | PmapB•X56*X52←                                  |                           |
| Reset SIS-over-SSH port map                                             | Esc BX56*22023PMAP-                               | PmapB•X56*22023                                 | Reset port to default 443 |
| Disable SIS-over-SSH port                                               | Esc BX56*0PMAP-                                   | PmapB•X56*0000                                  |                           |
| View SIS-over-SSH port map                                              | Esc BX56PMAP                                      | <u>X52</u> ←                                    |                           |
| Set SSL port map                                                        | Esc SX56 * X52 PMAP -                             | PmapS•X56*X52←                                  |                           |
| Reset SSL port map                                                      | Esc]S X56]*443PMAP ←                              | PmapS•X56*00443                                 |                           |
| Disable SSL port                                                        | Esc SX56*0PMAP                                    | PmapS•X56*0000                                  |                           |
| View SSL port map                                                       | EscSX56PMAP                                       | <u>X52</u>                                      |                           |
| X52         = Ethernet Port N           X56         = Network Interface | umber: 0 = Off, custom po<br>ce Card #: 1 = LAN 1 | ort numbers must be 1024 or higher<br>2 = LAN 2 |                           |
| SNMP (Simple Network N                                                  | lanagement Protocol)                              |                                                 |                           |
| Set unit contact                                                        |                                                   | SnmpC* <mark>⊠30</mark>                         |                           |
| Set unit contact to default                                             |                                                   | SnmpC*Not•Specified◀┛                           |                           |
| View unit contact                                                       |                                                   | X30 -                                           |                           |
| Set unit location                                                       |                                                   | SnmpL* <mark>X30</mark> ◀┛                      |                           |
| Set unit location to default                                            | Esc L • SNMP -                                    | SnmpL*Not•Specified◀┛                           |                           |
| View unit location                                                      |                                                   | <u>X30</u>                                      |                           |
| Set community public<br>(read-only)                                     |                                                   | SnmpP* <mark>X30</mark> ←                       |                           |
| Set community public to default                                         | Esc P•SNMP -                                      | SnmpP*public←                                   |                           |
| View community public                                                   | Esc PSNMP -                                       | X30-                                            |                           |
| Enable SNMP access                                                      | Esc E1SNMP                                        | SnmpE*1◀                                        |                           |
| Disable SNMP access                                                     | Esc E0SNMP -                                      | SnmpE*0←                                        |                           |
| View SNMP access setting                                                |                                                   | <u>X51</u> ←                                    |                           |
| KEY:X30= Text:X51= SNMP Access:                                         | Up to 64 characters.<br>Ø = Disabled (default)    | 1 = Enabled                                     |                           |

| Command                                                                                                    | ASCII command<br>(host to device)                                                                                                    | Response<br>(device to host)                                                                                                    | Additional description                                                                                                    |  |  |
|----------------------------------------------------------------------------------------------------|----------------------------------------------------------------------------------------------------|----------------------------------------------------------------------------------------------------|----------------------------------------------------------------------------------------------------|--|--|
| Digital I/O                                                                                                    |                                                                                                    |                                                                                                    |                                                                                                    |  |  |
| Get input status                                                                                                    | Esc X32GPIT                                                                                                    | X33*X34                                                                                                    |                                                                                                    |  |  |
| Get output status                                                                                                    | Esc X32 * X35 GP0T ←                                                                                                    | X36 ∗ X37 ←                                                                                                    |                                                                                                    |  |  |
| Get state for input                                                                                                    | Esc X32GPI                                                                                                    | Gpi <b>X32</b> *X31◀┛                                                                                                    |                                                                                                    |  |  |
| Get output status         Get state for input         KEY:       X31 = Digital Input Stat         X32 = Digital I/O Chant         X33 = Action Type:         X34 = Various accordin         X35 = Digital Output:         X36 = Output Mode:         X37 = Various accordin | Esc X32 * X35 GPOT ←<br>Esc X32 * X35 GPOT ←<br>Esc X32 GPI ←<br>tus: 0 = Logic low 1 = Loginal<br>nel: 1 through 6<br>0 = No action/off<br>Mutes<br>1 = Level trigger (low mutes)<br>3 = Edge trigger (high to low<br>4 = Edge trigger (high to low<br>5 = Toggle trigger (high to low<br>10 = Edge trigger (high to low<br>10 = Edge trigger (high to low<br>10 = Edge trigger (high to low<br>11 = Toggle trigger (high to low<br>13 = Edge trigger (high to low<br>13 = Edge trigger (high to low<br>13 = Edge trigger (high to low<br>15 = Edge trigger (high to low<br>16 = Calge trigger (high to low<br>17 = Toggle trigger (high to low<br>18 = Calge trigger (high to low<br>19 = Calge trigger (high to low<br>19 = Calge trigger (high to low<br>10 = Calge trigger (high to low<br>11 = Toggle trigger (high to low<br>12 = Sedge trigger (high to low<br>13 = Edge trigger (high to low<br>14 = Coup Mutes — Group mem<br>corresponding I/O channel n<br>Macros — Macro number. If<br>channel number.<br>1<br>0 = Output always high<br>Mutes<br>2 = Mute high<br>Group Mutes<br>4 = Group mute high<br>Macros<br>6 = Macro started set high o<br>Presets<br>8 = Preset recalled set high<br>Automix Gate Status<br>10 = Automix gate on (>102-<br>Signal Presence<br>12 = Signal presence (>-40-<br>13 = Corup Mutes — Group mem<br>corresponding I/O channel n<br>Group Mutes — Group mem<br>corresponding I/O channel n<br>Macros — Macro number. If<br>Channel number for n<br>corresponding I/O channel n<br>Macros — Macro number for n<br>corresponding I/O channel n<br>Macros — Macro number for n<br>corresponding I/O channel n<br>Macros — Macro number. If<br>0 = Output mode:<br>12 = Signal presence (>-40-<br>13 = Corup Mutes — Group mem<br>corresponding I/O channel n<br>Macros — Macro number If<br>14 = Corup Mutes — Group mem<br>corresponding I/O channel n<br>Macros — Macro number. If<br>15 = Corup Mutes — Group mem<br>corresponding I/O channel n<br>Macros — Macro number If<br>16 = Corup Mutes — Group mem<br>corresponding I/O channel n<br>Corup Mutes — Group mem<br>corresponding I/O channel n<br>Corup Mutes — Group mem<br>corresponding I/O channel n<br>Corup Mutes — Group mem<br>coresponding I/O channel n<br>Corup Mutes — | $\overline{x36} * \overline{x37} + \overline{x31} + \overline{x31} + \overline{x31} + \overline{x31} + \overline{x31} + \overline{x31}$ ic high         ic high         ic high         ic high         i c high         i c high         i c high         i c high         i c high         i c high         i c high         i c high         i c high         i c high         i c high         i mutes, low to high unmule         i mutes, low to high unmule         i mutes, low to specified, the         i monitoring. If [X36] is not specified, the         i monitoring. If [X36] is not specified, the <td><ul> <li>Level trigger (high mutes)<br/>ttes)</li> <li>Toggle trigger (low to high toggles mute)</li> <li>Level trigger (high mutes)<br/>ttes)<br/>mutes)</li> <li>Toggle trigger (low to high toggles mute)</li> <li>Edge trigger (low to high starts macro)</li> <li>Edge trigger (low to high recalls preset)</li> <li>fied, muting matches the input with the corresponding<br/>not specified, muting matches the group with the<br/>macro number defaults to the corresponding I/O</li> <li>preset number defaults to the corresponding I/O</li> <li>preset number defaults to the corresponding I/O</li> <li>a Macro started set low once (blink)</li> <li>Preset recalled set low once (blink)</li> <li>Signal presence (&gt;-40 dBFS) set low</li> <li>pecified, monitoring defaults to the input with the</li> </ul></td> | <ul> <li>Level trigger (high mutes)<br/>ttes)</li> <li>Toggle trigger (low to high toggles mute)</li> <li>Level trigger (high mutes)<br/>ttes)<br/>mutes)</li> <li>Toggle trigger (low to high toggles mute)</li> <li>Edge trigger (low to high starts macro)</li> <li>Edge trigger (low to high recalls preset)</li> <li>fied, muting matches the input with the corresponding<br/>not specified, muting matches the group with the<br/>macro number defaults to the corresponding I/O</li> <li>preset number defaults to the corresponding I/O</li> <li>preset number defaults to the corresponding I/O</li> <li>a Macro started set low once (blink)</li> <li>Preset recalled set low once (blink)</li> <li>Signal presence (&gt;-40 dBFS) set low</li> <li>pecified, monitoring defaults to the input with the</li> </ul> |  |  |
|                                                                                                    | channel number.                                                                                                    | channel number.                                                                                                    |                                                                                                    |  |  |
|                                                                                                    | <b>Presets</b> — Preset number. I channel number.                                                                                                    | f 🔀 is not provided, the                                                                                                    | preset number defaults to the corresponding I/O                                                                                                    |  |  |
|                                                                                                    | Automix Gate Status — Inp<br>defaults to the corresponding                                                                                                    | out number for automix ga<br>g I/O channel number.                                                                                                    | ate monitoring. If X36 is not specified, the number                                                                                                    |  |  |
|                                                                                                    | Signal Presence — Input no<br>defaults to the corresponding                                                                                                    | umber for signal presence<br>g I/O channel number.                                                                                                    | e monitoring. If X36 is not specified, the input number                                                                                                    |  |  |

| Comma                     | and                                                                                                    | ASCII comr<br>(host to dev   | nand<br>/ice)                                                                                                    | Response<br>(device to host)                                                                           | Additional description |
|---------------------------|----------------------------------------------------------------------------------------------------|------------------------------|----------------------------------------------------------------------------------------------------|----------------------------------------------------------------------------------------------------|------------------------|
| Reboot                    | Commands                                                                                                    |                              |                                                                                                    | ·                                                                                                    |                        |
| Reboot                    | system                                                                                                    | Esc 1B00T                    |                                                                                                    | Boot1                                                                                                  |                        |
| Reboot network            |                                                                                                    | Esc 2B00T ←                  |                                                                                                    | Boot2                                                                                                  |                        |
| Ping                      |                                                                                                    |                              |                                                                                                    |                                                                                                    |                        |
| Execute test              |                                                                                                    | Esc{address<br>PING}←        | /name}                                                                                                    | {address}*{bytes}*<br>{ttl}*{time} <del>←</del>                                                        |                        |
|                           | Example:                                                                                                    | <b>Esc</b> 192.168.<br>PING← | 254.254                                                                                                    | 192.168.254.254*64*64*3.469                                                                            |                        |
| If ping fa<br>address     | ails to get reply from                                                                                                    |                              |                                                                                                    | {address}*0*0*0 <b>←</b>                                                                               |                        |
| Time zo                   | one and Daylight S                                                                                                    | ettings                      |                                                                                                    |                                                                                                    |                        |
| Set time                  | e zone                                                                                                    | Esc{zone na                  | me}*TZON←                                                                                                    | Tzon•{zone name,<br>description}◀◀                                                                     |                        |
| View cu                   | irrent time zone                                                                                                    | Esc TZON -                   |                                                                                                    | {zone name, description} $\blacktriangleleft$                                                          |                        |
| List all time zones       |                                                                                                    | Esc*TZON-                    |                                                                                                    | {zone name, description}◀┛<br>◀┛<br>◀┙◀┙                                                               |                        |
| Write N                   | ames                                                                                                    |                              |                                                                                                    |                                                                                                    |                        |
| Write in                  | Write input name                                                                                                    |                              | II <b>←</b>                                                                                                    | NmiX39,X44                                                                                             |                        |
| Write virtual return name |                                                                                                    | Esc X40, X44                 |                                                                                                    | Nm1X40, X44                                                                                            |                        |
| Write E                   | XP input name                                                                                                    | Esc X41, X44NE -             |                                                                                                    | Nei <mark>X41</mark> ,X44                                                                              |                        |
| Write ou                  | utput name                                                                                                    | Esc X42, X44NO               |                                                                                                    | Nmo[X42], [X44]                                                                                        |                        |
| Write E                   | XP output name                                                                                                    | Esc X43, X44                 | IX ←                                                                                                    | Nex X43, X44                                                                                           |                        |
| Write pr                  | reset name                                                                                                    | Esc X38, X44                 | lG←                                                                                                    | NmgX38,X44                                                                                             |                        |
| KEY:                      | X38= Preset number:X39= Input number:X40= Virtual return nuX41= EXP input number:X42= Output number:X43= EXP output number:X43= Name:                      | mber:<br>ber:<br>ber:        | 1 through 32<br>1 through 20 (inpu<br>1 through 16<br>1 through 16<br>1 through 16 (out<br>1 through 16<br>Invalid characters | tts 13-20 are Aux inputs 1-8)<br>tputs 9 through 16 Aux inputs 1-8)<br>= ~ , @ = ' [ ] { } < > ` " : ; | \ and ?                |
| View Na                   | ames                                                                                                    |                              |                                                                                                    |                                                                                                    |                        |
| View in                   | put name                                                                                                    | Esc X39NI ←                  |                                                                                                    | <u>X44</u>                                                                                             |                        |
| View vir                  | rtual return name                                                                                                    | Esc X40NL ←                  |                                                                                                    | <u>X44</u>                                                                                             |                        |
| View EX                   | XP input name                                                                                                    |                              |                                                                                                    | <u>X44</u>                                                                                             |                        |
| View ou                   | utput name                                                                                                    | Esc X42N0                    |                                                                                                    | <u>X44</u>                                                                                             |                        |
| View EXP output name      |                                                                                                    | Esc X43NX                    |                                                                                                    | X44                                                                                                    |                        |
| View pr                   | eset name                                                                                                    | Esc X38NG                    |                                                                                                    | X44 <b>↓</b>                                                                                           |                        |
| KEY:                      | X38 = Preset number: $X39$ = Input number: $X40$ = Virtual return nu $X41$ = EXP input number: $X42$ = Output number: $X43$ = EXP output num $X44$ = Name: | mber:<br>per:<br>nber:       | 1 through 32<br>1 through 20 (inpu<br>1 through 16<br>1 through 16<br>1 through 16 (out<br>1 through 16<br>Invalid characters | uts 13-20 are Aux inputs 1-8)<br>tputs 9 through 16 Aux inputs 1-8)<br>= ~ , @ = ' [ ] { } < > ` " : ; | \ and ?                |

| Command ASCII command<br>(host to device)                                                            |                                             | Response<br>(device to host)                 | Additional description                                                                                                    |
|----------------------------------------------------------------------------------------------------|---------------------------------------------|----------------------------------------------|----------------------------------------------------------------------------------------------------|
| Recall Presets                                                                                       |                                             |                                              |                                                                                                    |
| Recall preset                                                                                        | <u>X38</u> .                                | Rpr <mark>X38</mark> ◀┛                      |                                                                                                    |
| <b>KEY:</b> X38 = Preset number:                                                                     | 1 through 32                                |                                              |                                                                                                    |
| Reset to Factory Default                                                                             |                                             |                                              |                                                                                                    |
| Reset presets and names                                                                              | EscZG←                                      | Zpg◀┛                                        |                                                                                                    |
| Reset individual preset                                                                              | Esc X38ZG                                   | Zpg <mark>X38</mark> ◀┛                      |                                                                                                    |
| Partial factory reset                                                                                |                                             | Zpx◀┛                                        |                                                                                                    |
| Reset flash file system                                                                              | Esc ZFFF -                                  | Zpf◀┛                                        |                                                                                                    |
| Full factory reset                                                                                   | Esc ZQQQ ←                                  | Zpq <b>←</b>                                 |                                                                                                    |
| Reset all device settings and delete files                                                           | Esc]ZY ←                                    | Zpy◀┛                                        | Reset excludes IP address,<br>subnet mask, gateway IP address,<br>unit name, DHCP, and port<br>mapping in order to preserve<br>communication with the device. |
| <b>KEY:</b> X38 = Preset number:                                                                     | 1 through 32                                |                                              |                                                                                                    |
| Player File Management                                                                               |                                             |                                              |                                                                                                    |
| Set file to slot association                                                                         | EscAX46*X45CPLY                             | CplyA <mark>X46</mark> * <mark>X45</mark> ◀┛ |                                                                                                    |
| Clear file to slot association                                                                       | EscAX46*•CPLY                               | CplyA <mark>X46</mark> ∗• <b>←</b>           |                                                                                                    |
| View file to slot association                                                                        |                                             | X45 <b>←</b>                                 |                                                                                                    |
| <b>KEY:</b> X45 = Audio file name:<br>X46 = Player ID:                                               | Valid char<br>1 through                     | acters are A-Z, a-z, 0-9, _<br>8             |                                                                                                    |
| Player Commands                                                                                      |                                             |                                              |                                                                                                    |
| Start playback on a specific<br>player                                                               | Esc X46 *1PLAY                              | Play <mark>X46</mark> *1 <b>←</b>            |                                                                                                    |
| Stop playback on a specific player                                                                   | Esc X46 * OPLAY                             | Play <mark>X46</mark> *0 <b>≁</b>            |                                                                                                    |
| Player status                                                                                        | Esc X46PLAY                                 | X47 <b>←</b>                                 |                                                                                                    |
| Set player repeat                                                                                    | EscMX46]*X98CPLY                            | CplyM <mark>X46</mark> * <mark>X98</mark> ←  | Turning off repeat during playback stops playback after current iteration.                                                                                    |
| Get player repeat status                                                                             | EscMX46CPLY                                 | <u>×98</u>                                   |                                                                                                    |
| Playback finished                                                                                    | Unsolicited                                 | Play <mark>X46</mark> *0 <b>←</b>            |                                                                                                    |
| KEY:       X46       = Player ID:         X47       = Play State:         X98       = Repeat status: | 1 through 8<br>0 = Stopped<br>0 = Play once | 1 = Playing<br>1 = Repeat                    |                                                                                                    |

| Comma                         | and                                                                              | ASCII command<br>(host to device)                                                   | Response<br>(device to host)                                                                                                    | Additional description                                    |
|-------------------------------|----------------------------------------------------------------------------------|-------------------------------------------------------------------------------------|----------------------------------------------------------------------------------------------------|-----------------------------------------------------------|
| Macro                         | Commands                                                                         |                                                                                     | · ·                                                                                                    |                                                           |
| Run ma                        | acro                                                                             |                                                                                     | McroRX48                                                                                                    |                                                           |
| Kill mad                      | cro                                                                              |                                                                                     | McroKX48                                                                                                    |                                                           |
| Get ma                        | acro status                                                                      | Esc SX48MCR0                                                                        | X49                                                                                                    |                                                           |
| Set ma                        | cro name                                                                         | Esc AX48 * X50 MCR0 -                                                               | McroAX48*X50                                                                                                    |                                                           |
| Get ma                        | acro name                                                                        | Esc AX48MCRO                                                                        | X50 -                                                                                                    |                                                           |
| Set pov                       | wer-on macro                                                                     |                                                                                     | McroPX48                                                                                                    | Using 0 for X48 clears power-on macro assignment.         |
| Get pov                       | wer-on macro                                                                     | Esc PMCRO ←                                                                         | X48                                                                                                    |                                                           |
| KEY:                          | X48= Macro number:X49= Macro status:X50= Macro name:                             | 1 through 64. Response is<br>0 = Macro idle, 1-32 =<br>24 characters maximum (A     | padded with a leading 0.<br>- Macro step<br>- Z, a - z, 0 - 9, and "-")                                                                    |                                                           |
| Asynch                        | ronous Macro Cor                                                                 | nmands                                                                              |                                                                                                    |                                                           |
| Macro s                       | started                                                                          |                                                                                     | McroSTARTEDX48                                                                                                    |                                                           |
| Macro f                       | finished                                                                         |                                                                                     | McroFINISHED X48                                                                                                    |                                                           |
| Macro f                       | failed                                                                           |                                                                                     | McroFAILED <mark>X48</mark> *X49                                                                                                    |                                                           |
| Macro I                       | killed                                                                           |                                                                                     | McroKILLED <mark>X48</mark> ∗X49                                                                                                    |                                                           |
| KEY:                          | X48 = Macro number:<br>X49 = Macro status:                                       | 1 through 64. Response is<br>Ø = Macro idle, 1-32 =                                 | padded with a leading 0.<br>- Macro step                                                                                                   |                                                           |
| Dante (<br>The foll<br>Dante, | Control and Config<br>lowing commands config<br>such as AXI AT or NetPA          | uration<br>ure the DMP 64 Plus to listen for ar<br>Ultra AT devices.                | nd pass through SIS commands meant for E                                                                                                   | xtron endpoints controlled over                           |
| NOTE:                         | The DMP must be set                                                              | to Verbose mode 1/3 when using th                                                   | e Dante Control and Configuration comman                                                                                                   | ds.                                                       |
| Query a devices               | available remote                                                                 | EscAEXPR -<br>Verbose Mode 2/3                                                      | • <u>X8</u> <del>4</del> J <u>X8</u> 4J4J4J<br>ExprA• <u>X8</u> 4J <u>X8</u> 4J4J4J                                                        |                                                           |
| Enable<br>listening           | remote connection for<br>g                                                       | Esc]C <mark>X8</mark> ¥X22EXPR ←<br>Verbose Mode 2/3                                | <u>X8</u> ∗ <u>X22</u> ←J<br>ExprC <u>X8</u> * <u>X22</u> ←J                                                                               | All listening disabled when DMP<br>Dante module rebooted. |
| Read re                       | emote connection<br>g status                                                     | Esc CX8EXPR -<br>Verbose Mode 2/3                                                   | <u>X22</u> ←J<br>ExprC <mark>X8</mark> * <u>X22</u> ←J                                                                                     |                                                           |
| Query r<br>listened           | remote devices being<br>d to                                                     | EscLEXPR -<br>Verbose Mode 2/3                                                      | • <u>X8</u> <del>4</del> <u>X8</u> 4J4J4J<br>ExprL• <u>X8</u> 4 <u>JX8</u> 4J4J4J                                                          |                                                           |
| Send co<br>device             | ommand to remote                                                                 | {dante@ <mark>X8</mark> :X53}<br>Verbose Mode 1/3                                   | {dante@ <mark>X8</mark> } <del>X54</del> ◀┛                                                                                                |                                                           |
|                               |                                                                                  | <b>example command:</b><br>{dante@AXI-<br>RoomA:wg60000*-10AU } <b>←</b>            | <b>example command:</b><br>{dante@AXI-RoomA}DsG60000*-<br>10 <b>←</b>                                                                      |                                                           |
| KEY:                          | X8= Dante device narX22= Extron remote cX53= SIS command:X54= SIS command remote | ne: Device nam<br>onnection mode: Ø = Macro io<br>SIS comma<br>esponse: Response fr | es are not case sensitive.<br>dle 1 = Enabled<br>nd to be sent to remote Dante-controlled dev<br>om remote Dante-controlled device, tagged | ice.<br>by DMP.                                           |

| Command                |                    | ASCII comman<br>(host to device | )          | Response<br>(device to host) | Additional description |
|------------------------|--------------------|---------------------------------|------------|------------------------------|------------------------|
| USB Call Status        |                    |                                 |            |                              |                        |
| View USB 1 call status |                    | Esc H1UPHN -                    |            | UphnH1* <mark>X90</mark> ←   |                        |
| KEY:                   | X90 = Call status: | 0 = Inactive                    | 1 = Active |                              |                        |

# Command and Response Table for DSP SIS Commands

| Command        |                                                                                | ASCII command                                                                                                    | Response                                                                                                    | Additional description                                            |
|----------------|--------------------------------------------------------------------------------|----------------------------------------------------------------------------------------------------|----------------------------------------------------------------------------------------------------|-------------------------------------------------------------------|
|                |                                                                                | (host to device)                                                                                                    | (device to host)                                                                                                 |                                                                   |
| Many<br>the au | digital signal processor (D<br>dio signal flow is helpful f                    | DSP) functions such as gain, mute, and or using audio DSP SIS commands.                                                 | nd group masters can be controlled using S<br>The following gain blocks are addressable v                        | IS commands. An understanding of<br>via SIS commands:             |
| • N            | lic/Line Input (gain and m                                                     | ute) • Pre-mixer (gain and                                                                                              | mute) • Virtual Return (gain and mute)                                                                           | • Output (attenuation and                                         |
| • A            | ux Input (gain, mute, and                                                      | source) • Mix-points (gain and                                                                                          | mute) • Post-mixer (gain only)                                                                                   | mute)                                                             |
| Audio          | Level Control                                                                  |                                                                                                    |                                                                                                    |                                                                   |
| NOTE           | S: The command format                                                          | is the same regardless of the control                                                                                   | I point, but the acceptable gain range varies                                                                    | depending on the control point.                                   |
| •              | The mic/line input gain<br>The mic/line input gain<br>the input source (see th | range is -18 dB to +80 dB in 0.1 d<br>range is -18 dB to +24 dB in 0.1 d<br>he <i>DSP Configurator Help File</i> for mo | IB increments when the source is set to ana<br>IB increments when the source is set to a di<br>ore information). | log.<br>gital input (for more on changing                         |
| •              | The pre-mixer gain and                                                         | J virtual return gain range is −100 dE                                                                                  | 3 to +12 dB in 0.1 dB increments.                                                                                |                                                                   |
| •              | The post-mixer trim ga                                                         | in range is -12 dB to +12 dB in 0.1                                                                                     | 1 dB increments. Post mixer trim cannot be                                                                       | muted.                                                            |
| •              | The output attenuation                                                         | gain range is -100 dB to 0 dB in 0.                                                                                     | 1 dB increments.                                                                                                 |                                                                   |
| •              | All responses are show                                                         | vn with the DMP 64 in Verbose mode                                                                                      | e 2 or 3.                                                                                                    |                                                                   |
| Set ga         | in level                                                                       | Esc]G <mark>X58</mark> ¥X59AU ←                                                                                         | DsG <mark>X58</mark> *X59 <b>←</b>                                                                               | Set gain on OID 🔀 to a value of 🔀 to a value of                   |
|                | Example 1<br>(mic/line input 1):                                               | Esc]G40000*120AU                                                                                                    | DsG40000*120                                                                                                    | Set the mic/line input 1 to a level of +12.0 dB.                  |
|                | Example 2<br>(pre-mixer gain 1):                                               | Esc]G40100*-8AU◀                                                                                                    | DsG40100*-8                                                                                                    | Set pre-mixer gain 1 to a value of -0.8 dB.                       |
| Read (         | gain level                                                                     | EscGX58AU ←                                                                                                    | DsG <mark>X58</mark> *X59 <b>←</b> ↓                                                                             | Gain on OID X58 is set to a value of X59 dB.                      |
|                | Example 1<br>(mic/line input 1) :                                              | Esc]G40000AU←                                                                                                    | DsG40000*550 <b>←</b>                                                                                            | Mic/line input 1 gain is set to a value of +55.0 dB.              |
|                | Example 2<br>(post-mixer gain 1) :                                             | Esc]G60100AU ←                                                                                                    | DsG60100*55 <b>←</b>                                                                                             | Output 2, post mixer gain is set to a value of +5.5 dB.           |
|                | NOTE: If the input s setting or reading in                                     | ource is set to a digital input (AT or f<br>nput gain level (for more on changing                                       | Expansion input), use the H parameter inste<br>g the input source, see the <i>DSP Configurato</i>                | ad of the G parameter when<br>or Help File for more information). |
| KEY:           | <b>¥58</b> = Target OID:                                                       | See Object ID (OID) Number Tal                                                                                          | blas on hade 57                                                                                                  |                                                                   |
|                | X59 = Level value:                                                             | dB value in 0.1 dB steps. Gain us                                                                                       | es 10x multiplier (+10 dB = 100, -3.4 dB = $-2$                                                                  | 34, and so on).                                                   |
| Audio          | Mute                                                                           |                                                                                                    |                                                                                                    |                                                                   |
| Audio          | mute                                                                           | EscMX58*1AU                                                                                                    | DsM <mark>X58</mark> *1 <b>≁</b>                                                                                 | Mute audio at <b>X58</b> .                                        |
| Audio          | unmute                                                                         |                                                                                                    | D≤MX58 *0←                                                                                                    | Unmute audio at X58                                               |
| Mute s         | status                                                                         |                                                                                                    | DsM <u>X58</u> * <u>X60</u> ←                                                                                    |                                                                   |
| KEY:           | X58 = Target OID:<br>X60 = Mute status:                                        | See <b>Object ID (OID) Number Tab</b><br>0 = Unmute, 1 = Mute                                                           | bles.                                                                                                    |                                                                   |
| Phanto         | om Power                                                                       |                                                                                                    |                                                                                                    |                                                                   |
| Enable         | e phantom power                                                                | EscZX58*1AU                                                                                                    | DsZ <mark>X58</mark> *1 <b>←</b>                                                                                 | Phantom power is only available                                   |
| Disabl         | e phantom power                                                                | EscZX58*0AU                                                                                                    | DsZ <mark>X58</mark> *0 <b>←</b>                                                                                 | on mic/line inputs<br>1 through 8.                                |
| Phanto         | om power status                                                                | Esc ZX58AU                                                                                                    | DsZ <mark>X58</mark> * <b>X99←</b> Ĵ                                                                             |                                                                   |
| KEY:           | X58 = Target OID:<br>X99 = Phantom power                                       | See Object ID (OI           status:         0 = Disabled (defa                                                          | <b>D) Number Tables</b> .<br>ault), 1 = Enabled                                                                  |                                                                   |

| Command                                                                                                    | ASCII command                                                 | Response                                                              | Additional description                                                                             |
|----------------------------------------------------------------------------------------------------|---------------------------------------------------------------|-----------------------------------------------------------------------|----------------------------------------------------------------------------------------------------|
|                                                                                                    | (host to device)                                              | (device to host)                                                      |                                                                                                    |
| Audio Group Master Com                                                                                                    | mands                                                         |                                                                       |                                                                                                    |
| NOTES:                                                                                                    |                                                               |                                                                       |                                                                                                    |
| For information on con                                                                                                    | figuring groups, see the DSP Config                           | urator Help File.                                                     |                                                                                                    |
| A group must have ass                                                                                                    | signed members for these command                              | ls to have an effect.                                                 |                                                                                                    |
| <ul> <li>For X62, a positive (+)</li> </ul>                                                                                                    | value is assumed unless a negative                            | e (-) value is specified.                                             |                                                                                                    |
| <ul> <li>If entering an X62 value parameter).</li> </ul>                                                                                                    | e outside the valid range for the gro                         | up or outside the soft limits, the DMP 64 res                         | ponds with an E13 error (invalid                                                                   |
| • [ <u>X62], [X63],</u> and [ <u>X64</u> ] va                                                                                                    | lues can be sent without leading zer                          | roes.                                                                 |                                                                                                    |
| Set a group fader value                                                                                                    | EscDX61]*X62GRPM◀━                                            | GrpmD <mark>X61</mark> * <mark>X62</mark> ◀┛                          | Set a group fader to a value of <b>x62</b> .                                                       |
| Example:                                                                                                    | EscD2*-239GRPM←                                               | GrpmD2*-293 <b>←</b>                                                  | Set group 2 fader control to -29.3 dB.                                                             |
| Increment a group fader value                                                                                                    | EscDX61]*X63+GRPM <del>◀</del>                                | GrpmD <mark>X61</mark> * <mark>X62</mark> ←                           | Increase the level of <b>X61</b> by <b>X63</b> dB.                                                 |
| Example:                                                                                                    | EscD2*30+GRPM <del>←</del>                                    | GrpmD2*-263 <b>←</b>                                                  | Raise the group 2 fader<br>3 dB from -29.3 dB (set in<br>example above) to -26.3 dB.               |
| Decrement a group<br>fader value                                                                                                    | EscDX61 * X63 - GRPM ←                                        | GrpmD <mark>X61</mark> )* <mark>X62</mark> ←                          | Decrease the level of the X61 group fader by X63 dB.                                               |
| View the group fader value                                                                                                    | EscDX61GRPM◀━                                                 | GrpmD <mark>X61</mark> * <mark>X62</mark> ←                           | In verbose modes 0 and 1, the response is simplified to ₩62 ↔.                                     |
| Mute a group                                                                                                    | EscDX61 *1GRPM ◄-                                             | GrpmD <mark>X61</mark> *1 <b>←</b>                                    | Mute all blocks in group <u>X61</u>                                                                |
| Unmute a group                                                                                                    | EscDX61 *0GRPM ←                                              | GrpmD <mark>X61</mark> *0←                                            | Unmute all blocks in group X61                                                                     |
| View a group mute value                                                                                                    | EscDX61GRPM◀━                                                 | GrpmD <mark>X61</mark> * <mark>X60</mark> ◀┛                          | For group masters, X60 is always expressed as an unsigned or negative value.                       |
| Set soft limits                                                                                                    | EscLX61)*X64 <sup>upper</sup> *<br>X64 <sup>lower</sup> GRPM← | GrpmL <mark>X61</mark> * <mark>X64</mark> * <mark>X64</mark> <b>≁</b> | Set the groups soft limits to <b>X64</b> <sup>upper</sup> and <b>X64</b> <sup>lower</sup> .        |
| Example:                                                                                                    | EscL2*60*-60GRPM ←                                            | GrpmL2*60*-60 <b>←</b>                                                | Set the upper soft limit for the<br>group 2 fader to +6.0 dB and the<br>lower limit to<br>-6.0 dB. |
| KEY: X60 = Mute status:                                                                                                    | 0 = Unmute                                                    | 1 = Mute                                                              |                                                                                                    |
| X61 = Group master g                                                                                                    | roup number: 1 through 64                                     |                                                                       |                                                                                                    |
| B value in 0.1 dB steps, using negative numbers and eliminating decimal places using a 10x multiplier100.0dB to +80.0 dB is represented by -1000 to 800. The valid range depends |                                                               |                                                                       |                                                                                                    |
| X63 = Group fader increment/decrement: dB value in 0.1 dB steps to raise or lower a group fader.                                                                                 |                                                               |                                                                       |                                                                                                    |
| Gain uses 10x multiplier (+10 dB = $100$ +). + or - goes after the number.                                                                                                    |                                                               |                                                                       |                                                                                                    |
|                                                                                                    |                                                               | . Tub steps. Gain uses Tox multiplier (+10 c                          | ир – тор+).                                                                                        |

| Command                                                                                                    | ASCII command                                                                              | Response                                                                                                    | Additional description                                                                                                    |  |  |  |
|----------------------------------------------------------------------------------------------------|--------------------------------------------------------------------------------------------|----------------------------------------------------------------------------------------------------|----------------------------------------------------------------------------------------------------|--|--|--|
|                                                                                                    | (host to device)                                                                           | (device to host)                                                                                                    |                                                                                                    |  |  |  |
| Audio Group Master Com                                                                                                    | Audio Group Master Commands (continued)                                                    |                                                                                                    |                                                                                                    |  |  |  |
| View soft limits                                                                                                    | EscLX61GRPM                                                                                | GrpmL <mark>X61</mark> * <mark>X64</mark> * <mark>X64</mark> ◀┛                                                                                                    | In verbose modes 0 and 1,<br>the response is simplified to<br>X64 * X64                                                                                          |  |  |  |
| View group type                                                                                                    | EscPX61GRPM←                                                                               | GrpmPX61]*X65                                                                                                    |                                                                                                    |  |  |  |
| View group members                                                                                                    | EscO <mark>X61</mark> GRPM←                                                                | Grpm0 <mark>X61</mark> *X58 <sup>1</sup> *X58 <sup>2</sup> **X58 <sup>n</sup> ≁                                                                                                    | <b>X58</b> is the control address.<br>In verbose modes 0 and 1, the response is simplified to $\overline{X58}^{1*} \overline{X58}^{2*} \dots \overline{X58}^{n}$ |  |  |  |
| KEY:X58= Target OID:X61= Group master gX64= Group fader sofX65= Group type:                                                                                                  | See Object ID (Ol<br>roup number: 1 through 64<br>t limit: dB value in 0.1 dB<br>6 = Gain, | D) Number Tables on page 57.<br>steps. Gain uses 10x multiplier (+10 dB = 1<br>12 = Mute, 21 = Meter                                                                                                | L00+).                                                                                                    |  |  |  |
| Unsolicited Meter Groups                                                                                                    | 3                                                                                          |                                                                                                    |                                                                                                    |  |  |  |
| NOTE: See the DSP Configura                                                                                                    | ator Help File for more information o                                                      | n groups.                                                                                                    |                                                                                                    |  |  |  |
| Set unsolicited meter<br>response rate                                                                                                    | EscRX67GRPU                                                                                | GrpuR <mark>X67</mark> ←                                                                                                    |                                                                                                    |  |  |  |
| View unsolicited meter response rate                                                                                                    | EscRGRPU -<br>Verbose Mode 2/3                                                             | <mark>X67</mark> <b>←</b> J<br>GrpuR <mark>X67</mark> <b>←J</b>                                                                                                    |                                                                                                    |  |  |  |
| Set unsolicited meter group                                                                                                    | EscGX68GRPU←                                                                               | GrpuGX68                                                                                                    |                                                                                                    |  |  |  |
| View unsolicited meter group                                                                                                    | Esc]GGRPU←<br>Verbose Mode 2/3                                                             | <mark>∑68</mark> ←J<br>GrpuG <mark>X68</mark> ←J                                                                                                    |                                                                                                    |  |  |  |
| NOTES:<br>If the device is using fill<br>If the device is using fill                                                                                                    | rmware before v1.11.0000-b006, the<br>rmware v1.11.0000-b006 or higher, t                  | commands above are <b>global</b> .<br>he commands above are <b>session-based</b> .                                                                                                    |                                                                                                    |  |  |  |
| View OID members in meter group                                                                                                    |                                                                                            | GrpmO <mark>X66</mark> * <oid>₁<br/>*<oid>₂*<oid><b>□</b></oid></oid></oid>                                                                                                    | This returns the group number, followed by the list of OIDs.                                                                                                    |  |  |  |
| Enable meters in meter group                                                                                                    | EscDX66*1GRPM                                                                              | GrpmD <b>X66</b> *1                                                                                                    |                                                                                                    |  |  |  |
| Disable meters in meter group                                                                                                    | EscDX66*0GRPM←                                                                             | GrpmD <mark>X66</mark> *0←                                                                                                    |                                                                                                    |  |  |  |
| KEY:       X66       = Meter group nur         X67       = Unsolicited meter         X68       = Unsolicited meter                                                           | nber:<br>er rate (response per second):<br>er group setting:                               | 1 through 64<br>1-10; default is 1 (for firmware before v1.<br>1-25; default is 1 (for firmware v1.11.000<br>0 disables unsolicited meter responses, 1<br>group for unsolicited meter value respons | 11.0000-b006)<br>00-b006 or higher)<br>64 specifies/enables a meter<br>es; 0 at power on.                                                                        |  |  |  |
| Unsolicited Meter Group                                                                                                    | Response                                                                                   |                                                                                                    |                                                                                                    |  |  |  |
| Unsolicited meter group<br>values                                                                                                    |                                                                                            | GrpmVX69* <val>1*<val>2**</val></val>                                                                                                    | Verbose modes 1/3 only.                                                                                                    |  |  |  |
| NOTES:                                                                                                    |                                                                                            |                                                                                                    |                                                                                                    |  |  |  |
| <ul> <li>values in the response can be 0 to 1500 (0.0 to -150.0 dBFS).</li> <li>The order of the values is the numerical order of the OIDs/members in that group.</li> </ul> |                                                                                            |                                                                                                    |                                                                                                    |  |  |  |
| KEY: X69 = Group master m                                                                                                    | neter group number: 1 through 64                                                           |                                                                                                    |                                                                                                    |  |  |  |

| Comm    | and                                                                                 | ASCII command                                                                                                    | Response                                                                                                    | Additional description                                                                                                    |
|---------|-------------------------------------------------------------------------------------|----------------------------------------------------------------------------------------------------|----------------------------------------------------------------------------------------------------|----------------------------------------------------------------------------------------------------|
|         |                                                                                     | (host to device)                                                                                                    | (device to host)                                                                                                    |                                                                                                    |
| Aux Inp | put 1 through 8                                                                     |                                                                                                    |                                                                                                    |                                                                                                    |
| Set so  | urce mode                                                                           | EscDX58*X70AU                                                                                                    | DsD <mark>X58</mark> * <mark>X70</mark> ◀┛                                                                                                    |                                                                                                    |
| Get so  | ource mode                                                                          |                                                                                                    | <u>X70</u> ←                                                                                                    |                                                                                                    |
| Set mu  | ute                                                                                 | EscMX58*X60AU                                                                                                    | DsM <mark>X58</mark> * <b>X60</b> ◀┛                                                                                                    |                                                                                                    |
| Get mi  | ute status                                                                          |                                                                                                    | X60                                                                                                    |                                                                                                    |
| Set an  | alog gain                                                                           | Esc]GX58 *X59AU ←                                                                                                    | DsG <mark>X58</mark> ∗X59 <b></b> ◀┛                                                                                                    |                                                                                                    |
| Read o  | gain                                                                                |                                                                                                    | X59 <b></b> ◀┛                                                                                                    |                                                                                                    |
| KEY:    | X58 = Target OID:<br>X59 = Level value:<br>X60 = Mute status:<br>X70 = Source mode: | See Object ID (OID) Number Tal<br>dB value in 0.1 dB steps. Gain us<br>1 = Off 2 = Engaged<br>0 = Disabled<br>1 = File/Tone Playback: Player 1<br>2 = File/Tone Playback: Player 2<br>3 = File/Tone Playback: Player 3<br>4 = File/Tone Playback: Player 4<br>5 = File/Tone Playback: Player 5<br>6 = File/Tone Playback: Player 6<br>7 = File/Tone Playback: Player 7<br>8 = File/Tone Playback: Player 8 | bles on page 57<br>es 10x multiplier (+10 dB = 100, -3.4 dB =<br>9 = USB 1 Rx: Left Channel<br>10 = USB 1 Rx: Right Channel<br>11 = USB 2 Rx: Left Channel<br>12 = USB 2 Rx: Right Channel<br>13 = USB 3 Rx: Left Channel<br>14 = USB 3 Rx: Right Channel<br>15 = USB 4 Rx: Left Channel<br>16 = USB 4 Rx: Right Channel<br>17 = VoIP Line 1 Rx | - 34, and so on).<br>18 = VoIP Line 2 Rx<br>19 = VoIP Line 3 Rx<br>20 = VoIP Line 4 Rx<br>21 = VoIP Line 5 Rx<br>22 = VoIP Line 6 Rx<br>23 = VoIP Line 7 Rx<br>24 = VoIP Line 8 Rx |
| Aux Ou  | utput 1 through 8                                                                   |                                                                                                    |                                                                                                    |                                                                                                    |
| Set ou  | tput mode                                                                           | EscDX58*X73AU←                                                                                                    | DsDX58*X73                                                                                                    |                                                                                                    |
| Get ou  | itput mode                                                                          | EscDX58AU                                                                                                    | <u>X73</u> ←                                                                                                    |                                                                                                    |
| Set mu  | ute                                                                                 | EscMX58*X60AU                                                                                                    | DsM <mark>X58</mark> *X60                                                                                                    |                                                                                                    |
| Get m   | ute status                                                                          | Esc MX58AU -                                                                                                    | X60 <b>~</b>                                                                                                    |                                                                                                    |
| Set att | enuation                                                                            | EscGX58*X59AU                                                                                                    | DsG <mark>X58</mark> ∗X59                                                                                                    |                                                                                                    |
| Read a  | attenuation level                                                                   | EscGX58AU ←                                                                                                    | X59 -                                                                                                    |                                                                                                    |
| KEY:    | X58= Target OID:X59= Level value:X60= Mute status:X73= Output mode:                 | See Object ID (OID) Number Tal<br>dB value in 0.1 dB steps. Gain us<br>1 = Off 2 = Engaged<br>0 = Disabled<br>1 = USB 1 Tx: Left Channel<br>2 = USB 1 Tx: Right Channel<br>3 = USB 2 Tx: Left Channel<br>4 = USB 2 Tx: Right Channel<br>5 = USB 3 Tx: Left Channel                                                                                                    | bles.<br>es 10x multiplier (+10 dB = 100, -3.4 dB =<br>6 = USB 3 Tx: Right Channel<br>7 = USB 4 Tx: Left Channel<br>8 = USB 4 Tx: Right Channel<br>9 = VoIP Line 1 Tx<br>10 = VoIP Line 2 Tx<br>11 = VoIP Line 3 Tx                                                                                                    | - 34, and so on).<br>12 = VoIP Line 4 Rx<br>13 = VoIP Line 5 Rx<br>14 = VoIP Line 6 Rx<br>15 = VoIP Line 7 Rx<br>16 = VoIP Line 8 Rx                                               |
| Meteri  | ng                                                                                  |                                                                                                    |                                                                                                    |                                                                                                    |
| NOTE:   | Metering is available o                                                             | n all input gain and output attenuatio                                                                                                    | n blocks.                                                                                                    |                                                                                                    |
| Read r  | meter level                                                                         |                                                                                                    | X71]∗X72 <b>←</b>                                                                                                    |                                                                                                    |
| Enable  | e meter updates                                                                     | Esc/X58*X71AU                                                                                                    | DsV <u>X58</u> ∗ <u>X71</u> ←                                                                                                    |                                                                                                    |
| KEY:    | X58= Target OID:X71= Update status:X72= Meter level:                                | See <b>Object ID (OID) Number Tal</b><br>1 = Disabled 2 = Enabled<br>-150.0 dBFS to 0.0 dBFS (1500 t                                                                                                    | bles.                                                                                                    |                                                                                                    |

| Command                                                                                                    | ASCII command                                                                                                    | Response                                                              | Additional description |
|----------------------------------------------------------------------------------------------------|----------------------------------------------------------------------------------------------------|-----------------------------------------------------------------------|------------------------|
|                                                                                                    | (host to device)                                                                                                    | (device to host)                                                      |                        |
| Automixer Gate Monitorin                                                                                                    | Ig                                                                                                    |                                                                       |                        |
| Get current automixer gate status                                                                                                    | Esc]JX98AU←                                                                                                    | <u>X74</u> ←                                                          |                        |
| Unsolicited automixer gate status update                                                                                                    | This is enabled by selecting the<br>Automix dialog <b>Monitor</b><br><b>Gate</b> checkbox in DSP<br>Configurator (see the <i>DSP</i><br><i>Configurator Help File</i> for details). | DsV <mark>X98</mark> * <u>X75</u> * <u>X79</u> * <u>X100</u> <b>≁</b> |                        |
| KEY:       X74 = Gate monitoring status:       0 = Gate monitoring disabled       1024 = Gate monitoring enabled         X75 = Meter status:       0 = Meter off       1 = Meter on         X79 = Signal level when gate is opened or closed.       0000-1023 = gate closed, ≥1024 = gate opened.         X98 = Target OID:       See Automixer OIDs on page 60.         X100 = Gate status:       0 = Gate closed       1 = Gate opened |                                                                                                    |                                                                       |                        |
| Signal Level Monitoring (S                                                                                                    | SLM)                                                                                                    |                                                                       |                        |
| SLM tracks when the signal at a metered gain OID crosses a set threshold level. When SLM is enabled for an OID, an unsolicited message is sent when the threshold level is crossed. The response includes the OID, meter on/ off status, level after the threshold was crossed, and if the level was going up or down when the threshold was crossed.                                                                                    |                                                                                                    |                                                                       |                        |
| Set SLM status                                                                                                    | Esc]X58*X76AU←                                                                                                    | DsJ <mark>X58</mark> * <mark>X76</mark> ◀┛                            |                        |
| Get current threshold status                                                                                                    |                                                                                                    | <u>X76</u> ←                                                          |                        |
| Unsolicited meter value                                                                                                    |                                                                                                    | DsV <b>X58</b> * <b>X75</b> * <b>X77</b> * <b>X78←</b>                |                        |
| <b>KEY:</b> X58 = Target OID:                                                                                                    | See Object ID (O                                                                                                    | D) Number Tables on page 57                                           |                        |

|                                               | •                   |                                                                |
|-----------------------------------------------|---------------------|----------------------------------------------------------------|
| X75 = Meter status:                           | 1 = Meter off       | 2 = Meter on                                                   |
| X76 = Monitoring threshold:                   | 0 = disabled        | 0001-2000 = signal threshold to monitor (-0.1 to -200.0 dBFS). |
| X77 = Meter value:                            | 0000-2000 = 0.0     | to -200.0 dBFS                                                 |
| $\mathbf{X78}$ = Meter relative to threshold. | 0 = Above threshold | d 1 = Equal to or below threshold                              |

| Command                                                                                                    | ASCII command                                                                                                    | Response                                        | Additional description |
|----------------------------------------------------------------------------------------------------|----------------------------------------------------------------------------------------------------|-------------------------------------------------|------------------------|
|                                                                                                    | (host to device)                                                                                                    | (device to host)                                |                        |
| NOTE: All SIS responses in th                                                                                                    | nis section are in Verbose modes 2 and 3                                                                                            | 8. In Verbose modes 0 or 1, responses are no    | ot tagged.             |
| Call Control                                                                                                    |                                                                                                    |                                                 |                        |
| End call                                                                                                    | EscENDX80,X81VOIP-                                                                                                    | VoipEND <mark>X80,X81,X83</mark> ←              |                        |
| End call on all appearances                                                                                                    | Esc ENDX80VOIP                                                                                                    | VoipEND <mark>X80</mark> ,0, <mark>X83</mark> ← |                        |
| Dial string                                                                                                    | EscDIALX80,X82VOIP                                                                                                    | VoipDIAL X80, X82, X83 ←                        |                        |
| Dial digits                                                                                                    | EscDDX80,X81,X82VOIP-                                                                                                    | VoipDDX80,X81,X82,X83                           |                        |
| Answer                                                                                                    | EscANSX80,X81VOIP-                                                                                                    | VoipANS X80, X81, X83                           |                        |
| Reject                                                                                                    | EscREJX80,X81VOIP-                                                                                                    | VoipREJ <mark>X80,X81,X83</mark>                |                        |
| Hold                                                                                                    | EscHOLDX80,X81,X97VOIP←                                                                                                    | VoipHOLD <mark>X80</mark> , X81, X97, X83       |                        |
| Transfer                                                                                                    | EscXFERX80,X81,X82VOIP←                                                                                                    | VoipXFER <mark>X80, X81</mark> , X82←           |                        |
| KEY:       X80] = Line number:         X81       = Appearance num         X82       = Phone number:         X83       = Return code:         X97       = Hold status: | 1 through 8<br>mber: 1 through 8 (where 1 is the origi<br>No spaces allowed. Valid charac<br>0 = Ok 1 = Fail<br>0 = Off 1 = On hold | nating two-party call)<br>sters are 0-9, *, #   |                        |
| Call Settings                                                                                                    |                                                                                                    |                                                 |                        |
| Set do not disturb                                                                                                    | EscDNDX80,X84VOIP-                                                                                                    | VoipDND <mark>X80,X84</mark>                    |                        |
| Get do not disturb status                                                                                                    | EscDNDX80VOIP                                                                                                    | VoipDND X80, X84                                |                        |
| Set auto answer                                                                                                    | EscAAX80,X85VOIP-                                                                                                    | VoipAA <mark>X80</mark> ,X85←                   |                        |
| Get auto answer status                                                                                                    | EscAAX80VOIP-                                                                                                    | VoipAA <mark>X80</mark> ,X85←                   |                        |
| Set auto answer delay                                                                                                    | EscADX80,X86VOIP                                                                                                    | VoipAD <mark>X80</mark> ,X86←                   |                        |
| Get auto answer delay status                                                                                                    | Esc AD X80 VOIP                                                                                                    | VoipAD <mark>X80</mark> ,X86←                   |                        |
| KEY:X80= Line number:X84= Operating stateX85= Auto answer moderX86= Delay value:                                                                                      | 1 through 8<br>: 0 = Enable 1 = Disable<br>ode: 0 = Disabled 1 = Delay (s<br>Represents time in seconds.                            | seconds) 2 = Follow SIP header                  |                        |

# Command and Response Table for VoIP SIS Commands

| Command                                                                                                    | ASCII command                                                                                                    | Response                                                                                                    | Additional description                               |
|----------------------------------------------------------------------------------------------------|----------------------------------------------------------------------------------------------------|----------------------------------------------------------------------------------------------------|------------------------------------------------------|
|                                                                                                    | (host to device)                                                                                                    | (device to host)                                                                                                    |                                                      |
| Unsolicited Responses                                                                                                    |                                                                                                    |                                                                                                    |                                                      |
| Busy                                                                                                    |                                                                                                    | VoipBusy <mark>X80,X81</mark> ←                                                                                                    |                                                      |
| Rejected                                                                                                    |                                                                                                    | VoipRejected X80, X81 ←                                                                                                    |                                                      |
| Unreachable                                                                                                    |                                                                                                    | VoipUnreachable <mark>X80</mark> , <mark>X81</mark> ←                                                                                                    |                                                      |
| Terminated                                                                                                    |                                                                                                    | VoipTerminated X80, X81 🚭                                                                                                    |                                                      |
| Incoming                                                                                                    |                                                                                                    | VoipIncoming <mark>X80,X81,X87,X88</mark> ,<br>X96 <b>4</b>                                                                                                    |                                                      |
| Registration status                                                                                                    |                                                                                                    | VoipRS <mark>X80</mark> , <mark>X89</mark> ◀┛                                                                                                    |                                                      |
| Line status                                                                                                    |                                                                                                    | VoipLS <mark>X80,X90,X90,X90,X90</mark> ,<br>X90,X90,X90,X90                                                                                                    | Each X90 entry represents an appearance of the line. |
| KEY:X80= Line number:X81= Appearance numX87= Display name:X88= Time stamp:X89= Registration stateX90= Call status:                                                                                                    | 1 through 8         nber:       1 through 8 (where 1 is the orig         Any commas returned are displation         Example: Date:       Thu, 08 Sec         tus:       0 = Unregistered       2         1 = Registered to 1st proxy       3         0 = None       2 = Active       4         1 = Inactive       3 = On hold       5                                                                        | inating two-party call)<br>ayed as hyphens (-)<br>ept 2017 16:24:35 GMT<br>2 = Registered to 2nd proxy 4 = Not register<br>3 = None<br>4 = Incoming<br>5 = Outgoing | red (failed)                                         |
| Line Status Queries (get o                                                                                                    | only)                                                                                                    |                                                                                                    |                                                      |
| Registration status                                                                                                    | EscRSX80VOIP                                                                                                    | VoipRS <mark>X80</mark> ,X89◀┛                                                                                                    |                                                      |
| Line status                                                                                                    | EscLSX80,X81VOIP-                                                                                                    | VoipLS <mark>X80,X81,X90</mark> ◀┛                                                                                                    |                                                      |
| Line status (without index)                                                                                                    | EscLSX80VOIP                                                                                                    | VoipLS <mark>X80,X90,X90,X90,X90</mark> ,<br>X90,X90,X90,X90                                                                                                    | Each X90 entry represents an appearance of the line. |
| Caller name                                                                                                    | EscNAMEX80, X81VOIP                                                                                                    | VoipNAME <mark>X80</mark> , <mark>X81</mark> , <mark>X87</mark> , <mark>X96</mark> ◀┛                                                                               |                                                      |
| Duration                                                                                                    | EscDURX80,X81VOIP-                                                                                                    | VoipDUR <mark>X80,X81,X91</mark> ←                                                                                                    |                                                      |
| Codec                                                                                                    | EscCDX80,X81VOIP-                                                                                                    | VoipCD <mark>X80,X81,X92</mark> ◀┛                                                                                                    |                                                      |
| Jitter Rx                                                                                                    | EscJRX80,X81VOIP-                                                                                                    | VoipJR <mark>X80,X81,X93,X94,X95</mark>                                                                                                    |                                                      |
| Line Extension                                                                                                    | EscLEX80VOIP-                                                                                                    | VoipLE <mark>X80,X96,X87</mark> ◀┛                                                                                                    |                                                      |
| KEY:X80<br>X81<br>= Appearance nur<br>X87<br>= Display name:<br>X89<br>= Registration statX89<br>X89<br>= Registration statX90<br>= Call status:X91<br>= Duration:<br>X92<br>= Codec name:<br>X93<br>= Jitter in milliseco<br>X94<br>= Packet drop cou<br>X95<br>= Total packet cou<br>X96<br>= Extension numb | 1 through 8         nber:       1 through 8 (where 1 is the orig         Any commas returned are displative         tus:       0 = Unregistered       2         1 = Registered to 1st proxy       3         0 = None       2 = Active       4         1 = Inactive       3 = On hold       5         HH:MM:SS       Alphanumeric characters only         onds       Unterpreter       Valid characters are 6 | inating two-party call)<br>ayed as hyphens (-)<br>2 = Registered to 2nd proxy 4 = Not register<br>3 = None<br>4 = Incoming<br>5 = Outgoing<br>0-9, *, #             | red (failed)                                         |

# **Object ID (OID) Number Tables**

The following tables list input and output gain OIDs. For mix-point OID tables, see **Mix-point OIDs** on page 62.

# **Input Path OIDs**

| Mic/Line Input Gain Block | OID   |
|---------------------------|-------|
| Mic/Line Input 1          | 40000 |
| Mic/Line Input 2          | 40001 |
| Mic/Line Input 3          | 40002 |
| Mic/Line Input 4          | 40003 |
| Mic/Line Input 5          | 40004 |
| Mic/Line Input 6          | 40005 |

| Mic/Line Pre-mixer Gain Block | OID   |
|-------------------------------|-------|
| Mic/Line Input 1              | 40100 |
| Mic/Line Input 2              | 40101 |
| Mic/Line Input 3              | 40102 |
| Mic/Line Input 4              | 40103 |
| Mic/Line Input 5              | 40104 |
| Mic/Line Input 6              | 40105 |

| Aux Input Gain Block | OID   |
|----------------------|-------|
| Aux Input 1          | 40012 |
| Aux Input 2          | 40013 |
| Aux Input 3          | 40014 |
| Aux Input 4          | 40015 |
| Aux Input 5          | 40016 |
| Aux Input 6          | 40017 |
| Aux Input 7          | 40018 |
| Aux Input 8          | 40019 |

| Aux Input Pre-mixer Gain Block | OID   |
|--------------------------------|-------|
| Aux Input 1                    | 40112 |
| Aux Input 2                    | 40113 |
| Aux Input 3                    | 40114 |
| Aux Input 4                    | 40115 |
| Aux Input 5                    | 40116 |
| Aux Input 6                    | 40117 |
| Aux Input 7                    | 40118 |
| Aux Input 8                    | 40119 |

| Virtual Return Pre-mixer<br>Gain Block | OID   |
|----------------------------------------|-------|
| Virtual Return A                       | 50100 |
| Virtual Return B                       | 50101 |
| Virtual Return C                       | 50102 |
| Virtual Return D                       | 50103 |
| Virtual Return E                       | 50104 |
| Virtual Return F                       | 50105 |
| Virtual Return G                       | 50106 |
| Virtual Return H                       | 50107 |

| Virtual Return Pre-mixer Gain Block | OID   |
|-------------------------------------|-------|
| Virtual Return I                    | 50108 |
| Virtual Return J                    | 50109 |
| Virtual Return K                    | 50110 |
| Virtual Return L                    | 50111 |
| Virtual Return M                    | 50112 |
| Virtual Return N                    | 50113 |
| Virtual Return O                    | 50114 |
| Virtual Return P                    | 50115 |

| Expansion Bus<br>Pre-mixer Gain Block | OID   | Expansion Bus<br>Pre-mixer Gain Block | OID   |
|---------------------------------------|-------|---------------------------------------|-------|
| AT In 1 / EXP 1                       | 50200 | AT In 25                              | 50224 |
| AT In 2 / EXP 2                       | 50201 | AT In 26                              | 50225 |
| AT In 3 / EXP 3                       | 50202 | AT In 27                              | 50226 |
| AT In 4 / EXP 4                       | 50203 | AT In 28                              | 50227 |
| AT In 5 / EXP 5                       | 50204 | AT In 29                              | 50228 |
| AT In 6 / EXP 6                       | 50205 | AT In 30                              | 50229 |
| AT ln 7 / EXP 7                       | 50206 | AT In 31                              | 50230 |
| AT ln 8 / EXP 8                       | 50207 | AT In 32                              | 50231 |
| AT ln 9 / EXP 9                       | 50208 | EXP 1                                 | 50232 |
| AT In 10 / EXP 10                     | 50209 | EXP 2                                 | 50233 |
| AT In 11 / EXP 11                     | 50210 | EXP 3                                 | 50234 |
| AT In 12 / EXP 12                     | 50211 | EXP 4                                 | 50235 |
| AT In 13 / EXP 13                     | 50212 | EXP 5                                 | 50236 |
| AT In 14 / EXP 14                     | 50213 | EXP 6                                 | 50237 |
| AT ln 15 / EXP 15                     | 50214 | EXP 7                                 | 50238 |
| AT In 16 / EXP 16                     | 50215 | EXP 8                                 | 50239 |
| AT In 17                              | 50216 | EXP 9                                 | 50240 |
| AT In 18                              | 50217 | EXP 10                                | 50241 |
| AT In 19                              | 50218 | EXP 11                                | 50242 |
| AT In 20                              | 50219 | EXP 12                                | 50243 |
| AT In 21                              | 50220 | EXP 13                                | 50244 |
| AT In 22                              | 50221 | EXP 14                                | 50245 |
| AT In 23                              | 50222 | EXP 15                                | 50246 |
| AT In 24                              | 50223 | EXP 16                                | 50247 |

#### **NOTES:**

• Non-AT models only use the first 16 channels of the Expansion Bus.

• For AT models, the last 16 Expansion Bus channels are Expansion Inputs.

# **Output Path OIDs**

| Line Output Post-mixer Trim Block | OID   |
|-----------------------------------|-------|
| Line Output 1                     | 60100 |
| Line Output 2                     | 60101 |
| Line Output 3                     | 60102 |
| Line Output 4                     | 60103 |

| Line Output Attenuation Block | OID   |
|-------------------------------|-------|
| Line Output 1                 | 60000 |
| Line Output 2                 | 60001 |
| Line Output 3                 | 60002 |
| Line Output 4                 | 60003 |

| Aux Output Post-mixer Trim Block | OID   |
|----------------------------------|-------|
| Aux Output 1                     | 60108 |
| Aux Output 2                     | 60109 |
| Aux Output 3                     | 60110 |
| Aux Output 4                     | 60111 |
| Aux Output 5                     | 60112 |
| Aux Output 6                     | 60113 |
| Aux Output 7                     | 60114 |
| Aux Output 8                     | 60115 |

| EXP Output Post-mixer Trim Block | OID   |
|----------------------------------|-------|
| EXP Output 1                     | 60116 |
| EXP Output 2                     | 60117 |
| EXP Output 3                     | 60118 |
| EXP Output 4                     | 60119 |
| EXP Output 5                     | 60120 |
| EXP Output 6                     | 60121 |
| EXP Output 7                     | 60122 |
| EXP Output 8                     | 60123 |

| Aux Output Gain Block | OID   |
|-----------------------|-------|
| Aux Output 1          | 60008 |
| Aux Output 2          | 60009 |
| Aux Output 3          | 60010 |
| Aux Output 4          | 60011 |
| Aux Output 5          | 60012 |
| Aux Output 6          | 60013 |
| Aux Output 7          | 60014 |
| Aux Output 8          | 60015 |

| EXP Output Post-mixer Trim Block | OID   |
|----------------------------------|-------|
| EXP Output 9                     | 60124 |
| EXP Output 10                    | 60125 |
| EXP Output 11                    | 60126 |
| EXP Output 12                    | 60127 |
| EXP Output 13                    | 60128 |
| EXP Output 14                    | 60129 |
| EXP Output 15                    | 60130 |
| EXP Output 16                    | 60131 |

| EXP Output Attenuation Block | OID   |
|------------------------------|-------|
| EXP Output 1                 | 60016 |
| EXP Output 2                 | 60017 |
| EXP Output 3                 | 60018 |
| EXP Output 4                 | 60019 |
| EXP Output 5                 | 60020 |
| EXP Output 6                 | 60021 |
| EXP Output 7                 | 60022 |
| EXP Output 8                 | 60023 |

| EXP Output Attenuation Block | OID   |
|------------------------------|-------|
| EXP Output 9                 | 60024 |
| EXP Output 10                | 60025 |
| EXP Output 11                | 60026 |
| EXP Output 12                | 60027 |
| EXP Output 13                | 60028 |
| EXP Output 14                | 60029 |
| EXP Output 15                | 60030 |
| EXP Output 16                | 60031 |

# Automixer OIDs

# NOTES:

- Automixer OIDs are used only to read unsolicited automixer gate status responses (see Automixer Gate Monitoring on page 54).
- Non-AT models only use the first 16 channels of the Expansion Bus.
- For AT models, the last 16 Expansion Bus channels are Expansion Inputs.

| Mic/Line Input Automixer OID | OID   |
|------------------------------|-------|
| Mic/Line Automixer 1         | 59000 |
| Mic/Line Automixer 2         | 59001 |
| Mic/Line Automixer 3         | 59002 |

| Mic/Line Input Automixer OID | OID   |
|------------------------------|-------|
| Mic/Line Automixer 4         | 59003 |
| Mic/Line Automixer 5         | 59004 |
| Mic/Line Automixer 6         | 59005 |

| Aux Input Automixer OID | OID   |
|-------------------------|-------|
| Aux Automixer 1         | 59012 |
| Aux Automixer 2         | 59013 |
| Aux Automixer 3         | 59014 |
| Aux Automixer 4         | 59015 |

| Aux Input Automixer OID | OID   |
|-------------------------|-------|
| Aux Automixer 5         | 59016 |
| Aux Automixer 6         | 59017 |
| Aux Automixer 7         | 59018 |
| Aux Automixer 8         | 59019 |

| Expansion Bus Automixer OID | OID   |
|-----------------------------|-------|
| Automixer 1                 | 59020 |
| Automixer 2                 | 59021 |
| Automixer 3                 | 59022 |
| Automixer 4                 | 59023 |
| Automixer 5                 | 59024 |
| Automixer 6                 | 59025 |
| Automixer 7                 | 59026 |
| Automixer 8                 | 59027 |

| Expansion Bus Automixer OID | OID   |
|-----------------------------|-------|
| Automixer 9                 | 59028 |
| Automixer 10                | 59029 |
| Automixer 11                | 59030 |
| Automixer 12                | 59031 |
| Automixer 13                | 59032 |
| Automixer 14                | 59033 |
| Automixer 15                | 59034 |
| Automixer 16                | 59035 |
|                             |       |

| Expansion Bus Automixer OID | OID   |
|-----------------------------|-------|
| Automixer 17                | 59036 |
| Automixer 18                | 59037 |
| Automixer 19                | 59038 |
| Automixer 20                | 59039 |
| Automixer 21                | 59040 |
| Automixer 22                | 59041 |
| Automixer 23                | 59042 |
| Automixer 24                | 59043 |

| Expansion Bus Automixer OID | OID   |
|-----------------------------|-------|
| Automixer 25                | 59044 |
| Automixer 26                | 59045 |
| Automixer 27                | 59046 |
| Automixer 28                | 59047 |
| Automixer 29                | 59048 |
| Automixer 30                | 59049 |
| Automixer 31                | 59050 |
| Automixer 32                | 59051 |

| Expansion Bus Automixer OID | OID   |
|-----------------------------|-------|
| Automixer 33                | 59052 |
| Automixer 34                | 59053 |
| Automixer 35                | 59054 |
| Automixer 36                | 59055 |
| Automixer 37                | 59056 |
| Automixer 38                | 59057 |
| Automixer 39                | 59058 |
| Automixer 40                | 59059 |

| Expansion Bus Automixer OID | OID   |
|-----------------------------|-------|
| Automixer 41                | 59060 |
| Automixer 42                | 59061 |
| Automixer 43                | 59062 |
| Automixer 44                | 59063 |
| Automixer 45                | 59064 |
| Automixer 46                | 59065 |
| Automixer 47                | 59066 |
| Automixer 48                | 59067 |

# **Mix-point OIDs**

**NOTE:** In the following tables, inputs are listed vertically along the left side of the table and outputs are listed horizontally across the top of the table.

|       | Out 1 | Out 2 | Out 3 | Out 4 | Aux Out 1 | Aux Out 2 | Aux Out 3 | Aux Out 4 | Aux Out 5 | Aux Out 6 | Aux Out 7 | Aux Out 8 |
|-------|-------|-------|-------|-------|-----------|-----------|-----------|-----------|-----------|-----------|-----------|-----------|
| Mic 1 | 20000 | 20001 | 20002 | 20003 | 20008     | 20009     | 20010     | 20011     | 20012     | 20013     | 20014     | 20015     |
| Mic 2 | 20100 | 20101 | 20102 | 20103 | 20108     | 20109     | 20110     | 20111     | 20112     | 20113     | 20114     | 20115     |
| Mic 3 | 20200 | 20201 | 20202 | 20203 | 20208     | 20209     | 20210     | 20211     | 20212     | 20213     | 20214     | 20215     |
| Mic 4 | 20300 | 20301 | 20302 | 20303 | 20308     | 20309     | 20310     | 20311     | 20312     | 20313     | 20314     | 20315     |
| Mic 5 | 20400 | 20401 | 20402 | 20403 | 20408     | 20409     | 20410     | 20411     | 20412     | 20413     | 20414     | 20415     |
| Mic 6 | 20500 | 20501 | 20502 | 20503 | 20508     | 20509     | 20510     | 20511     | 20512     | 20513     | 20514     | 20515     |

# Mic/Line Input to Analog and Aux Output Mix Matrix

# Mic/Line Input to EXP Output Mix Matrix

|       | EXP<br>Out 1 | EXP<br>Out 2 | EXP<br>Out 3 | EXP<br>Out 4 | EXP<br>Out 5 | EXP<br>Out 6 | EXP<br>Out 7 | EXP<br>Out 8 | EXP<br>Out 9 | EXP<br>Out 10 | EXP<br>Out 11 | EXP<br>Out 12 | EXP<br>Out 13 | EXP<br>Out 14 | EXP<br>Out 15 | EXP<br>Out 16 |
|-------|--------------|--------------|--------------|--------------|--------------|--------------|--------------|--------------|--------------|---------------|---------------|---------------|---------------|---------------|---------------|---------------|
| Mic 1 | 20032        | 20033        | 20034        | 20035        | 20036        | 20037        | 20038        | 20039        | 20040        | 20041         | 20042         | 20043         | 20044         | 20045         | 20046         | 20047         |
| Mic 2 | 20132        | 20133        | 20134        | 20135        | 20136        | 20137        | 20138        | 20139        | 20140        | 20141         | 20142         | 20143         | 20144         | 20145         | 20146         | 20147         |
| Mic 3 | 20232        | 20233        | 20234        | 20235        | 20236        | 20237        | 20238        | 20239        | 20240        | 20241         | 20242         | 20243         | 20244         | 20245         | 20246         | 20247         |
| Mic 4 | 20332        | 20333        | 20334        | 20335        | 20336        | 20337        | 20338        | 20339        | 20340        | 20341         | 20342         | 20343         | 20344         | 20345         | 20346         | 20347         |
| Mic 5 | 20432        | 20433        | 20434        | 20435        | 20436        | 20437        | 20438        | 20439        | 20440        | 20441         | 20442         | 20443         | 20444         | 20445         | 20446         | 20447         |
| Mic 6 | 20532        | 20533        | 20534        | 20535        | 20536        | 20537        | 20538        | 20539        | 20540        | 20541         | 20542         | 20543         | 20544         | 20545         | 20546         | 20547         |

# **Mic/Line Input to Virtual Send Mix Matrix**

|       | Α     | В     | С     | D     | Е     | F     | G     | Н     | I     | J     | К     | L     | М     | N     | 0     | Р     |
|-------|-------|-------|-------|-------|-------|-------|-------|-------|-------|-------|-------|-------|-------|-------|-------|-------|
| Mic 1 | 20016 | 20017 | 20018 | 20019 | 20020 | 20021 | 20022 | 20023 | 20024 | 20025 | 20026 | 20027 | 20028 | 20029 | 20030 | 20031 |
| Mic 2 | 20116 | 20117 | 20118 | 20119 | 20120 | 20121 | 20122 | 20123 | 20124 | 20125 | 20126 | 20127 | 20128 | 20129 | 20130 | 20131 |
| Mic 3 | 20216 | 20217 | 20218 | 20219 | 20220 | 20221 | 20222 | 20223 | 20224 | 20225 | 20226 | 20227 | 20228 | 20229 | 20230 | 20231 |
| Mic 4 | 20316 | 20317 | 20318 | 20319 | 20320 | 20321 | 20322 | 20323 | 20324 | 20325 | 20326 | 20327 | 20328 | 20329 | 20330 | 20331 |
| Mic 5 | 20416 | 20417 | 20418 | 20419 | 20420 | 20421 | 20422 | 20423 | 20424 | 20425 | 20426 | 20427 | 20428 | 20429 | 20430 | 20431 |
| Mic 6 | 20516 | 20517 | 20518 | 20519 | 20520 | 20521 | 20522 | 20523 | 20524 | 20525 | 20526 | 20527 | 20528 | 20529 | 20530 | 20531 |

# Aux Input to Analog and Aux Output Mix Matrix

|       | Out 1 | Out 2 | Out 3 | Out 4 | Aux Out 1 | Aux Out 2 | Aux Out 3 | Aux Out 4 | Aux Out 5 | Aux Out 6 | Aux Out 7 | Aux Out 8 |
|-------|-------|-------|-------|-------|-----------|-----------|-----------|-----------|-----------|-----------|-----------|-----------|
| Aux 1 | 21200 | 21201 | 21202 | 21203 | 21208     | 21209     | 21210     | 21211     | 21212     | 21213     | 21214     | 21215     |
| Aux 2 | 21300 | 21301 | 21302 | 21303 | 21308     | 21309     | 21310     | 21311     | 21312     | 21313     | 21314     | 21315     |
| Aux 3 | 21400 | 21401 | 21402 | 21403 | 21408     | 21409     | 21410     | 21411     | 21412     | 21413     | 21414     | 21415     |
| Aux 4 | 21500 | 21501 | 21502 | 21503 | 21508     | 21509     | 21510     | 21511     | 21512     | 21513     | 21514     | 21515     |
| Aux 5 | 21600 | 21601 | 21602 | 21603 | 21608     | 21609     | 21610     | 21611     | 21612     | 21613     | 21614     | 21615     |
| Aux 6 | 21700 | 21701 | 21702 | 21703 | 21708     | 21709     | 21710     | 21711     | 21712     | 21713     | 21714     | 21715     |
| Aux 7 | 21800 | 21801 | 21802 | 21803 | 21808     | 21809     | 21810     | 21811     | 21812     | 21813     | 21814     | 21815     |
| Aux 8 | 21900 | 21901 | 21902 | 21903 | 21908     | 21909     | 21910     | 21911     | 21912     | 21913     | 21914     | 21915     |
# Aux Input to EXP Output Mix Matrix

|       |              |              | 1            | 1            | 1            |              | i            | 1            |              |               | 1             | 1             | i             | 1             | i             | 1             |
|-------|--------------|--------------|--------------|--------------|--------------|--------------|--------------|--------------|--------------|---------------|---------------|---------------|---------------|---------------|---------------|---------------|
|       | EXP<br>Out 1 | EXP<br>Out 2 | EXP<br>Out 3 | EXP<br>Out 4 | EXP<br>Out 5 | EXP<br>Out 6 | EXP<br>Out 7 | EXP<br>Out 8 | EXP<br>Out 9 | EXP<br>Out 10 | EXP<br>Out 11 | EXP<br>Out 12 | EXP<br>Out 13 | EXP<br>Out 14 | EXP<br>Out 15 | EXP<br>Out 16 |
| Aux 1 | 21232        | 21233        | 21234        | 21235        | 21236        | 21237        | 21238        | 21239        | 21240        | 21241         | 21242         | 21243         | 21244         | 21245         | 21246         | 21247         |
| Aux 2 | 21332        | 21333        | 21334        | 21335        | 21336        | 21337        | 21338        | 21339        | 21340        | 21341         | 21342         | 21343         | 21344         | 21345         | 21346         | 21347         |
| Aux 3 | 21432        | 21433        | 21434        | 21435        | 21436        | 21437        | 21438        | 21439        | 21440        | 21441         | 21442         | 21443         | 21444         | 21445         | 21446         | 21447         |
| Aux 4 | 21532        | 21533        | 21534        | 21535        | 21536        | 21537        | 21538        | 21539        | 21540        | 21541         | 21542         | 21543         | 21544         | 21545         | 21546         | 21547         |
| Aux 5 | 21632        | 21633        | 21634        | 21635        | 21636        | 21637        | 21638        | 21639        | 21640        | 21641         | 21642         | 21643         | 21644         | 21645         | 21646         | 21647         |
| Aux 6 | 21732        | 21733        | 21734        | 21735        | 21736        | 21737        | 21738        | 21739        | 21740        | 21741         | 21742         | 21743         | 21744         | 21745         | 21746         | 21747         |
| Aux 7 | 21832        | 21833        | 21834        | 21835        | 21836        | 21837        | 21838        | 21839        | 21840        | 21841         | 21842         | 21843         | 21844         | 21845         | 21846         | 21847         |
| Aux 8 | 21932        | 21933        | 21934        | 21935        | 21936        | 21937        | 21938        | 21939        | 21940        | 21941         | 21942         | 21943         | 21944         | 21945         | 21946         | 21947         |

# Aux Input to Virtual Send Mix Matrix

|       | Α     | В     | С     | D     | E     | F     | G     | н     | I     | J     | к     | L     | м     | N     | 0     | Р     |
|-------|-------|-------|-------|-------|-------|-------|-------|-------|-------|-------|-------|-------|-------|-------|-------|-------|
| Aux 1 | 21216 | 21217 | 21218 | 21219 | 21220 | 21221 | 21222 | 21223 | 21224 | 21225 | 21226 | 21227 | 21228 | 21229 | 21230 | 21231 |
| Aux 2 | 21316 | 21317 | 21318 | 21319 | 21320 | 21321 | 21322 | 21323 | 21324 | 21325 | 21326 | 21327 | 21328 | 21329 | 21330 | 21331 |
| Aux 3 | 21416 | 21417 | 21418 | 21419 | 21420 | 21421 | 21422 | 21423 | 21424 | 21425 | 21426 | 21427 | 21428 | 21429 | 21430 | 21431 |
| Aux 4 | 21516 | 21517 | 21518 | 21519 | 21520 | 21521 | 21522 | 21523 | 21524 | 21525 | 21526 | 21527 | 21528 | 21529 | 21530 | 21531 |
| Aux 5 | 21616 | 21617 | 21618 | 21619 | 21620 | 21621 | 21622 | 21623 | 21624 | 21625 | 21626 | 21627 | 21628 | 21629 | 21630 | 21631 |
| Aux 6 | 21716 | 21717 | 21718 | 21719 | 21720 | 21721 | 21722 | 21723 | 21724 | 21725 | 21726 | 21727 | 21728 | 21729 | 21730 | 21731 |
| Aux 7 | 21816 | 21817 | 21818 | 21819 | 21820 | 21821 | 21822 | 21823 | 21824 | 21825 | 21826 | 21827 | 21828 | 21829 | 21830 | 21831 |
| Aux 8 | 21916 | 21917 | 21918 | 21919 | 21920 | 21921 | 21922 | 21923 | 21924 | 21925 | 21926 | 21927 | 21928 | 21929 | 21930 | 21931 |

# Virtual Return to Analog and Aux Output Mix Matrix

|       | Out 1 | Out 2 | Out 3 | Out 4 | Aux Out 1 | Aux Out 2 | Aux Out 3 | Aux Out 4 | Aux Out 5 | Aux Out 6 | Aux Out 7 | Aux Out 8 |
|-------|-------|-------|-------|-------|-----------|-----------|-----------|-----------|-----------|-----------|-----------|-----------|
| Rtn A | 22000 | 22001 | 22002 | 22003 | 22008     | 22009     | 22010     | 22011     | 22012     | 22013     | 22014     | 22015     |
| Rtn B | 22100 | 22101 | 22102 | 22103 | 22108     | 22109     | 22110     | 22111     | 22112     | 22113     | 22114     | 22115     |
| Rtn C | 22200 | 22201 | 22202 | 22203 | 22208     | 22209     | 22210     | 22211     | 22212     | 22213     | 22214     | 22215     |
| Rtn D | 22300 | 22301 | 22302 | 22303 | 22308     | 22309     | 22310     | 22311     | 22312     | 22313     | 22314     | 22315     |
| Rtn E | 22400 | 22401 | 22402 | 22403 | 22408     | 22409     | 22410     | 22411     | 22412     | 22413     | 22414     | 22415     |
| Rtn F | 22500 | 22501 | 22502 | 22503 | 22508     | 22509     | 22510     | 22511     | 22512     | 22513     | 22514     | 22515     |
| Rtn G | 22600 | 22601 | 22602 | 22603 | 22608     | 22609     | 22610     | 22611     | 22612     | 22613     | 22614     | 22615     |
| Rtn H | 22700 | 22701 | 22702 | 22703 | 22708     | 22709     | 22710     | 22711     | 22712     | 22713     | 22714     | 22715     |
| Rtn I | 22800 | 22801 | 22802 | 22803 | 22808     | 22809     | 22810     | 22811     | 22812     | 22813     | 22814     | 22815     |
| Rtn J | 22900 | 22901 | 22902 | 22903 | 22908     | 22909     | 22910     | 22911     | 22912     | 22913     | 22914     | 22915     |
| Rtn K | 23000 | 23001 | 23002 | 23003 | 23008     | 23009     | 23010     | 23011     | 23012     | 23013     | 23014     | 23015     |
| Rtn L | 23100 | 23101 | 23102 | 23103 | 23108     | 23109     | 23110     | 23111     | 23112     | 23113     | 23114     | 23115     |
| Rtn M | 23200 | 23201 | 23202 | 23203 | 23208     | 23209     | 23210     | 23211     | 23212     | 23213     | 23214     | 23215     |
| Rtn N | 23300 | 23301 | 23302 | 23303 | 23308     | 23309     | 23310     | 23311     | 23312     | 23313     | 23314     | 23315     |
| Rtn O | 23400 | 23401 | 23402 | 23403 | 23408     | 23409     | 23410     | 23411     | 23412     | 23413     | 23414     | 23415     |
| Rtn P | 23500 | 23501 | 23502 | 23503 | 23508     | 23509     | 23510     | 23511     | 23512     | 23513     | 23514     | 23515     |

|       | EXP<br>Out 1 | EXP<br>Out 2 | EXP<br>Out 3 | EXP<br>Out 4 | EXP<br>Out 5 | EXP<br>Out 6 | EXP<br>Out 7 | EXP<br>Out 8 | EXP<br>Out 9 | EXP<br>Out 10 | EXP<br>Out 11 | EXP<br>Out 12 | EXP<br>Out 13 | EXP<br>Out 14 | EXP<br>Out 15 | EXP<br>Out 16 |
|-------|--------------|--------------|--------------|--------------|--------------|--------------|--------------|--------------|--------------|---------------|---------------|---------------|---------------|---------------|---------------|---------------|
| Rtn A | 22032        | 22033        | 22034        | 22035        | 22036        | 22037        | 22038        | 22039        | 22040        | 22041         | 22042         | 22043         | 22044         | 22045         | 22046         | 22047         |
| Rtn B | 22132        | 22133        | 22134        | 22135        | 22136        | 22137        | 22138        | 22139        | 22140        | 22141         | 22142         | 22143         | 22144         | 22145         | 22146         | 22147         |
| Rtn C | 22232        | 22233        | 22234        | 22235        | 22236        | 22237        | 22238        | 22239        | 22240        | 22241         | 22242         | 22243         | 22244         | 22245         | 22246         | 22247         |
| Rtn D | 22332        | 22333        | 22334        | 22335        | 22336        | 22337        | 22338        | 22339        | 22340        | 22341         | 22342         | 22343         | 22344         | 22345         | 22346         | 22347         |
| Rtn E | 22432        | 22433        | 22434        | 22435        | 22436        | 22437        | 22438        | 22439        | 22440        | 22441         | 22442         | 22443         | 22444         | 22445         | 22446         | 22447         |
| Rtn F | 22532        | 22533        | 22534        | 22535        | 22536        | 22537        | 22538        | 22539        | 22540        | 22541         | 22542         | 22543         | 22544         | 22545         | 22546         | 22547         |
| Rtn G | 22632        | 22633        | 22634        | 22635        | 22636        | 22637        | 22638        | 22639        | 22640        | 22641         | 22642         | 22643         | 22644         | 22645         | 22646         | 22647         |
| Rtn H | 22732        | 22733        | 22734        | 22735        | 22736        | 22737        | 22738        | 22739        | 22740        | 22741         | 22742         | 22743         | 22744         | 22745         | 22746         | 22747         |
| Rtn I | 22832        | 22833        | 22834        | 22835        | 22836        | 22837        | 22838        | 22839        | 22840        | 22841         | 22842         | 22843         | 22844         | 22845         | 22846         | 22847         |
| Rtn J | 22932        | 22933        | 22934        | 22935        | 22936        | 22937        | 22938        | 22939        | 22940        | 22941         | 22942         | 22943         | 22944         | 22945         | 22946         | 22947         |
| Rtn K | 23032        | 23033        | 23034        | 23035        | 23036        | 23037        | 23038        | 23039        | 23040        | 23041         | 23042         | 23043         | 23044         | 23045         | 23046         | 23047         |
| Rtn L | 23132        | 23133        | 23134        | 23135        | 23136        | 23137        | 23138        | 23139        | 23140        | 23141         | 23142         | 23143         | 23144         | 23145         | 23146         | 23147         |
| Rtn M | 23232        | 23233        | 23234        | 23235        | 23236        | 23237        | 23238        | 23239        | 23240        | 23241         | 23242         | 23243         | 23244         | 23245         | 23246         | 23247         |
| Rtn N | 23332        | 23333        | 23334        | 23335        | 23336        | 23337        | 23338        | 23339        | 23340        | 23341         | 23342         | 23343         | 23344         | 23345         | 23346         | 23347         |
| Rtn O | 23432        | 23433        | 23434        | 23435        | 23436        | 23437        | 23438        | 23439        | 23440        | 23441         | 23442         | 23443         | 23444         | 23445         | 23446         | 23447         |
| Rtn P | 23532        | 23533        | 23534        | 23535        | 23536        | 23537        | 23538        | 23539        | 23540        | 23541         | 23542         | 23543         | 23544         | 23545         | 23546         | 23547         |

# Virtual Return to EXP Output Mix Matrix

# Virtual Return to Virtual Send Mix Matrix

|       | Α     | В     | С     | D     | Е     | F     | G     | н     | I     | J     | к     | L     | М     | N     | 0     | Р     |
|-------|-------|-------|-------|-------|-------|-------|-------|-------|-------|-------|-------|-------|-------|-------|-------|-------|
| Rtn A |       | 22017 | 22018 | 22019 | 22020 | 22021 | 22022 | 22023 | 22024 | 22025 | 22026 | 22027 | 22028 | 22029 | 22030 | 22031 |
| Rtn B | 22116 |       | 22118 | 22119 | 22120 | 22121 | 22122 | 22123 | 22124 | 22125 | 22126 | 22127 | 22128 | 22129 | 22130 | 22131 |
| Rtn C | 22216 | 22217 |       | 22219 | 22220 | 22221 | 22222 | 22223 | 22224 | 22225 | 22226 | 22227 | 22228 | 22229 | 22230 | 22231 |
| Rtn D | 22316 | 22317 | 22318 |       | 22320 | 22321 | 22322 | 22323 | 22324 | 22325 | 22326 | 22327 | 22328 | 22329 | 22330 | 22331 |
| Rtn E | 22416 | 22417 | 22418 | 22419 |       | 22421 | 22422 | 22423 | 22424 | 22425 | 22426 | 22427 | 22428 | 22429 | 22430 | 22431 |
| Rtn F | 22516 | 22517 | 22518 | 22519 | 22520 |       | 22522 | 22523 | 22524 | 22525 | 22526 | 22527 | 22528 | 22529 | 22530 | 22531 |
| Rtn G | 22616 | 22617 | 22618 | 22619 | 22620 | 22621 |       | 22623 | 22624 | 22625 | 22626 | 22627 | 22628 | 22629 | 22630 | 22631 |
| Rtn H | 22716 | 22717 | 22718 | 22719 | 22720 | 22721 | 22722 |       | 22724 | 22725 | 22726 | 22727 | 22728 | 22729 | 22730 | 22731 |
| Rtn I | 22816 | 22817 | 22818 | 22819 | 22820 | 22821 | 22822 | 22823 |       | 22825 | 22826 | 22827 | 22828 | 22829 | 22830 | 22831 |
| Rtn J | 22916 | 22917 | 22918 | 22919 | 22920 | 22921 | 22922 | 22923 | 22924 |       | 22926 | 22927 | 22928 | 22929 | 22930 | 22931 |
| Rtn K | 23016 | 23017 | 23018 | 23019 | 23020 | 23021 | 23022 | 23023 | 23024 | 23025 |       | 23027 | 23028 | 23029 | 23030 | 23031 |
| Rtn L | 23116 | 23117 | 23118 | 23119 | 23120 | 23121 | 23122 | 23123 | 23124 | 23125 | 23126 |       | 23128 | 23129 | 23130 | 23131 |
| Rtn M | 23216 | 23217 | 23218 | 23219 | 23220 | 23221 | 23222 | 23223 | 23224 | 23225 | 23226 | 23227 |       | 23229 | 23230 | 23231 |
| Rtn N | 23316 | 23317 | 23318 | 23319 | 23320 | 23321 | 23322 | 23323 | 23324 | 23325 | 23326 | 23327 | 23328 |       | 23330 | 23331 |
| Rtn O | 23416 | 23417 | 23418 | 23419 | 23420 | 23421 | 23422 | 23423 | 23424 | 23425 | 23426 | 23427 | 23428 | 23429 |       | 23431 |
| Rtn P | 23516 | 23517 | 23518 | 23519 | 23520 | 23521 | 23522 | 23523 | 23524 | 23525 | 23526 | 23527 | 23528 | 23529 | 23530 |       |

# Expansion Bus Input to Analog and Aux Output Mix Matrix

- Non-AT models only use the first 16 channels of the Expansion Bus.
- For AT models, the last 16 Expansion Bus channels are Expansion Inputs.

|        | Out 1 | Out 2 | Out 3 | Out 4 | Aux Out 1 | Aux Out 2 | Aux Out 3 | Aux Out 4 | Aux Out 5 | Aux Out 6 | Aux Out 7 | Aux Out 8 |
|--------|-------|-------|-------|-------|-----------|-----------|-----------|-----------|-----------|-----------|-----------|-----------|
| Exp 1  | 23600 | 23601 | 23602 | 23603 | 23608     | 23609     | 23610     | 23611     | 23612     | 23613     | 23614     | 23615     |
| Exp 2  | 23700 | 23701 | 23702 | 23703 | 23708     | 23709     | 23710     | 23711     | 23712     | 23713     | 23714     | 23715     |
| Exp 3  | 23800 | 23801 | 23802 | 23803 | 23808     | 23809     | 23810     | 23811     | 23812     | 23813     | 23814     | 23815     |
| Exp 4  | 23900 | 23901 | 23902 | 23903 | 23908     | 23909     | 23910     | 23911     | 23912     | 23913     | 23914     | 23915     |
| Exp 5  | 24000 | 24001 | 24002 | 24003 | 24008     | 24009     | 24010     | 24011     | 24012     | 24013     | 24014     | 24015     |
| Exp 6  | 24100 | 24101 | 24102 | 24103 | 24108     | 24109     | 24110     | 24111     | 24112     | 24113     | 24114     | 24115     |
| Exp 7  | 24200 | 24201 | 24202 | 24203 | 24208     | 24209     | 24210     | 24211     | 24212     | 24213     | 24214     | 24215     |
| Exp 8  | 24300 | 24301 | 24302 | 24303 | 24308     | 24309     | 24310     | 24311     | 24312     | 24313     | 24314     | 24315     |
| Exp 9  | 24400 | 24401 | 24402 | 24403 | 24408     | 24409     | 24410     | 24411     | 24412     | 24413     | 24414     | 24415     |
| Exp 10 | 24500 | 24501 | 24502 | 24503 | 24508     | 24509     | 24510     | 24511     | 24512     | 24513     | 24514     | 24515     |
| Exp 11 | 24600 | 24601 | 24602 | 24603 | 24608     | 24609     | 24610     | 24611     | 24612     | 24613     | 24614     | 24615     |
| Exp 12 | 24700 | 24701 | 24702 | 24703 | 24708     | 24709     | 24710     | 24711     | 24712     | 24713     | 24714     | 24715     |
| Exp 13 | 24800 | 24801 | 24802 | 24803 | 24808     | 24809     | 24810     | 24811     | 24812     | 24813     | 24814     | 24815     |
| Exp 14 | 24900 | 24901 | 24902 | 24903 | 24908     | 24909     | 24910     | 24911     | 24912     | 24913     | 24914     | 24915     |
| Exp 15 | 25000 | 25001 | 25002 | 25003 | 25008     | 25009     | 25010     | 25011     | 25012     | 25013     | 25014     | 25015     |
| Exp 16 | 25100 | 25101 | 25102 | 25103 | 25108     | 25109     | 25110     | 25111     | 25112     | 25113     | 25114     | 25115     |
| Exp 17 | 25200 | 25201 | 25202 | 25203 | 25208     | 25209     | 25210     | 25211     | 25212     | 25213     | 25214     | 25215     |
| Exp 18 | 25300 | 25301 | 25302 | 25303 | 25308     | 25309     | 25310     | 25311     | 25312     | 25313     | 25314     | 25315     |
| Exp 19 | 25400 | 25401 | 25402 | 25403 | 25408     | 25409     | 25410     | 25411     | 25412     | 25413     | 25414     | 25415     |
| Exp 20 | 25500 | 25501 | 25502 | 25503 | 25508     | 25509     | 25510     | 25511     | 25512     | 25513     | 25514     | 25515     |
| Exp 21 | 25600 | 25601 | 25602 | 25603 | 25608     | 25609     | 25610     | 25611     | 25612     | 25613     | 25614     | 25615     |
| Exp 22 | 25700 | 25701 | 25702 | 25703 | 25708     | 25709     | 25710     | 25711     | 25712     | 25713     | 25714     | 25715     |
| Exp 23 | 25800 | 25801 | 25802 | 25803 | 25808     | 25809     | 25810     | 25811     | 25812     | 25813     | 25814     | 25815     |
| Exp 24 | 25900 | 25901 | 25902 | 25903 | 25908     | 25909     | 25910     | 25911     | 25912     | 25913     | 25914     | 25915     |
| Exp 25 | 26000 | 26001 | 26002 | 26003 | 26008     | 26009     | 26010     | 26011     | 26012     | 26013     | 26014     | 26015     |
| Exp 26 | 26100 | 26101 | 26102 | 26103 | 26108     | 26109     | 26110     | 26111     | 26112     | 26113     | 26114     | 26115     |
| Exp 27 | 26200 | 26201 | 26202 | 26203 | 26208     | 26209     | 26210     | 26211     | 26212     | 26213     | 26214     | 26215     |
| Exp 28 | 26300 | 26301 | 26302 | 26303 | 26308     | 26309     | 26310     | 26311     | 26312     | 26313     | 26314     | 26315     |
| Exp 29 | 26400 | 26401 | 26402 | 26403 | 26408     | 26409     | 26410     | 26411     | 26412     | 26413     | 26414     | 26415     |
| Exp 30 | 26500 | 26501 | 26502 | 26503 | 26508     | 26509     | 26510     | 26511     | 26512     | 26513     | 26514     | 26515     |
| Exp 31 | 26600 | 26601 | 26602 | 26603 | 26608     | 26609     | 26610     | 26611     | 26612     | 26613     | 26614     | 26615     |
| Exp 32 | 26700 | 26701 | 26702 | 26703 | 26708     | 26709     | 26710     | 26711     | 26712     | 26713     | 26714     | 26715     |
| Exp 33 | 26800 | 26801 | 26802 | 26803 | 26808     | 26809     | 26810     | 26811     | 26812     | 26813     | 26814     | 26815     |
| Exp 34 | 26900 | 26901 | 26902 | 26903 | 26908     | 26909     | 26910     | 26911     | 26912     | 26913     | 26914     | 26915     |
| Exp 35 | 27000 | 27001 | 27002 | 27003 | 27008     | 27009     | 27010     | 27011     | 27012     | 27013     | 27014     | 27015     |
| Exp 36 | 27100 | 27101 | 27102 | 27103 | 27108     | 27109     | 27110     | 27111     | 27112     | 27113     | 27114     | 27115     |
| Exp 37 | 27200 | 27201 | 27202 | 27203 | 27208     | 27209     | 27210     | 27211     | 27212     | 27213     | 27214     | 27215     |
| Exp 38 | 2/300 | 27301 | 2/302 | 2/303 | 27308     | 27309     | 2/310     | 2/311     | 2/312     | 27313     | 2/314     | 2/315     |
| Exp 39 | 27400 | 27401 | 27402 | 27403 | 27408     | 27409     | 27410     | 27411     | 27412     | 27413     | 27414     | 27415     |
| Exp 40 | 27500 | 27501 | 2/502 | 27503 | 27508     | 27509     | 27510     | 27511     | 27512     | 27513     | 27514     | 2/515     |
| Exp 41 | 27600 | 27601 | 2/602 | 27603 | 27508     | 27609     | 27610     | 27611     | 27612     | 2/613     | 27614     | 27615     |
| Exp 42 | 27700 | 27/01 | 27/02 | 27703 | 27/08     | 27/09     | 27/10     | 27/11     | 27/12     | 27/13     | 27/14     | 27/15     |
| Exp 43 | 27800 | 27801 | 27802 | 27803 | 27808     | 27809     | 27810     | 27811     | 27812     | 27813     | 27814     | 27815     |
| Exp 44 | 2/900 | 2/901 | 2/902 | 2/903 | 27908     | 27909     | 2/910     | 2/911     | 2/912     | 2/913     | 2/914     | 2/915     |
| Exp 45 | 28000 | 28001 | 28002 | 28003 | 28008     | 28009     | 28010     | 28011     | 28012     | 28013     | 28014     | 28015     |

|        | Out 1 | Out 2 | Out 3 | Out 4 | Aux Out 1 | Aux Out 2 | Aux Out 3 | Aux Out 4 | Aux Out 5 | Aux Out 6 | Aux Out 7 | Aux Out 8 |
|--------|-------|-------|-------|-------|-----------|-----------|-----------|-----------|-----------|-----------|-----------|-----------|
| Exp 46 | 28100 | 28101 | 28102 | 28103 | 28108     | 28109     | 28110     | 28111     | 28112     | 28113     | 28114     | 28115     |
| Exp 47 | 28200 | 28201 | 28202 | 28203 | 28208     | 28209     | 28210     | 28211     | 28212     | 28213     | 28214     | 28215     |
| Exp 48 | 28300 | 28301 | 28302 | 28303 | 28308     | 28309     | 28310     | 28311     | 28312     | 28313     | 28314     | 28315     |

# Expansion Bus to EXP Output Mix Matrix

- Non-AT models only use the first 16 channels of the Expansion Bus.
- For AT models, the last 16 Expansion Bus channels are Expansion Inputs.

|        | EXP<br>Out 1 | EXP<br>Out 2 | EXP<br>Out 3 | EXP<br>Out 4 | EXP<br>Out 5 | EXP<br>Out 6 | EXP<br>Out 7 | EXP<br>Out 8 | EXP<br>Out 9 | EXP<br>Out 10 | EXP<br>Out 11 | EXP<br>Out 12 | EXP<br>Out 13 | EXP<br>Out 14 | EXP<br>Out 15 | EXP<br>Out 16 |
|--------|--------------|--------------|--------------|--------------|--------------|--------------|--------------|--------------|--------------|---------------|---------------|---------------|---------------|---------------|---------------|---------------|
| Exp 1  | 23632        | 23633        | 23634        | 23635        | 23636        | 23637        | 23638        | 23639        | 23640        | 23641         | 23642         | 23643         | 23644         | 23645         | 23646         | 23647         |
| Exp 2  | 23732        | 23733        | 23734        | 23735        | 23736        | 23737        | 23738        | 23739        | 23740        | 23741         | 23742         | 23743         | 23744         | 23745         | 23746         | 23747         |
| Exp 3  | 23832        | 23833        | 23834        | 23835        | 23836        | 23837        | 23838        | 23839        | 23840        | 23841         | 23842         | 23843         | 23844         | 23845         | 23846         | 23847         |
| Exp 4  | 23932        | 23933        | 23934        | 23935        | 23936        | 23937        | 23938        | 23939        | 23940        | 23941         | 23942         | 23943         | 23944         | 23945         | 23946         | 23947         |
| Exp 5  | 24032        | 24033        | 24034        | 24035        | 24036        | 24037        | 24038        | 24039        | 24040        | 24041         | 24042         | 24043         | 24044         | 24045         | 24046         | 24047         |
| Exp 6  | 24132        | 24133        | 24134        | 24135        | 24136        | 24137        | 24138        | 24139        | 24140        | 24141         | 24142         | 24143         | 24144         | 24145         | 24146         | 24147         |
| Exp 7  | 24232        | 24233        | 24234        | 24235        | 24236        | 24237        | 24238        | 24239        | 24240        | 24241         | 24242         | 24243         | 24244         | 24245         | 24246         | 24247         |
| Exp 8  | 24332        | 24333        | 24334        | 24335        | 24336        | 24337        | 24338        | 24339        | 24340        | 24341         | 24342         | 24343         | 24344         | 24345         | 24346         | 24347         |
| Exp 9  | 24432        | 24433        | 24434        | 24435        | 24436        | 24437        | 24438        | 24439        | 24440        | 24441         | 24442         | 24443         | 24444         | 24445         | 24446         | 24447         |
| Exp 10 | 24532        | 24533        | 24534        | 24535        | 24536        | 24537        | 24538        | 24539        | 24540        | 24541         | 24542         | 24543         | 24544         | 24545         | 24546         | 24547         |
| Exp 11 | 24632        | 24633        | 24634        | 24635        | 24636        | 24637        | 24638        | 24639        | 24640        | 24641         | 24642         | 24643         | 24644         | 24645         | 24646         | 24647         |
| Exp 12 | 24732        | 24733        | 24734        | 24735        | 24736        | 24737        | 24738        | 24739        | 24740        | 24741         | 24742         | 24743         | 24744         | 24745         | 24746         | 24747         |
| Exp 13 | 24832        | 24833        | 24834        | 24835        | 24836        | 24837        | 24838        | 24839        | 24840        | 24841         | 24842         | 24843         | 24844         | 24845         | 24846         | 24847         |
| Exp 14 | 24932        | 24933        | 24934        | 24935        | 24936        | 24937        | 24938        | 24939        | 24940        | 24941         | 24942         | 24943         | 24944         | 24945         | 24946         | 24947         |
| Exp 15 | 25032        | 25033        | 25034        | 25035        | 25036        | 25037        | 25038        | 25039        | 25040        | 25041         | 25042         | 25043         | 25044         | 25045         | 25046         | 25047         |
| Exp 16 | 25132        | 25133        | 25134        | 25135        | 25136        | 25137        | 25138        | 25139        | 25140        | 25141         | 25142         | 25143         | 25144         | 25145         | 25146         | 25147         |
| Exp 17 | 25232        | 25233        | 25234        | 25235        | 25236        | 25237        | 25238        | 25239        | 25240        | 25241         | 25242         | 25243         | 25244         | 25245         | 25246         | 25247         |
| Exp 18 | 25332        | 25333        | 25334        | 25335        | 25336        | 25337        | 25338        | 25339        | 25340        | 25341         | 25342         | 25343         | 25344         | 25345         | 25346         | 25347         |
| Exp 19 | 25432        | 25433        | 25434        | 25435        | 25436        | 25437        | 25438        | 25439        | 25440        | 25441         | 25442         | 25443         | 25444         | 25445         | 25446         | 25447         |
| Exp 20 | 25532        | 25533        | 25534        | 25535        | 25536        | 25537        | 25538        | 25539        | 25540        | 25541         | 25542         | 25543         | 25544         | 25545         | 25546         | 25547         |
| Exp 21 | 25632        | 25633        | 25634        | 25635        | 25636        | 25637        | 25638        | 25639        | 25640        | 25641         | 25642         | 25643         | 25644         | 25645         | 25646         | 25647         |
| Exp 22 | 25732        | 25733        | 25734        | 25735        | 25736        | 25737        | 25738        | 25739        | 25740        | 25741         | 25742         | 25743         | 25744         | 25745         | 25746         | 25747         |
| Exp 23 | 25832        | 25833        | 25834        | 25835        | 25836        | 25837        | 25838        | 25839        | 25840        | 25841         | 25842         | 25843         | 25844         | 25845         | 25846         | 25847         |
| Exp 24 | 25932        | 25933        | 25934        | 25935        | 25936        | 25937        | 25938        | 25939        | 25940        | 25941         | 25942         | 25943         | 25944         | 25945         | 25946         | 25947         |
| Exp 25 | 26032        | 26033        | 26034        | 26035        | 26036        | 26037        | 26038        | 26039        | 26040        | 26041         | 26042         | 26043         | 26044         | 26045         | 26046         | 26047         |
| Exp 26 | 26132        | 26133        | 26134        | 26135        | 26136        | 26137        | 26138        | 26139        | 26140        | 26141         | 26142         | 26143         | 26144         | 26145         | 26146         | 26147         |
| Exp 27 | 26232        | 26233        | 26234        | 26235        | 26236        | 26237        | 26238        | 26239        | 26240        | 26241         | 26242         | 26243         | 26244         | 26245         | 26246         | 26247         |
| Exp 28 | 26332        | 26333        | 26334        | 26335        | 26336        | 26337        | 26338        | 26339        | 26340        | 26341         | 26342         | 26343         | 26344         | 26345         | 26346         | 26347         |
| Exp 29 | 26432        | 26433        | 26434        | 26435        | 26436        | 26437        | 26438        | 26439        | 26440        | 26441         | 26442         | 26443         | 26444         | 26445         | 26446         | 26447         |
| Exp 30 | 26532        | 26533        | 26534        | 26535        | 26536        | 26537        | 26538        | 26539        | 26540        | 26541         | 26542         | 26543         | 26544         | 26545         | 26546         | 26547         |
| Exp 31 | 26632        | 26633        | 26634        | 26635        | 26636        | 26637        | 26638        | 26639        | 26640        | 26641         | 26642         | 26643         | 26644         | 26645         | 26646         | 26647         |
| Exp 32 | 26732        | 26733        | 26734        | 26735        | 26736        | 26737        | 26738        | 26739        | 26740        | 26741         | 26742         | 26743         | 26744         | 26745         | 26746         | 26747         |
| Exp 33 | 26832        | 26833        | 26834        | 26835        | 26836        | 26837        | 26838        | 26839        | 26840        | 26841         | 26842         | 26843         | 26844         | 26845         | 26846         | 26847         |
| Exp 34 | 26932        | 26933        | 26934        | 26935        | 26936        | 26937        | 26938        | 26939        | 26940        | 26941         | 26942         | 26943         | 26944         | 26945         | 26946         | 26947         |
| Exp 35 | 27032        | 27033        | 27034        | 27035        | 27036        | 27037        | 27038        | 27039        | 27040        | 27041         | 27042         | 27043         | 27044         | 27045         | 27046         | 27047         |
| Exp 36 | 27132        | 27133        | 27134        | 27135        | 27136        | 27137        | 27138        | 27139        | 27140        | 27141         | 27142         | 27143         | 27144         | 27145         | 27146         | 27147         |
| Exp 37 | 27232        | 27233        | 27234        | 27235        | 27236        | 27237        | 27238        | 27239        | 27240        | 27241         | 27242         | 27243         | 27244         | 27245         | 27246         | 27247         |
| Exp 38 | 27332        | 27333        | 27334        | 27335        | 27336        | 27337        | 27338        | 27339        | 27340        | 27341         | 27342         | 27343         | 27344         | 27345         | 27346         | 27347         |
| Exp 39 | 27432        | 27433        | 27434        | 27435        | 27436        | 27437        | 27438        | 27439        | 27440        | 27441         | 27442         | 27443         | 27444         | 27445         | 27446         | 27447         |

|        | EXP<br>Out 1 | EXP<br>Out 2 | EXP<br>Out 3 | EXP<br>Out 4 | EXP<br>Out 5 | EXP<br>Out 6 | EXP<br>Out 7 | EXP<br>Out 8 | EXP<br>Out 9 | EXP<br>Out 10 | EXP<br>Out 11 | EXP<br>Out 12 | EXP<br>Out 13 | EXP<br>Out 14 | EXP<br>Out 15 | EXP<br>Out 16 |
|--------|--------------|--------------|--------------|--------------|--------------|--------------|--------------|--------------|--------------|---------------|---------------|---------------|---------------|---------------|---------------|---------------|
| Exp 40 | 27532        | 27533        | 27534        | 27535        | 27536        | 27537        | 27538        | 27539        | 27540        | 27541         | 27542         | 27543         | 27544         | 27545         | 27546         | 27547         |
| Exp 41 | 27632        | 27633        | 27634        | 27635        | 27636        | 27637        | 27638        | 27639        | 27640        | 27641         | 27642         | 27643         | 27644         | 27645         | 27646         | 27647         |
| Exp 42 | 27732        | 27733        | 27734        | 27735        | 27736        | 27737        | 27738        | 27739        | 27740        | 27741         | 27742         | 27743         | 27744         | 27745         | 27746         | 27747         |
| Exp 43 | 27832        | 27833        | 27834        | 27835        | 27836        | 27837        | 27838        | 27839        | 27840        | 27841         | 27842         | 27843         | 27844         | 27845         | 27846         | 27847         |
| Exp 44 | 27932        | 27933        | 27934        | 27935        | 27936        | 27937        | 27938        | 27939        | 27940        | 27941         | 27942         | 27943         | 27944         | 27945         | 27946         | 27947         |
| Exp 45 | 28032        | 28033        | 28034        | 28035        | 28036        | 28037        | 28038        | 28039        | 28040        | 28041         | 28042         | 28043         | 28044         | 28045         | 28046         | 28047         |
| Exp 46 | 28132        | 28133        | 28134        | 28135        | 28136        | 28137        | 28138        | 28139        | 28140        | 28141         | 28142         | 28143         | 28144         | 28145         | 28146         | 28147         |
| Exp 47 | 28232        | 28233        | 28234        | 28235        | 28236        | 28237        | 28238        | 28239        | 28240        | 28241         | 28242         | 28243         | 28244         | 28245         | 28246         | 28247         |
| Exp 48 | 28332        | 28333        | 28334        | 28335        | 28336        | 28337        | 28338        | 28339        | 28340        | 28341         | 28342         | 28343         | 28344         | 28345         | 28346         | 28347         |

# **Expansion Bus to Virtual Send Mix Matrix**

- Non-AT models only use the first 16 channels of the Expansion Bus.
- For AT models, the last 16 Expansion Bus channels are Expansion Inputs.

|        | Α     | в     | С     | D     | E     | F     | G     | н     | I     | J     | к     | L     | М     | N     | 0     | Р     |
|--------|-------|-------|-------|-------|-------|-------|-------|-------|-------|-------|-------|-------|-------|-------|-------|-------|
| Exp 1  | 23616 | 23617 | 23618 | 23619 | 23620 | 23621 | 23622 | 23623 | 23624 | 23625 | 23626 | 23627 | 23628 | 23629 | 23630 | 23631 |
| Exp 2  | 23716 | 23717 | 23718 | 23719 | 23720 | 23721 | 23722 | 23723 | 23724 | 23725 | 23726 | 23727 | 23728 | 23729 | 23730 | 23731 |
| Exp 3  | 23816 | 23817 | 23818 | 23819 | 23820 | 23821 | 23822 | 23823 | 23824 | 23825 | 23826 | 23827 | 23828 | 23829 | 23830 | 23831 |
| Exp 4  | 23916 | 23917 | 23918 | 23919 | 23920 | 23921 | 23922 | 23923 | 23924 | 23925 | 23926 | 23927 | 23928 | 23929 | 23930 | 23931 |
| Exp 5  | 24016 | 24017 | 24018 | 24019 | 24020 | 24021 | 24022 | 24023 | 24024 | 24025 | 24026 | 24027 | 24028 | 24029 | 24030 | 24031 |
| Exp 6  | 24116 | 24117 | 24118 | 24119 | 24120 | 24121 | 24122 | 24123 | 24124 | 24125 | 24126 | 24127 | 24128 | 24129 | 24130 | 24131 |
| Exp 7  | 24216 | 24217 | 24218 | 24219 | 24220 | 24221 | 24222 | 24223 | 24224 | 24225 | 24226 | 24227 | 24228 | 24229 | 24230 | 24231 |
| Exp 8  | 24316 | 24317 | 24318 | 24319 | 24320 | 24321 | 24322 | 24323 | 24324 | 24325 | 24326 | 24327 | 24328 | 24329 | 24330 | 24331 |
| Exp 9  | 24416 | 24417 | 24418 | 24419 | 24420 | 24421 | 24422 | 24423 | 24424 | 24425 | 24426 | 24427 | 24428 | 24429 | 24430 | 24431 |
| Exp 10 | 24516 | 24517 | 24518 | 24519 | 24520 | 24521 | 24522 | 24523 | 24524 | 24525 | 24526 | 24527 | 24528 | 24529 | 24530 | 24531 |
| Exp 11 | 24616 | 24617 | 24618 | 24619 | 24620 | 24621 | 24622 | 24623 | 24624 | 24625 | 24626 | 24627 | 24628 | 24629 | 24630 | 24631 |
| Exp 12 | 24716 | 24717 | 24718 | 24719 | 24720 | 24721 | 24722 | 24723 | 24724 | 24725 | 24726 | 24727 | 24728 | 24729 | 24730 | 24731 |
| Exp 13 | 24816 | 24817 | 24818 | 24819 | 24820 | 24821 | 24822 | 24823 | 24824 | 24825 | 24826 | 24827 | 24828 | 24829 | 24830 | 24831 |
| Exp 14 | 24916 | 24917 | 24918 | 24919 | 24920 | 24921 | 24922 | 24923 | 24924 | 24925 | 24926 | 24927 | 24928 | 24929 | 24930 | 24931 |
| Exp 15 | 25016 | 25017 | 25018 | 25019 | 25020 | 25021 | 25022 | 25023 | 25024 | 25025 | 25026 | 25027 | 25028 | 25029 | 25030 | 25031 |
| Exp 16 | 25116 | 25117 | 25118 | 25119 | 25120 | 25121 | 25122 | 25123 | 25124 | 25125 | 25126 | 25127 | 25128 | 25129 | 25130 | 25131 |
| Exp 17 | 25216 | 25217 | 25218 | 25219 | 25220 | 25221 | 25222 | 25223 | 25224 | 25225 | 25226 | 25227 | 25228 | 25229 | 25230 | 25231 |
| Exp 18 | 25316 | 25317 | 25318 | 25319 | 25320 | 25321 | 25322 | 25323 | 25324 | 25325 | 25326 | 25327 | 25328 | 25329 | 25330 | 25331 |
| Exp 19 | 25416 | 25417 | 25418 | 25419 | 25420 | 25421 | 25422 | 25423 | 25424 | 25425 | 25426 | 25427 | 25428 | 25429 | 25430 | 25431 |
| Exp 20 | 25516 | 25517 | 25518 | 25519 | 25520 | 25521 | 25522 | 25523 | 25524 | 25525 | 25526 | 25527 | 25528 | 25529 | 25530 | 25531 |
| Exp 21 | 25616 | 25617 | 25618 | 25619 | 25620 | 25621 | 25622 | 25623 | 25624 | 25625 | 25626 | 25627 | 25628 | 25629 | 25630 | 25631 |
| Exp 22 | 25716 | 25717 | 25718 | 25719 | 25720 | 25721 | 25722 | 25723 | 25724 | 25725 | 25726 | 25727 | 25728 | 25729 | 25730 | 25731 |
| Exp 23 | 25816 | 25817 | 25818 | 25819 | 25820 | 25821 | 25822 | 25823 | 25824 | 25825 | 25826 | 25827 | 25828 | 25829 | 25830 | 25831 |
| Exp 24 | 25916 | 25917 | 25918 | 25919 | 25920 | 25921 | 25922 | 25923 | 25924 | 25925 | 25926 | 25927 | 25928 | 25929 | 25930 | 25931 |
| Exp 25 | 26016 | 26017 | 26018 | 26019 | 26020 | 26021 | 26022 | 26023 | 26024 | 26025 | 26026 | 26027 | 26028 | 26029 | 26030 | 26031 |
| Exp 26 | 26116 | 26117 | 26118 | 26119 | 26120 | 26121 | 26122 | 26123 | 26124 | 26125 | 26126 | 26127 | 26128 | 26129 | 26130 | 26131 |
| Exp 27 | 26216 | 26217 | 26218 | 26219 | 26220 | 26221 | 26222 | 26223 | 26224 | 26225 | 26226 | 26227 | 26228 | 26229 | 26230 | 26231 |
| Exp 28 | 26316 | 26317 | 26318 | 26319 | 26320 | 26321 | 26322 | 26323 | 26324 | 26325 | 26326 | 26327 | 26328 | 26329 | 26330 | 26331 |
| Exp 29 | 26416 | 26417 | 26418 | 26419 | 26420 | 26421 | 26422 | 26423 | 26424 | 26425 | 26426 | 26427 | 26428 | 26429 | 26430 | 26431 |
| Exp 30 | 26516 | 26517 | 26518 | 26519 | 26520 | 26521 | 26522 | 26523 | 26524 | 26525 | 26526 | 26527 | 26528 | 26529 | 26530 | 26531 |
| Exp 31 | 26616 | 26617 | 26618 | 26619 | 26620 | 26621 | 26622 | 26623 | 26624 | 26625 | 26626 | 26627 | 26628 | 26629 | 26630 | 26631 |
| Exp 32 | 26716 | 26717 | 26718 | 26719 | 26720 | 26721 | 26722 | 26723 | 26724 | 26725 | 26726 | 26727 | 26728 | 26729 | 26730 | 26731 |

|        | Α     | В     | с     | D     | E     | F     | G     | н     | I     | J     | к     | L     | м     | N     | 0     | Р     |
|--------|-------|-------|-------|-------|-------|-------|-------|-------|-------|-------|-------|-------|-------|-------|-------|-------|
| Exp 33 | 26816 | 26817 | 26818 | 26819 | 26820 | 26821 | 26822 | 26823 | 26824 | 26825 | 26826 | 26827 | 26828 | 26829 | 26830 | 26831 |
| Exp 34 | 26916 | 26917 | 26918 | 26919 | 26920 | 26921 | 26922 | 26923 | 26924 | 26925 | 26926 | 26927 | 26928 | 26929 | 26930 | 26931 |
| Exp 35 | 27016 | 27017 | 27018 | 27019 | 27020 | 27021 | 27022 | 27023 | 27024 | 27025 | 27026 | 27027 | 27028 | 27029 | 27030 | 27031 |
| Exp 36 | 27116 | 27117 | 27118 | 27119 | 27120 | 27121 | 27122 | 27123 | 27124 | 27125 | 27126 | 27127 | 27128 | 27129 | 27130 | 27131 |
| Exp 37 | 27216 | 27217 | 27218 | 27219 | 27220 | 27221 | 27222 | 27223 | 27224 | 27225 | 27226 | 27227 | 27228 | 27229 | 27230 | 27231 |
| Exp 38 | 27316 | 27317 | 27318 | 27319 | 27320 | 27321 | 27322 | 27323 | 27324 | 27325 | 27326 | 27327 | 27328 | 27329 | 27330 | 27331 |
| Exp 39 | 27416 | 27417 | 27418 | 27419 | 27420 | 27421 | 27422 | 27423 | 27424 | 27425 | 27426 | 27427 | 27428 | 27429 | 27430 | 27431 |
| Exp 40 | 27516 | 27517 | 27518 | 27519 | 27520 | 27521 | 27522 | 27523 | 27524 | 27525 | 27526 | 27527 | 27528 | 27529 | 27530 | 27531 |
| Exp 41 | 27616 | 27617 | 27618 | 27619 | 27620 | 27621 | 27622 | 27623 | 27624 | 27625 | 27626 | 27627 | 27628 | 27629 | 27630 | 27631 |
| Exp 42 | 27716 | 27717 | 27718 | 27719 | 27720 | 27721 | 27722 | 27723 | 27724 | 27725 | 27726 | 27727 | 27728 | 27729 | 27730 | 27731 |
| Exp 43 | 27816 | 27817 | 27818 | 27819 | 27820 | 27821 | 27822 | 27823 | 27824 | 27825 | 27826 | 27827 | 27828 | 27829 | 27830 | 27831 |
| Exp 44 | 27916 | 27917 | 27918 | 27919 | 27920 | 27921 | 27922 | 27923 | 27924 | 27925 | 27926 | 27927 | 27928 | 27929 | 27930 | 27931 |
| Exp 45 | 28016 | 28017 | 28018 | 28019 | 28020 | 28021 | 28022 | 28023 | 28024 | 28025 | 28026 | 28027 | 28028 | 28029 | 28030 | 28031 |
| Exp 46 | 28116 | 28117 | 28118 | 28119 | 28120 | 28121 | 28122 | 28123 | 28124 | 28125 | 28126 | 28127 | 28128 | 28129 | 28130 | 28131 |
| Exp 47 | 28216 | 28217 | 28218 | 28219 | 28220 | 28221 | 28222 | 28223 | 28224 | 28225 | 28226 | 28227 | 28228 | 28229 | 28230 | 28231 |
| Exp 48 | 28316 | 28317 | 28318 | 28319 | 28320 | 28321 | 28322 | 28323 | 28324 | 28325 | 28326 | 28327 | 28328 | 28329 | 28330 | 28331 |

# **Internal Web Pages**

The DMP 64 Plus features an internal web server, displayed as a web page. Two web pages are available: one for general configuration and one for VoIP configuration (V-models only).

The pages allow you to monitor and adjust certain settings of the DMP 64 Plus via LAN connection. Use a web browser to view the pages on a PC or control system connected to the device rear panel LAN port (non-V-models) or LAN/VoIP port (V-models only).

This section gives an overview of the internal web pages, which are always available and cannot be erased or overwritten. Topics include:

- Accessing the Embedded Web Pages
- DMP 64 Plus Default Web Page
- DMP 64 Plus VolP Web Page

# Accessing the Embedded Web Pages

To access the internal web pages:

- 1. Connect the DMP Plus to a LAN using the rear panel LAN port.
- 2. On the connected PC, open a web browser.
- 3. Enter the IP address of the DMP Plus in the browser Address field.

For the VoIP web page: Enter the IP address followed by /www/voip.html.

**NOTE:** If the local system administrators have not changed the IP address, and the device has not been assigned an IP address via DHCP, the default address (LAN for non-V-models, LAN 1 for V-models) is 192.168.254.254.

- 4. Press the <Enter> key on the keyboard.
- 5. Enter user or admin in the Username field and the password (if one exists) in the Password field when prompted.

**NOTE:** The factory configured passwords for all accounts on this device have been set to the device serial number. In the event of the complete system reset, the password reverts to the default, which is no password.

6. Click Sign In.

# **DMP 64 Plus Default Web Page**

The DMP 64 Plus default internal web page provides an overall, read-only view of the device status, with some editable fields (see figure 26).

| DMP 64 Plu<br>Digital audio ma<br>Firmware: v1.08                                                                                      | IS C V<br>trix processor AEC and VoIP<br>.0002                                                                   |                                                                                                    |                                                                                                    |                                                                  |                                     |        | Ext                 | ron.         |
|----------------------------------------------------------------------------------------------------|----------------------------------------------------------------------------------------------------|----------------------------------------------------------------------------------------------------|----------------------------------------------------------------------------------------------------|------------------------------------------------------------------|-------------------------------------|--------|---------------------|--------------|
|                                                                                                    |                                                                                                    |                                                                                                    |                                                                                                    |                                                                  |                                     |        | Logged in as: admin | Logout       |
| Communication<br>TCP/IP<br>Host Name:<br>DHCP:<br>IPv4 IP Address:<br>Gateway IP:<br>Mac Address:<br>Party Bi:<br>Data Bi:<br>Stop Bi: | Settings - LAN 1 DMP64P-CV Off 10.113.122.44 252.352.400 10.113.112.100 00-05-A6-18-DE-C9 Ede 3 38400 None 8 1 1 | Severe Info<br>Device Karne: C<br>Part Number: G<br>Model Name: C<br>Hodel Descripton: C<br>Firmware Version: 1<br>Temperature: 2 | DePS4P-CV Edt<br>60-1824-01<br>DPG 44 Plus C V<br>Dgtal audio matrix processor ACC and VoIP<br>1.08.002-b001 Update<br>108.0%/42.8°C | Dee: Thurday, July<br>Time: 05:01:09 PM<br>Timezone: (UTC+00:00) | 28, 2022<br>Sync to PC Set Manually | Set    | Logged in as: admin |              |
|                                                                                                    |                                                                                                    |                                                                                                    |                                                                                                    |                                                                  |                                     |        |                     |              |
|                                                                                                    |                                                                                                    |                                                                                                    |                                                                                                    |                                                                  |                                     |        |                     |              |
|                                                                                                    |                                                                                                    |                                                                                                    |                                                                                                    | © Extron 2021                                                    |                                     |        | DWP Build Ver       | tion 1.04.07 |
| Panels a                                                                                                    | are:                                                                                                    |                                                                                                    |                                                                                                    |                                                                  |                                     |        |                     |              |
|                                                                                                    | mmunication Sc                                                                                                   | ttinge                                                                                                    |                                                                                                    | ofo                                                              |                                     | worde  |                     |              |
|                                                                                                    |                                                                                                    | sungs                                                                                                    |                                                                                                    |                                                                  |                                     | oworus |                     |              |
| <b>Ø</b> RS                                                                                                    | -232 Settings                                                                                                    |                                                                                                    | Date/Tim                                                                                                    | e Settings                                                       |                                     |        |                     |              |

#### Figure 26. DMP 64 Plus Default Web Page

The internal web page does not automatically update. To see an updated page, click the **Refresh** button on the web browser.

### **Communication Settings**

The Communication Settings panel (see figure 27) displays the TCP/IP communication settings. Click **EDIT** (()) to open the Communication Settings dialog box (see figure 28) and edit the TCP/IP settings. The following can be edited: DHCP status, IP address, subnet mask, and default gateway.

**NOTE:** If the Use DHCP checkbox is checked (enabled), the IP address, subnet mask, and default gateway cannot be edited.

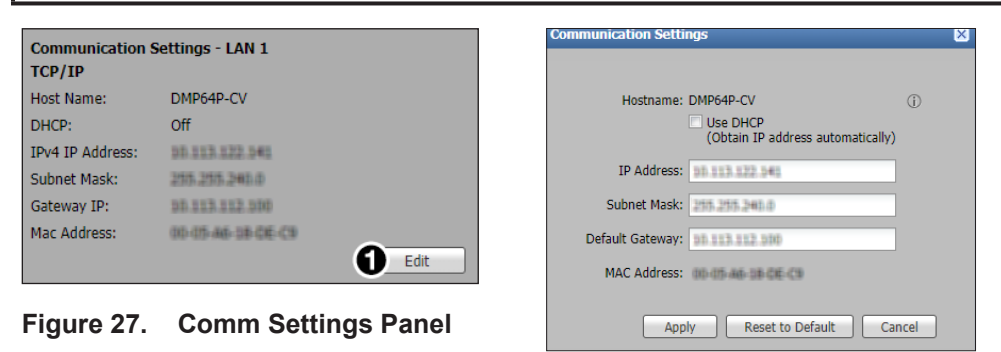

Figure 28. Comm Settings

### **RS-232 Settings**

The RS-232 Settings panel (see figure 29) provides a read-only display of the device RS-232 settings.

#### RS-232 Settings Baud Rate: 38400 Parity Bit: None Data Bit: 8 Stop Bit: 1

Figure 29. RS-232 Settings

| Device Info        | •                                           |
|--------------------|---------------------------------------------|
| Device Name:       | DMP64P-CV Edit                              |
| Part Number:       | 60-1824-01                                  |
| Model Name:        | DMP 64 Plus C V                             |
| Model Description: | Digital audio matrix processor AEC and VoIP |
| Firmware Version:  | 1.08.0002-b001 QUpdate                      |
| Temperature:       | 109.0°F/42.8°C                              |

#### Figure 30. Device Info

| Device Name    |       |               |      | ×      |
|----------------|-------|---------------|------|--------|
|                |       |               |      |        |
| Enter a device | name: |               |      |        |
| DMP64P-CV      |       |               |      | _      |
|                | Apply | Reset to Defa | ault | Cancel |

Figure 31. Device Name

| Firmware Update |               |
|-----------------|---------------|
| Firmware:       | Browse Upload |
|                 | Cancel        |

Figure 32. Device Name

| He Edit Mew Tools Help        |                           |                  |          |          |       |  |
|-------------------------------|---------------------------|------------------|----------|----------|-------|--|
| Organize + Include in library | • Share with • New folder |                  |          |          | 8 × 0 |  |
| 🚖 Favorites                   | Name                      | * Date modified  | Type     | Size     |       |  |
| Orestive Cloud Files          | 175+208-519               | 6/2/2015 7.22 AM | St9 File | 1.657.88 |       |  |
| E Decktop                     |                           |                  |          |          |       |  |
| Downloads                     |                           |                  |          |          |       |  |
| 2 ABORT PAGE                  | 1                         |                  |          |          |       |  |
| Can Librates                  |                           |                  |          |          |       |  |
| P 1 Projects                  |                           |                  |          |          |       |  |
| Documents                     |                           |                  |          |          |       |  |
| 🗈 🌛 Music                     |                           |                  |          |          |       |  |
| E Pictures                    |                           |                  |          |          |       |  |
| 🗉 🛃 Videos                    |                           |                  |          |          |       |  |
| · Committee                   |                           |                  |          |          |       |  |
| Local Disk (C)                |                           |                  |          |          |       |  |
|                               |                           |                  |          |          |       |  |
| 0. Permi                      |                           |                  |          |          |       |  |

#### Figure 33. Choose File to Upload

**NOTE:** Refer to **Software/Firmware Installation** on page 13 for details on downloading the firmware.

### **Device Info**

The Device Info panel (see figure 30) displays the temperature , device name, a brief product description, and the part number. The EDIT button (1) is available to change the device name or reset back to the default name. The panel also displays the firmware version and an UPDATE button (2) for firmware updates.

#### To change the device name:

**1.** Click **EDIT** (**1**).

The Device Name dialog box opens (see figure 31).

- 2. Edit the device name as desired.
- 3. When finished editing, click APPLY to confirm your changes or CANCEL to close the window without making changes.

Click **Reset to Default** to revert back to the default device name.

#### To update the firmware:

1. Click UPDATE (see figure 30, 2).

The Firmware Update dialog box opens (see figure 32).

2. Click Browse.

The Open dialog box opens (figure 33).

3. Select the desired firmware, and click Open.

**NOTE:** Only files with a . S19 and . eff extensions are accepted.

The firmware file appears in the **Firmware** field (see figure 32).

4. Click Upload to update the firmware. Click Cancel to keep the current firmware.

# **Date/Time Settings**

The Date/Time Settings panel (see figure 34) displays the date, time, and time zone information for the device.

- Click **Sync to PC** (1) to sync the date and time on the device to the date and time on the host computer.
- Click Set Manually (2) to set the date, time, and time zone,
   The Date and time Settings dialog box opens (see figure 35).

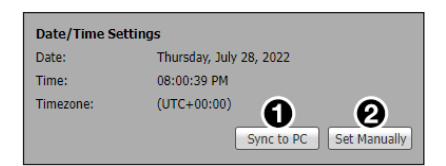

#### Figure 34. Date/Time Settings

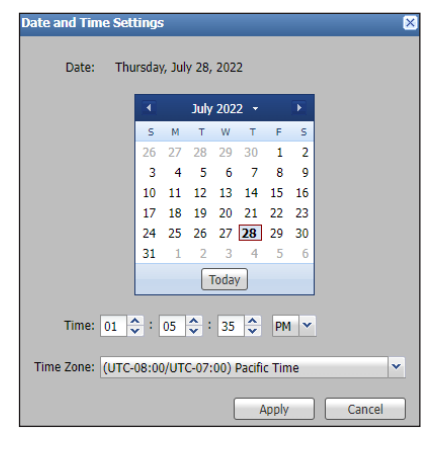

Figure 35. Calendar

### Passwords

The Passwords panel displays the option to change the password (see figure 36).

#### To change the password:

**1.** Click **Set** (**1**).

The Passwords dialog box opens (see figure 37).

- 2. In the Password: field, enter the current password.
- 3. In the Confirm Password: field, enter the new password.
- 4. Click Apply to change the password.

Click Cancel to keep the password.

#### **NOTES:**

- An administrator password must be applied before a user password can be applied.
- The factory configured password for this device has been set to the device serial number. Passwords are case sensitive. Performing a *Reset to Factory Defaults* removes the password.

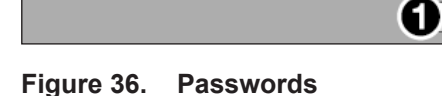

Passwords

| Login ID:               | admin |  |   |  |
|-------------------------|-------|--|---|--|
| Administrator Password: | ••••  |  |   |  |
| Confirm Password:       |       |  |   |  |
|                         |       |  |   |  |
|                         |       |  |   |  |
| Login ID:               | user  |  |   |  |
| User Password:          |       |  |   |  |
| Confirm Password:       |       |  | _ |  |
|                         |       |  |   |  |
|                         |       |  |   |  |

Set

Figure 37. Change Password

# **DMP 64 Plus VolP Web Page**

The DMP 64 Plus VoIP web page consists of the following tabs for configuration (see figure 38):

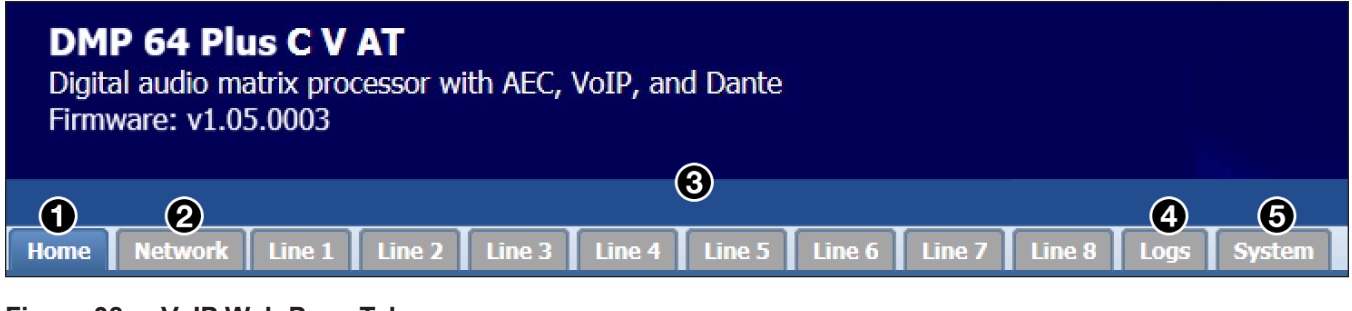

#### Figure 38. VoIP Web Page Tabs

**Home** — Displays VoIP statuses and details.

- Network —Allows network configuration for the interface, QoS/LLDP-MED, transport, NAT traversal, and advanced settings.
- 3 Line Allows the user to register a SIP account, add or remove codecs from selected lines, and configure dialing options. Eight line tabs are available.
- **4** Logs Displays a running log of SIP transaction relating to all lines on the device.
- **5** System Allows user to export VoIP configurations to a JSON file.

#### Home Tab

The Home tab displays high-level information about the DMP 64 Plus VoIP configuration. There are two main panels: **VoIP Status** and **Details** on page 74 (see figure 39).

| P 64 P<br>I audio<br>vare: v1 | Plus C V AT<br>matrix processor with<br>1.05.0003 | AEC, VoIP, and Dar | ite                  |                    |                 |                |                     |  |
|-------------------------------|---------------------------------------------------|--------------------|----------------------|--------------------|-----------------|----------------|---------------------|--|
| Networ                        | K Line 1 Line 2                                   | Line 3 Line 4 Line | 5 Line 6 Line 7      | Line 8 Logs System |                 |                |                     |  |
| VoIP Stat                     | tus                                               |                    |                      |                    |                 |                |                     |  |
| Line                          | Registration                                      | Audio DSP          | Call Status          | Packets Rx         | Packets Dropped | Jitter Rx (ms) | Duration            |  |
| Line 1                        | Registered - Primary                              | Configured         |                      | 16291              |                 |                | 00:02:50            |  |
| Line 2                        | Registered - Primary                              | Configured         | •                    | -                  |                 |                |                     |  |
| Line 3                        | Registered - Primary                              | Configured         | <b>C</b>             | 11687              | 0               | 0              | 00:03:54            |  |
| Line 4                        | Registered - Primary                              | Configured         | •                    |                    |                 |                |                     |  |
| Line 5                        | Registered - Primary                              | Not Configured     | •                    | -                  | -               | -              |                     |  |
| Line 6                        | Registered - Primary                              | Not Configured     | •                    | -                  | -               | -              | -                   |  |
| Line 7                        | Registered - Primary                              | Not Configured     | •                    | -                  | -               | -              | -                   |  |
| Line 8                        | Registered - Primary                              | Not Configured     | •                    |                    |                 |                |                     |  |
| Details - L<br>Appearan<br>1  | Line 1 - 2 active calls                           | lodec<br>722       | Duration<br>00:02:50 | Packets Rx<br>8481 | Packet<br>0     | s Dropped      | Jitter Rx (ms)<br>3 |  |
| 2                             | ç                                                 | 722                | 00:02:37             | 7810               | 0               |                | 2                   |  |

Figure 39. Home Page

### **VoIP Status**

The VoIP Status panel (1) displays the status of the following parameters for each line:

- Line Displays the VoIP line number.
- **Registration** Displays the current registration status of that line. Registered lines indicate whether the primary or secondary server is used.
- Audio DSP Displays whether the line is assigned to an Aux channel in the DMP 64 Plus (Configured) or the line is not assigned to an Aux channel (Not Configured) (see the DSP Configurator Help File for details on assigning Aux inputs).

- **Call Status** Displays a green "off hook" (active) or a red "on hook" (inactive) icon depending on the call status of that line.
  - Packets Rx Displays the total number of packets received on the line for the current call.
  - Packets Dropped Displays the total number of packets dropped on that line for the current call.
  - Jitter Rx Displays the current inbound network jitter value for that line in the current call (highest network jitter value if multiple appearances of jitter).
  - **Duration** Displays the duration of the current call in *hh:mm:ss* format.

#### **Details**

The Details panel (see **figure 39**, **2** on page 73) displays the details of each appearance within the line currently selected in the VoIP Status panel including the current codec in use, call duration, packets received, packets dropped, and inbound jitter.

#### **Network Tab**

The **Network** tab has five secondary tabs for VoIP network configuration:

```
    Interface • QoS/LLDP-MED • Transport • NAT Traversal • Advanced
```

**NOTE:** For more information regarding VoIP network configuration, refer to the DMP 64 Plus product page at www.extron.com.

### Interface

The Interface tab allows user to set the VoIP interface (see figure 40).

| Home     | Network Lin   | e 1 Line 2     | Line 3   | Line 4      | Line 5 | Line 6 | Line 7 | Line 8 | Logs | System |      |      |      |
|----------|---------------|----------------|----------|-------------|--------|--------|--------|--------|------|--------|------|------|------|
| Interfao | e QoS/LLDP-N  | IED 👖 Transp   | ort 🛛 NA | T Traversal | Advanc | ed     |        |        |      |        |      |      |      |
|          |               |                |          | •           |        |        |        |        |      |        |      |      |      |
|          | VoIP Interfa  | ce: LAN 1      | ~        | 0           |        |        |        |        |      |        |      |      |      |
| <b>0</b> | AN 1          |                |          |             |        |        |        |        |      |        |      |      |      |
|          | IP Addre      | Iss: 🔿 DHCP    | ۲        | Static      |        |        |        |        |      |        |      |      |      |
|          | IP Addre      | ss: 192.168.1. | 10       |             |        |        |        |        |      |        |      |      |      |
|          | Subnet Ma     | sk: 255.255.25 | 5.0      |             |        |        |        |        |      |        |      |      |      |
|          | Default Gatew | ay: 0.0.0.0    |          |             |        |        |        |        |      |        |      |      |      |
|          | DNS Serv      | er: 0.0.0.0    |          |             |        |        |        |        |      |        |      |      |      |
| L        |               |                |          |             |        |        |        |        |      |        |      | <br> |      |
| <b>0</b> | AN 2          |                |          |             |        |        |        |        |      |        |      |      |      |
|          |               |                |          |             |        |        |        |        |      |        |      |      |      |
|          |               |                |          |             |        |        |        |        |      |        |      |      |      |
|          |               |                |          |             |        |        |        |        |      |        |      |      |      |
|          |               |                |          |             |        |        |        |        |      |        |      |      |      |
|          |               |                |          |             |        |        |        |        |      |        |      |      |      |
| L        |               |                |          |             |        |        |        |        |      |        | <br> | <br> |      |
| 3        | /LAN          |                |          |             |        |        |        |        |      |        |      |      | 8    |
|          |               |                |          |             |        |        |        |        |      |        |      | 4    | pply |

#### Figure 40. Interface Tab

#### To set the VoIP interface:

1. From the VoIP Interface drop-down list (1) select the desired LAN/VoIP port to be used for VoIP network traffic. Options are LAN 1, LAN 2, and VLAN.

**NOTE:** Only select VLAN when joining a tagged network port on the switch.

- 2. For the LAN 1 and LAN 2 panels (see figure 40, 2) on page 74), select DHCP or Static for the IP Address field.
  - If **DHCP** is selected, all other fields are greyed out.
  - If Static is selected, fill out the IP Address, Subnet Mask, and Gateway fields.
- **3.** For the VLAN panel (see **3** and figure 41):

| <b>NOTE:</b> VLAN panel is o <b>figure 40</b> , <b>1</b> ). | nly available when <b>VL</b> | AN is selected from the VoIP | <b>P Interface</b> drop-down list (se | e |
|-------------------------------------------------------------|------------------------------|------------------------------|---------------------------------------|---|
| VLAN                                                        |                              |                              |                                       |   |
| IP Address: O DHCP                                          | Static                       | EAN 1 VLAN                   | N O LAN 2 VLAN                        |   |
| IP Address:                                                 |                              | VLAN ID:                     | Ŷ                                     |   |
| Subnet Mask:                                                |                              |                              |                                       |   |
| Default Gateway:                                            |                              | ]                            |                                       |   |

#### Figure 41. VLAN Panel

- a. Select the DHCP or Static radio button for the IP Address field.
  - If DHCP is selected, all other fields are greyed out.
  - If Static is selected, fill out the IP Address, Subnet Mask, and Gateway fields.
- b. Select the LAN 1 VLAN or LAN 2 VLAN radio button.
- c. Enter an appropriate VLAN ID tag in the VLAN ID field.
- 5. Click Apply (see figure 40, 4) to save and apply the changes.

### QoS/LLDP-MED

The **QoS/LLDP-MED** tab allows users to set the PCP (Priority Code Point) and Differentiated Services Code Point (DSCP) decimal value for layer 2 and 3 as well as enable or disable the Link Layer Discovery Protocol - Media Endpoint Discovery (LLDP-MED) (see figure 42).

| QoS                                    |          |  |
|----------------------------------------|----------|--|
| OoS Laver 2: 3 - Critical Applications | ×        |  |
| QoS Layer 3 (SIP): 24 - Call Signaling | <b>v</b> |  |
| OoS Laver 3 (RTP): 46 - Voice          | ×        |  |
|                                        |          |  |
| LLDP-MED                               |          |  |
| LLDP-MED                               |          |  |
| Fnable     Disable                     |          |  |
|                                        |          |  |
|                                        |          |  |
|                                        |          |  |
|                                        |          |  |
|                                        |          |  |
|                                        |          |  |
|                                        |          |  |

Figure 42. VoIP Network QoS/LLDP-MED Tab

Three drop-down lists are available:

- **QoS Layer 2** Select the PCP decimal value for layer 2 network frames. Default is 3 **Critical Applications**.
- QoS Layer 3 (SIP) Select the DSCP decimal value for layer 3 SIP network packets. Default is 24 Call Signaling.
- QoS Layer 3 (RTP) Select the DSCP decimal value for layer 3 RTP network packets. Default is
   46 Voice.

The LLDP-MED panel (2) allows user to **Disable** (default) or **Enable** the LLDP-MED. When disabled, all other fields are greyed out. When enabled, the following fields are available:

- VLAN ID checkbox Select to read the voice VLAN ID from the network and automatically configure the DMP 64 Plus VLAN tag (VLAN must be selected as the interface for this feature to work)
- **QoS PCP checkbox** Select to read PCP values from the network and automatically configure layer 2 QoS.
- QoS DSCP checkbox Select to read DSCP values from the network and automatically configure layer 3 QoS.

**NOTE:** VLAN ID, QoS PCP, and QoS DSCP values read from the network and applied to the DMP 64 Plus overwrite any manually specified values.

- **Inventory checkbox** Select to send the DMP 64 Plus model number, part number, and firmware details to the network switch.
- **Civic Location checkbox** Select to send the location details entered into the Civic Location panel. This is useful when logging the physical location of the DMP 64 Plus for network management purposes.

Click **Apply** (**3**) to save and apply all changes.

# Transport

| ransport                                               |                                    |  |
|--------------------------------------------------------|------------------------------------|--|
| Transport: • UDI<br>Listening Port: 5060<br>2 Use Secu | P TCP TLS<br>↓<br>re RTP (AES CTR) |  |
|                                                        | Apply                              |  |
| C TLS Mode:                                            | ×                                  |  |
| Local Mode:                                            | Generate                           |  |
| 5 Local Cert:                                          |                                    |  |
|                                                        | Browse Import                      |  |
| G Private Keyr                                         |                                    |  |
| Private Key.                                           | Browse Import                      |  |
|                                                        | Export                             |  |
| G Server Certs:                                        | Add Cert.                          |  |
| •                                                      | Add CA                             |  |
|                                                        | Remove                             |  |
|                                                        |                                    |  |
|                                                        |                                    |  |
|                                                        |                                    |  |
|                                                        |                                    |  |

**1** Transport radio buttons — Select UDP (default), TCP, or TLS transport protocols.

**NOTE:** When TLS is selected, the listening port changes from 5060 to 5061. The listening port can be manually adjusted.

**2** Use Secure RTP (AES CTR) checkbox — Check the box to encrypt RTP audio streams using the AES CTR cipher.

#### **TLS Mode drop-down list** — Select Always Allow or Always Verify TLS modes.

**NOTE:** This option is only available when TLS is selected as the transport protocol.

4 Local Mode drop-down list — Choose a default local certificate or upload a custom local certificate to the DMP 64 Plus. When the default certificate is selected, click Generate to force the DMP 64 Plus to selfgenerate a new local certificate and private key. Self-generated certificates can be exported by clicking the Export button.

NOTE: Certificates and private keys must be in the Privacy Enhanced Mail (PEM) format. The certificate filename cannot be longer than 32 characters, including the .pem extension.

**5** Local Cert and Private Key— If Upload is selected for Local Mode (**4**), click the Browse button to locate a certificate or private key on the host PC. Click Import to commit this certificate or key to the DMP 64 Plus. Click Export to save the current local certificate or key to the default download directory of the web browser on the host PC.

6 Server Certs — Displays up to eight server certificates that can be stored on the DMP 64 Plus at any one time. The following buttons are available:

- Add Cert Click to add a server certificate to the system.
- Add CA Click to add a Certificate Authority certificate to the system.
- **Remove** Highlight a listed certificate and click this button to remove it from the system.

Apply button — Click to save and apply the changes.

# **NAT Traversal**

The NAT Traversal tab allows the user to set the NAT traversal method (see figure 44).

| Home     | Network      | Line 1      | Line 2      | Line 3 | Line 4     | Line 5   | Line 6 | Line 7 | Line 8 | Logs | System |      |      |                 |      |   |
|----------|--------------|-------------|-------------|--------|------------|----------|--------|--------|--------|------|--------|------|------|-----------------|------|---|
| Interfac | ce 🛛 QoS/LL  | DP-MED      | Transpo     | ort NA | T Traversa | l 🛛 Adva | nced   |        |        |      |        |      |      |                 |      |   |
|          | NAT Traversa | ıl          |             |        |            |          |        |        |        |      |        |      |      |                 | 8    | 1 |
|          | <b>1</b> N/  | AT Traversa | I: Disabled |        |            |          | ~      |        |        |      |        |      |      |                 |      |   |
|          | 0            |             |             |        |            |          |        |        |        |      |        |      |      |                 |      |   |
|          | €            | STUN Port   |             |        |            |          |        |        |        |      |        |      |      |                 |      |   |
|          | 4 TURN Ser   |             |             |        |            |          |        |        |        |      |        |      |      |                 |      |   |
|          | 6            | TURN Port   |             |        |            |          |        |        |        |      |        |      |      |                 |      |   |
|          | () TUR       |             |             |        |            |          |        |        |        |      |        |      |      |                 |      |   |
|          | 7 TUR        |             |             |        |            |          |        |        |        |      |        |      |      |                 |      |   |
| L        |              |             |             |        |            |          |        |        |        |      |        | <br> | <br> | <br><b>()</b> A | pply |   |

#### Figure 44. VoIP Network NAT Traversal Tab

**To disable NAT traversal**, select **Disabled** from the **NAT Traversal** drop-down list (1). Click **Apply** (3) to save and apply changes.

#### **NOTES:**

- The default is disabled.
- When the Apply button is clicked, network services on the DMP 64 Plus restart. This process can take up to 30 seconds.

#### To set the STUN Server as the NAT traversal method:

- **1.** From the **NAT Traversal** drop-down list (**1**), select **STUN Server**.
- 2. In the STUN Server Address field (2), enter the IP address or domain name of the STUN server.
- 3. In the STUN Port field (3), enter the port number of the STUN server.
- 4. Click Apply (3) to save and apply changes.

#### To set the TURN Server as the NAT traversal method:

- **1.** From the NAT Traversal drop-down list (**1**), select TURN Server.
- 2. In the TURN Server Address field (4), enter the IP address or domain name of the TURN server.
- 3. In the TURN Port field ((5), enter the port number of the TURN server.
- 4. If required, enter the username for the TURN server in the TURN Username field (6).
- 5. If required, enter the password for the TURN server in the TURN Password field (?).
- 6. Click Apply (3) to save and apply changes.

#### To set STUN/TURN (ICE) as the NAT traversal method:

- **1.** From the NAT Traversal drop-down list (1), select STUN/TURN (ICE).
- 2. In the STUN Port field (3), enter the port number of the STUN server.
- 3. In the TURN Port field ((5)), enter the port number of the TURN server.
- 4. Click Apply (③) to save and apply changes.

ICE then automatically determines the appropriate method for traversal.

# Advanced

The **Advanced** tab allows the user to make changes to line re-registration, RTP port range, and outgoing calls (see figure 45).

|                                          |                                         | Logged in as: admin |
|------------------------------------------|-----------------------------------------|---------------------|
| ne Network Line 1 Line 2 Line 3 Line 4   | Line 5 Line 6 Line 7 Line 8 Logs System |                     |
| erface QoS/LLDP-MED Transport NAT Traver | al Advanced                             |                     |
| Pagistentian                             |                                         |                     |
|                                          |                                         |                     |
| Automatic Line Re-Registration           |                                         |                     |
| Retry Count: 0                           |                                         |                     |
| Retry Delay: 200                         | ▲ ceronde                               |                     |
| iter y belay. 500                        | × Second                                |                     |
|                                          |                                         | Apply               |
|                                          |                                         |                     |
| RTP Port Range                           |                                         |                     |
| Shart Barti 50000                        |                                         |                     |
| Start Port. 50000                        | Y                                       |                     |
| End Port: 50999                          | ×                                       |                     |
|                                          |                                         | Set Defaults        |
|                                          |                                         |                     |
| Outgoing Calls                           |                                         |                     |
|                                          |                                         |                     |
| Enable Codec Compatibility Mode          |                                         |                     |
| Only recommended if experiencing outgoin | g calls being disconnected quickly.     |                     |
|                                          |                                         |                     |

#### Figure 45. VoIP Network Advanced Tab

Registration — Click the Automatic Line Re-registration checkbox to enable or disable automatic line re-registration. If enabled, use Retry Count and Retry Delay drop-down lists to set the necessary values. Click Apply to save changes.

2 RTP Port Range — Use the Start Port and End Port drop-down lists to set the necessary values. The valid port range is 1024-65534.

- Changes to the RTP Port Range settings take effect immediately whether using direct input or the stepper buttons.
- The Start Port value must be lower than the End Port value.
- The Set Defaults button sets the Start Port to 50000 and the End Port to 50999.
- **3** Outgoing Calls Disabled by default. If required, click the checkbox to enable codec compatibility mode.

# Line Tabs

The Line tabs allow the user to register and configure the audio and dialing of the lines. There are three secondary tabs: **Registration**, **Audio** on page 81, and **Dialing** on page 81.

# Registration

| Home Network Line 1 Line 2 | Line 3 Line 4 Line 5 Line 6 Line 7 Line 8 Logs System |
|----------------------------|-------------------------------------------------------|
| Registration Audio Dialing |                                                       |
| Registration               |                                                       |
| * User Name                | 1001                                                  |
| Authentication User Name   | 1001 2                                                |
| Authentication Password    | 0                                                     |
| Display Name               | Meeting Room 101                                      |
| * Primary Proxy Name/IP    | callsever.local                                       |
| Primary Proxy Port         | 5060 6                                                |
| * Denotes Required Field   | Apply 7                                               |
| Advanced                   | 6                                                     |
| Secondary Proxy (option    | al)                                                   |
| Name/IP                    |                                                       |
| Port                       |                                                       |
|                            | Analy                                                 |
|                            | Register Unregister Status: Not Registered            |

#### Figure 46. VoIP Line Registration Tab

#### To register a SIP account:

1. In the User Name field (see figure 46, 1), enter the user name currently assigned to the DMP 64 Plus through the call server.

**NOTE:** "User Name" is referred to as "Line Extension" by some call servers.

- 2. In the Authentication User Name field (2), enter a name for the line (optional). In some cases, this is the same as the user name entered in step 1.
- In the Authentication Password field (③), enter the call server registration password.
   NOTE: If a password is not required by the call server, leave this field blank.

**4.** In the **Display Name** field (**4**), enter a display name for the line (optional).

- 5. In the **Primary Proxy Name/IP** field, enter the call server IP address or domain name.
- 6. In the **Primary Proxy Port** field (**6**), enter the SIP traffic port number.

**NOTE:** If no port number is specified by the user, 5060 is used by default.

- 7. Click Apply (7) to make the changes to the DMP 64 Plus (click Clear to clear all fields). Applying the changes does not initiate line registration with the call server.
- 8. Click **Register** (3) to initiate registration with the call server. Registration is confirmed in the Status field next to the **Register** button.

- To unregister a line from the call server, click **Unregister** (**9**).
- To clear data from a field, delete the data from the field, and click Apply (2).
- If registration is unsuccessful, refer to the logs page (see Logs Tab on page 82) and contact the VoIP system administrator.

# Advanced Options

The Advanced panel (see **figure 46**, **10** on page 80) allows a secondary proxy to be specified for redundancy purposes.

# Audio

Codecs can be added or removed from the selected line in the **Audio** tab (see figure 47). Codecs added to the line are available during call negotiation. A minimum of one codec must be present in the Assigned column. Codecs placed higher on the list are treated as preferred codecs during call negotiation.

| udio Codecs<br>Codecs<br>Available Assigned<br>9711u<br>9711a<br>9722<br>9722.1-24<br>9721.1-24<br>9722.1-24<br>♥<br>972.1-24<br>♥<br>972.1-24                                                                                                    |  |
|----------------------------------------------------------------------------------------------------|--|
| Available         Assigned           g711u         ●         g722         ●           g711a         ●         g711u         ●         ●           g722.1-24         g711a         ●         ●         ●           g722.1-24         g722.1-24         ●         ●         ●           g722.1-24         ●         ●         ●         ●           g722.1-24         ●         ●         ●         ● |  |
| 9722.1c-32<br>9722.1c-48<br>9726-16<br>9726-24<br>9726-32<br>9726-40                                                                                                    |  |

#### Figure 47. VoIP Line Audio Configuration Tab

To move a codec between the Available and Assigned column, select the desired codec and click the arrows between the columns.

To change codec priority in the Assigned column, click and drag the desired codec to the desired position in the list.

Click **App1y** to save and apply the codec configurations.

#### Dialing

The **Dialing** tab allows dialing behavior to be configured for the selected line (see figure 48).

| Registration Audio Dialing                |  |
|-------------------------------------------|--|
| Dialina                                   |  |
|                                           |  |
|                                           |  |
| UTMF Delivery Mode: In-band               |  |
| 2 Auto-answer: On ✓ ODelay (seconds): 6 ♀ |  |
| Apply                                     |  |
|                                           |  |

Figure 48. VoIP Line Dialing Tab

| 0 | <b>DTMF Delivery Mode drop-down list</b> — Select the DTMF delivery mode.                                                           |  |  |  |  |  |  |  |
|---|----------------------------------------------------------------------------------------------------|--|--|--|--|--|--|--|
|   | <b>NOTE:</b> Always consult with the VoIP system administrator to determine the correct DTMF mode.                                  |  |  |  |  |  |  |  |
| 0 | Auto-answer drop-down list — Select On or Off for auto-answer answer features.                                                      |  |  |  |  |  |  |  |
| 3 | <b>Delay (seconds)</b> — If auto-answer is enabled, enter the amount of delay in seconds before the call is automatically answered. |  |  |  |  |  |  |  |
| 4 | Apply button — Click to save and apply the changes                                                                                  |  |  |  |  |  |  |  |

# Logs Tab

The **Logs** tab provides a running log of SIP transaction relating to all lines on the device (see figure 49). Issues such as registration errors and call failures can be identified on this page without having to use external troubleshooting tools.

|                                                                                                    | Logged in as: admin |   |
|----------------------------------------------------------------------------------------------------|---------------------|---|
| Home Network Line 1 Line 2 Line 3 Line 4 Line 5 Line 6 Line 7 Line 8 Loop System                                                                                                    |                     |   |
| Home         Network         Used         Used |                     |   |
|                                                                                                    |                     |   |
|                                                                                                    |                     | Γ |

#### Figure 49. VoIP Logs Tab

**1** Log Window — Displays SIP transaction, including SDP.

- Active checkbox Check this box to activate transaction logging. Default is unchecked.
- **3** Clear Display button Clears all log data currently in the log window.
- Export button Exports the contents of the log window to a text file. The exported text file is automatically stored in the default download directory of the web browser.

**NOTE:** For more information regarding VoIP logs, refer to the DMP 64 Plus product page on **www.extron.com**.

### System Tab

The **System** tab allows users to export VoIP configurations to a JSON file (see figure 50). These configuration files are used to return DMP 64 Plus devices to a known VoIP configuration. Additionally, partial configurations (individual JSON fields) can be applied using the import tool.

| Home | Network      | Line 1    | Line 2  | Line 3 | Line 4 | Line 5 | Line 6   | Line 7 | Line 8 | Logs | System |  |
|------|--------------|-----------|---------|--------|--------|--------|----------|--------|--------|------|--------|--|
|      |              |           |         |        |        |        |          |        |        |      |        |  |
|      | Import Syste | m Configu | iration |        |        |        |          |        |        |      |        |  |
|      | Path:        |           |         |        |        |        |          |        |        |      |        |  |
|      | Export Syste | m Configu | ration  |        |        |        |          |        |        |      |        |  |
|      |              |           |         |        |        |        | <b>Ø</b> | xport  |        |      |        |  |

#### Figure 50. VoIP System Page

To import a system configuration:

- 1. Click Browse (1).
- 2. Locate the system configuration file to be imported.
- 3. Click Import (2).

NOTE: It may take up to 30 seconds to import settings. A dialog box opens to indicate a successful import.

**To export a system configuration,** click **Export** (③). The exported JSON file is automatically stored in the default download directory of the web browser.

# Using a Configuration File to Update VoIP Settings

The Import System Configuration panel can be used to update advanced VoIP settings. This may be required when configuring the DMP Plus to be compatible with certain VoIP systems.

**NOTE:** For more detailed instructions and information on various types of VoIP systems, see the article at www.extron.com/article/voip.

#### To configure the advanced VoIP settings:

#### **NOTES:**

- Importing a .conf file applys updates only to the respective settings that are included in the file. Default or other current settings on the device are not reset or removed by importing a new .conf file.
- Multiple settings can be changed when importing a single .conf file. It is not necessary to make a separate .conf file for each desired setting change.
- 1. Create a new blank text file using a suitable basic text editor, or export the current system configuration file (see **System Tab** on page 82).
- 2. Make configuration changes by adding new text, editing the existing text, or removing text from the file.

#### (Example 1) To enable the Automatic Line Re-Registration:

a. Enter the following text into the document, if not already present:

{"network":{"registration\_fail\_retry\_count":5,"registration\_fail\_retry\_delay":300}}

**NOTE:** When enabled, this function attempts re-registration once the SIP timer has expired. By default the SIP timer is set to 3600 seconds (60 mins). By default, the Automatic Line Re-Registration feature is disabled, with the "registration\_fail\_retry\_count" set to zero (0).

• registration\_fail\_retry\_count":5 This is the number of attempts a Line makes to re-register.

#### NOTES:

- The example above is set to five (5) reconnections attempts.
- If this is set to zero (0), the feature is disabled.
- Valid Range of values: 0 99
- registration\_fail\_retry\_delay":300 This is the amount of time between registration attempts in seconds.

#### **NOTES:**

- The example above is set to 300 seconds (5 mins) between reconnections attempts.
- Valid Range of values: 120 3600

#### (Example 2) To update the RTP port range:

- a. Enter the following text into the document, if not already present:
  - {"network":{"rtpstartport":2048,"rtpendport":3329}}
  - *rtpstartport": 2048* and *rtpendport": 3329* is the range.
- **b.** Replace the values with the desired range.

- The port range may differ depending on the phone system being used.
- The default port range for VoIP RTP traffic on the DMP Plus Series is 50000-50999.
- 3. Save the file as voipConfig.conf.
- 4. Navigate to the System tab of the VoIP web page (see System Tab).

- 5. In the Import System Configuration panel, click the **Browse** button (see figure 50, 1) on page 82) to locate the voipConfig.conf file created in the previous steps.
- 6. Click the **Import** button (2) to update the DMP Plus Series with the new settings. A notification appears once the settings have applied successfully.

# **Reference Information**

This section provides additional information for the DMP 64 Plus.

- Equipment Mounting
- Best Practices for Cleaning Your Extron Products

# **Equipment Mounting**

#### ATTENTION:

- Installation and service must be performed by authorized personnel only.
- L'installation et l'entretien doivent être effectués par le personnel autorisé uniquement.

The DMP can be set on a table, mounted in a rack, or mounted under a desk or table.

#### **Tabletop Use**

Four adhesive rubber feet are included with the DMP 64 Plus. For tabletop use, attach one foot at each corner on the bottom of the unit, and place it where desired.

#### **Mounting Kits**

Mount the unit using any optional compatible mounting kit listed on the Extron website (www.extron.com), in accordance with the directions included with the kit. For rack mounting, see "UL Rack-Mounting Guidelines" starting below.

### **UL Rack-Mounting Guidelines**

The following Underwriters Laboratories (UL) requirements pertain to the installation of the DMP 64 Plus into a rack.

#### CAUTION:

- Elevated operating ambient temperature If the equipment is installed in a closed or multi-unit rack assembly, the operating ambient temperature of the rack environment may be greater than room ambient. Therefore, consider installing the equipment in an environment compatible with the maximum ambient temperature (Tma) specified by Extron.
- **Reduced air flow** Install the equipment in the rack so that the amount of air flow required for safe operation of the equipment is not compromised.
- **Mechanical loading** Mount the equipment in the rack so that uneven mechanical loading does not create a hazardous condition.
- Circuit overloading When connecting the equipment to the supply circuit, consider the connection
  of the equipment to the supply circuit and the effect that circuit overloading might have on overcurrent
  protection and supply wiring. Consider equipment nameplate ratings when addressing this concern.
- **Reliable earthing (grounding)** Maintain reliable grounding of rack-mounted equipment. Pay particular attention to supply connections other than direct connections to the branch circuit (such as the use of power strips).

# Consignes UL pour le montage en rack

Les consignes UL (« Underwriters Laboratories ») suivantes concernent l'installation en rack d'un boîtier DMP 64 Plus :

#### **ATTENTION:**

- Température ambiante élevée En cas d'installation de l'équipement dans un rack fermé ou composé de plusieurs unités, la température du rack peut être supérieure à la température ambiante. Par conséquent, il est préférable d'installer l'équipement dans un environnement qui respecte la température ambiante maximale (Tma) spécifiée par Extron.
- **Réduction du flux d'air** Si l'équipement est installé dans un rack, veillez à ce que le flux d'air nécessaire pour un fonctionnement sécurisé de l'équipement soit respecté.
- **Charge mécanique** Installez l'équipement en rack de manière à éviter toute situation dangereuse causée par le déséquilibre de la charge mécanique.
- Surcharge électrique Lorsque vous connectez l'équipement au circuit d'alimentation, observez la connexion de l'équipement et étudiez les effets possibles d'une surcharge du circuit sur les protections contre les surintensités et les conducteurs d'alimentation. Consultez à cet égard les indications de la plaque d'identification de l'équipement.
- **Mise à la terre** Assurez-vous que l'équipement est correctement mis à la terre. Accordez une attention particulière aux connexions électriques autres que les connexions directes au circuit de dérivation (ex. : les multiprises).

# **Best Practices for Cleaning Your Extron Products**

There may be times when it becomes necessary to clean your Extron product. Plastic surfaces and cosmetic finishes can be damaged by long term exposure to chemicals. Therefore, Extron recommends the following guidelines when cleaning our products.

All Extron products can be safely cleaned with:

- 1. 70% concentration or higher Isopropyl Alcohol
- 2. Disinfectant cleaners that:
  - Are non-ammonium based (for example, contains no ammonium chloride)
  - Contain 2% or less sodium hypochlorite (for example, 2% bleach, 98% water)

It is important to follow these general guidelines when cleaning:

- **1.** If possible, unplug the device.
- 2. Spray the cleaner on a lint-free cloth until the cloth is damp.
- 3. Do not spray the cleaner directly onto the product.
- 4. Gently clean the product surface using the cloth.

Your health and safety are our top priority. Keeping devices clean, especially those in high-traffic environments and high-use applications, is a crucial step in minimizing the spread of infections. Please contact us if you have any questions about the guidelines or if you have a question about cleaning the product.

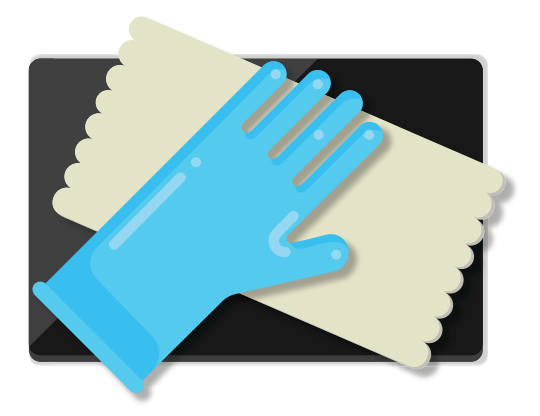

# **Extron Warranty**

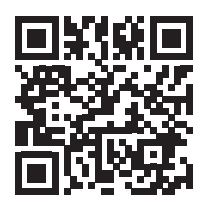

Extron warrants its powered products against defects in materials and workmanship for a period of three years from the date of invoice. In the event of malfunction during the warranty period, Extron will repair or replace a product to whatever extent it shall deem necessary to restore the product to proper operating condition.

This Limited Warranty does not apply if the fault has been caused by misuse, improper handling care, electrical or mechanical abuse, abnormal operating conditions or non-Extron authorized modification to the product. Extron Electronics makes no further warranties either expressed or implied with respect to the product and its quality, performance, merchantability, or fitness for any particular use. In no event will Extron Electronics be liable for direct, indirect, or consequential damages resulting from any defect in this product even if Extron Electronics has been advised of such damage. Please note that laws vary from state to state and country to country, and that some provisions of this warranty may not apply to you.

### Powered Warranty Exception

**Everlast™ Power Supplies** — Extron warrants Everlast power supplies against any defects in materials and workmanship for a period of seven years from the date of invoice. In the event of a malfunction during the warranty period, Extron will repair or replace the power supply to its original operating condition. Extron engineers will examine the returned product and determine whether the Everlast Power Supply Warranty or Powered Product Warranty applies.

**Speakers** — Extron warrants Flat Field<sup>®</sup>, SoundField<sup>®</sup>, SpeedMount<sup>®</sup>, Column Array, and System INTEGRATOR<sup>®</sup> speakers against any defects in materials and workmanship for a period of five years from the date of invoice.

**Touchscreens** — Extron warrants touchscreen display and overlay components against any defects in materials and workmanship for a period of one year from the date of invoice.

**Annotator 300** — Extron warrants the Annotator 300 against any defects in materials and workmanship for a period of five years from the date of invoice.

#### **Non-Powered Warranty Exception**

**Cable Cubby, Hideaway Surface Access Enclosures and Retractors** — Extron warrants Cable Cubby cable access enclosures, HSA Hideaway Surface Access enclosures, and Retractor cable retraction modules for a period of three years from the date of invoice.

Active Cables and Active Adapters — Extron warrants active cables and active adapter cables for a period of three years from the date of invoice.

**Cable Termination Tools and Dies** — Extron warrants cable termination tools for a period of three years from the date of invoice, excluding the die.

#### **Return Information**

Units must be returned insured, with shipping charges prepaid. If not insured, you assume the risk of loss or damage during shipment. Returned units must include the serial number and a description of the problem, as well as the name of the person to contact in case there are any questions.

**NOTE:** To assure the highest level of service, a return authorization number must be obtained from Extron before products are returned for service. Products must be shipped to Extron, prepaid along with proof of purchase **only** after obtaining a Return Authorization (RA) number from the Extron Customer Support department.

Please contact Extron to receive an RA (Return Authorization) number:

| USA:       | 714.491.1500 or 80 | 0.633.9876     | Asia:  | 65.6383.4400   |
|------------|--------------------|----------------|--------|----------------|
| Europe:    | 31.33.453.4040 or  | 800.3987.6673  | Japan: | 81.3.3511.7655 |
| Africa and | Middle East:       | 971.4.299.1800 |        |                |